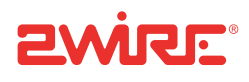

# iNID User Guide

Release 1.0

#### Notice to Users

©2008 2Wire, Inc. All rights reserved. This manual in whole or in part, may not be reproduced, translated, or reduced to any machinereadable form without prior written approval.

2WIRE PROVIDES NO WARRANTY WITH REGARD TO THIS MANUAL, THE SOFTWARE, OR OTHER INFORMATION CONTAINED HEREIN AND HEREBY EXPRESSLY DISCLAIMS ANY IMPLIED WARRANTIES OF MERCHANTABILITY OR FITNESS FOR ANY PARTICULAR PURPOSE WITH REGARD TO THIS MANUAL, THE SOFTWARE, OR SUCH OTHER INFORMATION. IN NO EVENT SHALL 2WIRE, INC. BE LIABLE FOR ANY INCIDENTAL, CONSEQUENTIAL, OR SPECIAL DAMAGES, WHETHER BASED ON TORT, CONTRACT, OR OTHERWISE, ARISING OUT OF OR IN CONNECTION WITH THIS MANUAL, THE SOFTWARE, OR OTHER INFORMATION CONTAINED HEREIN OR THE USE THEREOF.

2Wire, Inc. reserves the right to make any modification to this manual or the information contained herein at any time without notice. The software described herein is governed by the terms of a separate user license agreement.

Updates and additions to software may require an additional charge. Subscriptions to online service providers may require a fee and credit card information. Financial services may require prior arrangements with participating financial institutions.

2Wire and the 2Wire logo are registered trademarks of 2Wire, Inc. in the United States and other jurisdictions throughout the world. All other names may be trademarks of their respective owners.

5100-000613-000 Rev B

## Contents

| Introd | lucing | the | iNID | Sv | stem |
|--------|--------|-----|------|----|------|
|        |        |     |      | ~, |      |

| i38HG                                       |     |   |     |     |     | 1          |
|---------------------------------------------|-----|---|-----|-----|-----|------------|
| iPSII                                       | • • | • | • • | • • | • • | <u>,</u> T |
| i3802V                                      | • • | • | ••• | • • | • • | . 5<br>5   |
| Sanica Providar Accass                      | • • | • | • • | • • | • • | . 5<br>5   |
| Subscriber Access                           | • • | • | • • | • • | • • | . 5<br>5   |
|                                             | • • | • | • • | • • | • • | . J        |
| Installing Your i38HG                       |     |   |     |     |     |            |
| Determining Wireless Access Points Location |     |   |     |     |     | 10         |
| Avoiding Interference                       |     |   |     |     |     | 10         |
| Avoiding Obstructions                       |     |   |     |     | . : | 10         |
| Connecting the Data Cable                   |     |   |     |     |     | 11         |
| Connecting the Power Cable                  |     | _ |     |     |     | 12         |
| Connecting Your Computer to the i38HG       |     |   | • • | • • |     | 12         |
| Connecting via Ethernet Ports               | • • | • | ••• | ••• | •   | 12         |
| Connecting via Wireless                     | • • | • | ••• | • • | •   | 13         |
| Configuring non-2Wire Wireless Adapters     | • • | • | ••• | ••• | •   | 13         |
|                                             | • • | • | • • | • • | •   | 10         |
| Setting up System Information               |     |   |     |     |     |            |
| Meeting Web Browser Requirements            |     |   |     |     |     | 15         |
| Navigating the User Interface               |     |   |     |     | . : | 16         |
| Setting up Your Password                    |     |   |     |     | . : | 18         |
| Configuring Local Date and Time             |     | • |     |     |     | 21         |
| Configuring Wireless Notwork                |     |   |     |     |     |            |
| Selecting the Wireless Access Daint         |     |   |     |     |     | <b>റ</b> / |
| Selecting the Wireless Access Point         | • • | • | ••• | ••• | •   | 24<br>25   |
|                                             | • • | • | • • | • • | • • | 20         |
|                                             | • • | • | • • | • • | • • | 20         |
| Using the Encryption Key                    | • • | • | ••• | ••• | • • | 20         |
| Allowing Devices with MAC Address Filtering | • • | • | ••• | ••• | • • | 28         |
|                                             | • • | • | ••• | • • | • • | 28         |
|                                             | • • | • | • • | • • | • • | 30         |
| Blocking Devices with MAC Address Filtering | • • | • | • • | • • | •   | 31         |
| Blocking all Devices                        | • • | • | ••• | ••• | • • | 32         |
| Blocking Individual Devices                 | • • | • | • • | • • | •   | 34         |
| Customize Private Wireless Settings         | • • | • | • • | • • | • • | 36         |
| Configuring Wi-Fi Protected Setup           | • • | • | ••• | ••• | • • | 37         |
| Configuring Firewall                        |     |   |     |     |     |            |
| Hosting an Application                      |     |   |     |     |     | 40         |
| Removing Unsted Applications                | • • | • | • • | • • | •   | 12         |
| Defining a New Application Profile          | • • | • | • • | • • | •   | 72<br>// 2 |
| Adding Multiple Definitions to a Profile    | • • | • | • • | • • | • • | 43<br>47   |
|                                             | • • | • | • • | • • | • 1 | +1<br>50   |
| Allowing all Applications (DMZplus)         | • • | • | ••• | • • | •   | 50         |
| Anowing an Applications (Divizpius)         | • • | • | • • | • • | • • | 5∠<br>⊑≉   |
|                                             | • • | • | ••• | ••• | • • | 94<br>55   |
|                                             | • • | • | • • | ••• | •   | 35         |

#### Working with the Power Supply Unit

| Replacing the Battery | 60 |
|-----------------------|----|
| Enabling the Alert    | 63 |
| Disabling the Alert   | 65 |

## **Configuring VoIP Services**

#### **Configuring LAN Devices**

| Configuring your LAN Publicly Routed Subnet | 70 |
|---------------------------------------------|----|
| Configuring DHCP                            | 72 |
| Allocating IP Addresses                     | 75 |
|                                             |    |

## **Finding Solutions**

| Viewing Statistics                             | 34         |
|------------------------------------------------|------------|
| Viewing the Wireless AP Statistics             | 36         |
| Viewing the HPNA Coax Statistics               | 36         |
| Viewing the HPNA Phone Line Statistics         | 37         |
| Viewing Individual DSL and Aggregate Bandwidth | 38         |
| Viewing the VoIP Service Status                | 39         |
| Viewing Logs                                   | <b>)</b> 1 |
| Viewing Events Logs                            | <i>)</i> 1 |
| Viewing System Logs                            | <i>)</i> 3 |
| Viewing Firewall Logs                          | 96         |
| Viewing Upgrade Logs                           | 98         |
|                                                |            |

## **Regulatory Information**

## Introducing the iNID System

The Intelligent Network Device (iNID) system comprises three components: i38HG (inside unit), iPSU (power supply unit), and i3802V (outside unit). These components are dependent on each other and do not have standalone functions. Using these components together provide triple-play service (voice, data, and video) to your home.

## i38HG

The i38HG is the unit that goes inside your home and can be installed by you or your service provider. Working together with the i3802V, the i38HG is a home networking hub that provides an 802.11b/g Wi-Fi access point and Ethernet switch functions for connecting personal computers and other in-home networked devices to the service provider's network. The i38HG has four Ethernet ports for directly connecting computers or devices.

The i38HG includes an integrated wireless access point that allows you to roam wirelessly throughout the home or office. 2Wire high-powered wireless technology virtually eliminates wireless "coldspots" in the home. The i38HG high-power 400mW transmitter ensures that you benefit from increased wireless bandwidth throughout the coverage area. In addition, the i38HG employs a special triple antenna design. The third antenna is used only for transmitting packets, thus mitigating the power loss associated with switching the antenna use back and forth between transmit and receive. This results in greater access point sensitivity, as antenna placement can be better optimized with a dedicated set of receive-only antennas.

To expand the wireless coverage in a home or add additional Ethernet ports in different locations in the home, you can connect up to eight i38HG devices to different in-home phone outlets. Each i38HG is automatically configured to operate on the same wireless network, and can be centrally configured and managed at *http://gateway.2wire.net*.

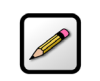

**Note:** Contact your service provider for information to implement multiple i38HG devices.

Figure 1 shows the i38HG indicators and Table 1 describes their functions.

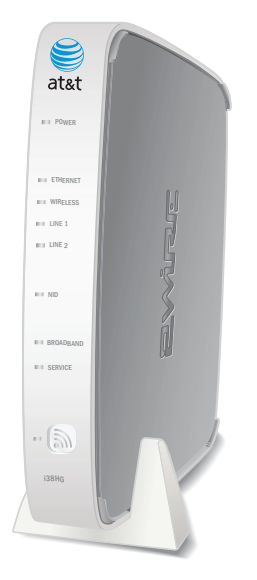

Figure 1: i38HG Indicators

## Table 1: i38HG Indicators Description

| Indicators        | Description                                                                                                    |
|-------------------|----------------------------------------------------------------------------------------------------|
| POWER             | The <b>POWER</b> indicator turns red when the power is first applied, and changes to green within two minutes of power application.                                           |
|                   | Constant green indicates that power is on.                                                                                                    |
|                   | Red indicates that a Power-On Self-Test (POST) failure (unbootable) or another malfunction (for example, alarm) has occurred.                                                 |
| ETHERNET          | <ul> <li>Solid green indicates that a device (such as a computer) is connected to an<br/>ETHERNET port.</li> </ul>                                                            |
|                   | • Flickering green indicates that inbound activity from devices is associated with the Ethernet port. The flickering of the light is synchronized to the actual data traffic. |
| WIRELESS          | <ul> <li>Solid green indicates that there is wireless activity associated to a specific access point.</li> </ul>                                                              |
|                   | <ul> <li>Flickering green indicates that there is inbound activity. The flickering of the<br/>light is synchronized to the actual data traffic.</li> </ul>                    |
| LINE 1 and LINE 2 | <ul> <li>Solid green indicates that the associated VoIP line has been registered with a<br/>SIP proxy server.</li> </ul>                                                      |
|                   | <ul> <li>Flashing green indicates that a telephone is off-hook on the associated VoIP<br/>line.</li> </ul>                                                                    |
| NID               | Solid green indicates that the link between the i38HG and i3802V is healthy.                                                                                                  |

2

#### Table 1: i38HG Indicators Description (Continued)

| Indicators | Description                                                                                                    |
|------------|----------------------------------------------------------------------------------------------------|
| BROADBAND  | This indicator shows the i3802V VDSL status.                                                                                                 |
|            | <ul> <li>Constant green indicates successful broadband connection and no interruption in Internet access.</li> </ul>                         |
|            | <ul> <li>Flashing green indicates that the i3802 is attempting to establish a<br/>broadband connection.</li> </ul>                           |
|            | <ul> <li>Flashing green and red indicate that the broadband connection has failed<br/>to establish for three consecutive minutes.</li> </ul> |
|            | <ul> <li>Red indicates that there is no DSL signal.</li> </ul>                                                                               |
| SERVICE    | <ul> <li>Constant green indicates that the i3802V has a WAN IP address from DHCP<br/>and the broadband connection is up.</li> </ul>          |
|            | Flashing green indicates that the i3802V is attempting to be authenticated.                                                                  |
|            | <ul> <li>Red indicates that the i38HG has failed to receive an IP address assignment<br/>from the network.</li> </ul>                        |

#### iPSU

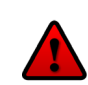

**Caution:** To reduce the risk of fire, use 26 AWG or larger telecommunication line wire for the power supply connection.

The Power Supply Unit (iPSU) supplies power to the i3802V and is installed by your service provider. The iPSU optimum operating temperature is between  $-5^{\circ}$  C to  $+50^{\circ}$  C, ambient (23.0° F to 122° F). Unlike the i3802V, the iPSU must be installed in a sheltered area — either inside the garage or home. If the iPSU is equipped with a backup battery, during a temporary AC power outage, the power source is switched to the battery without interruption of the voice-over-IP service. When the AC power is restored, the power source is switched back to the AC power supply. The switchover between the AC power supply and the battery is automatic and instantaneous.

The iPSU itself requires no regular maintenance; however, the battery inside the iPSU requires periodic replacement. Refer to the Working with the Power Supply Unit section for instructions to replace the backup battery. Figure 2 shows the location of the two indicators and two buttons on the power supply unit; Table 2 lists and describes their functions.

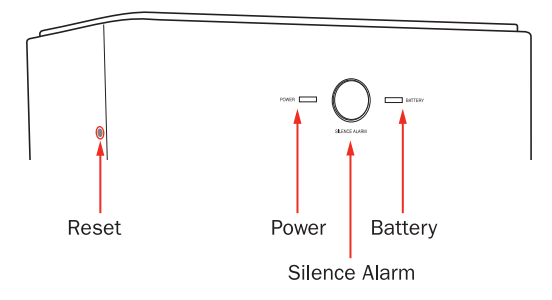

Figure 2: iPSU Indicators and Buttons Location

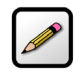

**Note:** The battery provides power for voice over IP services during a power outage. You are responsible to monitor and replace the battery when needed. Your service provide does not monitor the battery and is not responsible for its replacement.

#### Table 2: Power Supply Unit Indicators and Buttons

| Indicators and<br>Buttons | Description                                                                                                    |
|---------------------------|----------------------------------------------------------------------------------------------------|
| Reset — Button            | A <b>Reset</b> button is located on the upper left side panel, identifiable by a surrounding red circle. When pressed for up to 9 seconds, the <b>Reset</b> button reboots the outside unit. If the button is pressed for 10 or more seconds, it resets the outside unit to the factory default settings.  |
|                           | <b>Note:</b> Do not press the <b>Reset</b> button unless you are instructed to do so. Doing so may reset the outside unit to the factory default settings – that means you will lose your personal settings.                                                                                               |
| POWER                     | Solid green indicates that the power supply is running on AC power.                                                                                                    |
|                           | <ul> <li>Off indicates that the power supply is not receiving power from either AC or<br/>the battery.</li> </ul>                                                                                                    |
|                           | <ul> <li>Flashing red indicates that the power is provided by the backup battery or that<br/>the outside unit is not yet communicating with the iPSU.</li> </ul>                                                                                                    |
| SILENCE ALARM —           | The SILENCE ALARM button is located between POWER and BATTERY indicators.                                                                                                    |
| Button                    | <ul> <li>If AC power is interrupted for any reasons, a continuous tone indicates that<br/>the power supply is running on the backup battery. Pressing the SILENCE<br/>ALARM button within 15 seconds immediately silences the audio alert. (The<br/>tone stops automatically after 15 seconds.)</li> </ul> |
|                           | • When the battery needs replacing, a chirp sounds intermittently unless you press the button to silence it for 12 hours. The chirp resumes after 12 hours if the battery is not replaced.                                                                                                    |
| BATTERY                   | Solid green indicates that the battery is installed and functioning properly.                                                                                                    |
|                           | Off indicates that no battery is installed.                                                                                                    |
|                           | Flashing red indicates that the battery needs to be replaced.                                                                                                    |
|                           | <b>Note:</b> The <b>BATTERY</b> indicator works properly only when the i38HG is connected to and communicates with the i3802V.                                                                                                    |

## i3802V

The i3802V is the gateway that acts as the network interface device. It is installed by your service provider on the outside of your home. The i3802V includes a broadband interface and high-speed coaxial and phone line network capabilities to deliver data service to the home. The i3802V has two accessible areas: one for service provider personnel and the other for subscribers.

#### **Service Provider Access**

The service provider access area is locked and can be opened only by the service provider personnel. The i3802V has two cable entries providing wiring from the service provider and to inside your home. The left entry provides cable connection from the service provider to the i3802V. The right entry provides wiring that feeds the inside of your home and power connection for the power supply unit.

#### **Subscriber Access**

As the name implies, the subscriber area is accessible by you. This panel displays indicators that show the i3802V operational status. Some indicators on the i3802V have the same functions as those on the i38HG, where you can view the status inside your home. Figure 3 shows the indicators location and Table 3 describes their status. The subscriber area is fastened with a screw that you can unfasten with any flat-blade screwdriver. To prevent any unauthorized access, you can also lock it with any common household locking devices (such as padlocks or a combination lock).

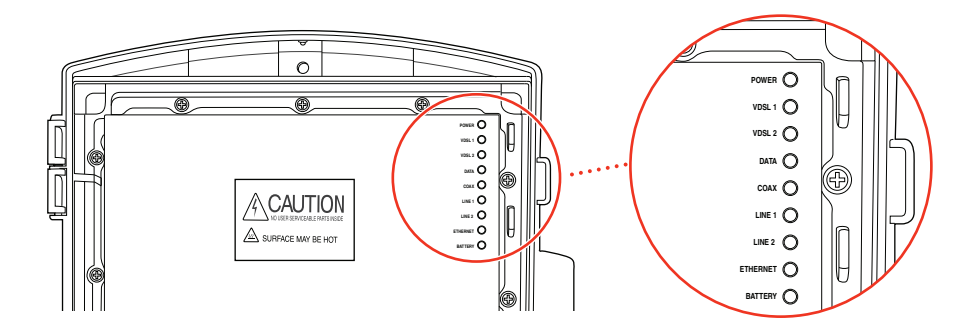

**Figure 3: iNID Indicators Location** 

| Table 3: i3802V | <b>Outside Unit</b> | Indicators | Status |
|-----------------|---------------------|------------|--------|
|-----------------|---------------------|------------|--------|

| Indicators        | Description                                                                                                    |
|-------------------|----------------------------------------------------------------------------------------------------|
| POWER             | The <b>POWER</b> indicator turns red when the power is first applied, and changes to green within two minutes of power application.                                                                                               |
|                   | <ul> <li>Constant green indicates that power is on and initialization has been<br/>completed successfully.</li> </ul>                                                                                                    |
|                   | <ul> <li>Flashing green indicates that the iNID is booting.</li> </ul>                                                                                                    |
|                   | • Red indicates that a Power-On Self-Test (POST) failure (unbootable) or another malfunction (for example, alarm) has occurred during self initialization.                                                                        |
| VDSL 1 and VDSL 2 | These two indicators flash after 60 seconds of power application for 1 to 2 minutes and cycle three times.                                                                                                    |
|                   | Solid green indicates that the broadband connection is trained.                                                                                                    |
|                   | <ul> <li>Flashing green indicates that the broadband connection is being attempted<br/>(DSL attempting to synchronize).</li> </ul>                                                                                                |
|                   | • Alternating flashing green and steady red indicate that the broadband connection fails to establish for more than three consecutive minutes. This pattern continues until the broadband connection is successfully established. |
|                   | Flashing red indicates that there is no DSL signal on the line.                                                                                                    |
|                   | <b>Note:</b> The <b>BROADBAND</b> indicator on the i38HG mirrors one or both of the VDSL indicators, whichever is in the "best" state.                                                                                            |
| DATA              | Solid green indicates that an IU (i38HG) is connected via HPNA.                                                                                                    |
|                   | <ul> <li>Flashing green indicates that the iNID is attempting IEEE 802.1b/g<br/>authentication or attempting to obtain DHCP information.</li> </ul>                                                                               |
|                   | Red indicates that the iNID failed to be IP connected (no DHCP response, and so forth).                                                                                                    |
|                   | Note: This indicator is the mirrored SERVICE indicator on the i38HG.                                                                                                    |
| COAX              | Solid green indicates that a device is connected (such as a Set Top Box).                                                                                                    |
|                   | • Flickering green indicates that there is inbound activity associated with the COAX port. The flickering of the light is synchronized to the actual data traffic.                                                                |
|                   | <ul> <li>Red indicates that a device failed to be authenticated or successfully connected.</li> </ul>                                                                                                    |
| LINE 1 and LINE 2 | Solid green indicates that the associated VoIP line has been registered with the network and ready for use.                                                                                                    |
|                   | <ul> <li>Flashing green indicates that a telephone is in use on the associated VoIP line.</li> </ul>                                                                                                    |
|                   | <b>Note:</b> These two indicators are mirrored <b>LINE 1</b> and <b>LINE 2</b> indicators on the i38HG.                                                                                                    |

#### Table 3: i3802V Outside Unit Indicators Status (Continued)

| Indicators | Description                                                                                                    |
|------------|----------------------------------------------------------------------------------------------------|
| ETHERNET   | <ul> <li>Solid green indicates that a device (such as a computer) is connected to the<br/>ETHERNET port.</li> </ul>                                                                                   |
|            | <ul> <li>Flickering green indicates there is inbound activity from devices connected to<br/>the Ethernet port. The flickering of the light is synchronized to the actual data<br/>traffic.</li> </ul> |
| BATTERY    | Solid green indicates that the AC power is connected and healthy.                                                                                                    |
|            | Flashing red indicates that the backup battery is used for power.                                                                                                    |

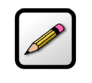

**Note:** Call your service provider if any i3802V indicators signify failures. Do not attempt to repair the i3802V as the unit must be serviced by your provider.

iNID User Guide

## Installing Your i38HG

Before installing the i38HG, review the package content and ensure that you have available the items shown in Figure 4.

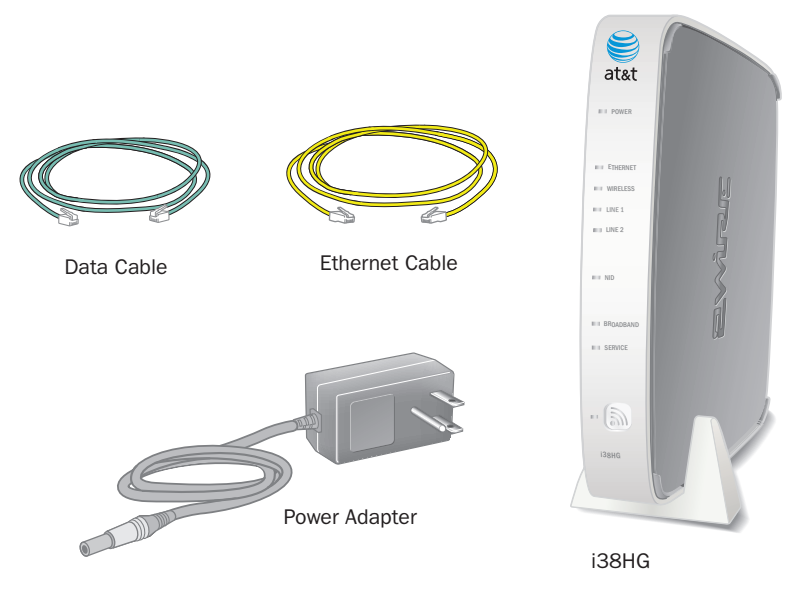

Figure 4: i38HG Package Content

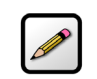

**Note:** The i38HG and the stand are packaged separately in the container. You should place the i38HG on the stand.

This section provides instructions to connect the following cables and information on these topics:

- Determine a wireless location on page 10
- Connect the data cable on page 11
- Connect the power cable on page 12
- Connect your computer to the i38HG on page 12
- Configure non-2Wire wireless adapter on page 12

## **Determining Wireless Access Points Location**

You can install additional i38HG to improve wireless coverage. The wireless signals are affected by many items in common households. Reliability and performance are the major considerations when planning your wireless network location.

#### **Avoiding Interference**

Wireless signals are subject to interference from other electronic devices including (but not limited to) microwave ovens, cordless telephones, and garage door openers. Proper installation will minimize interference. Place your i38HG at least 5 feet from cordless phones, microwaves, or other electronic devices to avoid potential interference, and more than 6 inches away from television to avoid audio hissing or static.

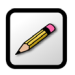

**Note:** Whenever possible, use the stand provided with the i38HG and install it in the vertical position. If that is not possible, be sure that it is installed in a manner that nothing can be stacked on the top of it. The i38HG generates substantial amounts of heat and could possibly damage something that is stacked on it.

#### **Avoiding Obstructions**

The wireless signal degrades with distance and obstructions (such as ceilings, walls, and furniture). Consider the layout of your home or business when deciding where to place your i38HG.

- Consider where you will use your wireless devices when placing your i38HG. In a single-story building, place the i38HG as high and as close to each wireless computer as possible. To minimize interference, do not place the i38HG behind large objects or other obstructions.
- Place the i38HG in an open area where wireless range will not be directly affected by surroundings. Wireless signal strength will be much stronger in an open area as opposed to an area with obstructions.
- Keep the number of walls and ceilings between your i38HG and other devices on your network to a minimum because the i38HG wireless signal can usually go through one or two walls before it loses connectivity.
- Keep the i38HG away from any large metal objects. Because metal objects can reflect or obstruct signals, wireless signal quality and speed may be adversely impacted.
- Place the i38HG near a window if you want to access the network outside of your home or business.

## **Connecting the Data Cable**

The data cable carries data from the i3802V to the i38HG.

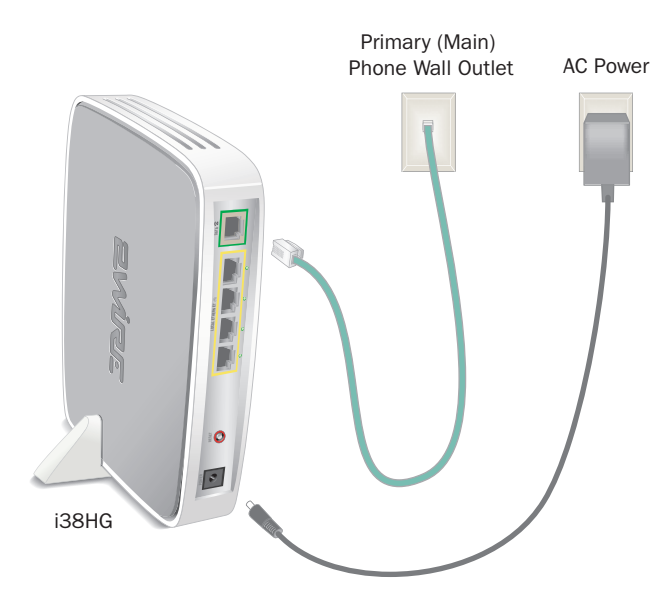

#### Figure 5: Power and Data Cables Connection

- **1.** Connect one end of the data cable (green) to the line 1 outlet (Figure 5).
- 2. Connect the other end of the data cable to the DATA port (green) of your i38HG.
- **3.** Observe **NID**, **BROADBAND**, and **SERVICE** indicators, they light green when the communication is established between the i38HG and i3802V (within 1 minute).

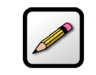

**Note:** Refer to the Finding Solutions section if the indicator does not stay green.

## **Connecting the Power Cable**

- 1. Connect one end of the power supply cable to the **POWER** port of your i38HG (Figure 4).
- 2. Connect the other end of power supply cable to a 3-prong AC electrical outlet.

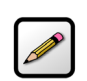

**Note:** For safety reasons, do not modify electrical outlets that do not have a 3-prong plug with a 3-prong adapter.

3. Observe the **POWER** indicator; it flashes red once, followed by flashing green, then remains solid green.

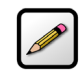

**Note:** Refer to the Finding Solutions section if the indicator does not stay green.

## **Connecting Your Computer to the i38HG**

There are two ways to connect your computer to the i38HG: via Ethernet or wireless. With either connection, the first computer you connect to the network is used to configure the i38HG for proper operation.

#### **Connecting via Ethernet Ports**

You can directly connect up to four computers to the i38HG using the Ethernet connection. Connect one end of the Ethernet cable (yellow) to any available ETHERNET port (yellow) on the i38HG and the other end to the computer's Ethernet port (Figure 6).

You are now ready to start your system (refer to the Setting up System Information section).

**Note:** Your i38HG is shipped with an 6-foot Ethernet cable. Use a CAT5 cable

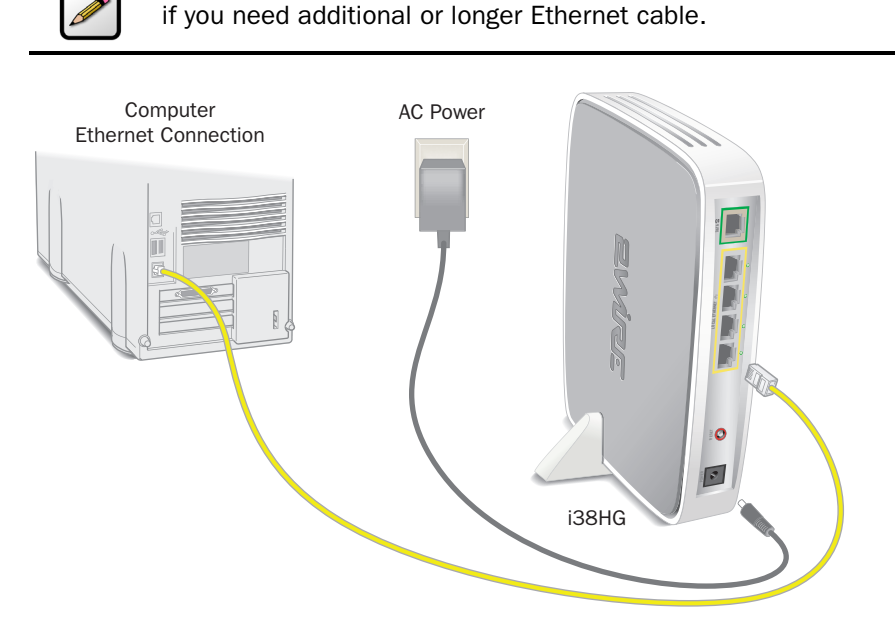

**Figure 6: Ethernet Connection** 

#### **Connecting via Wireless**

Your i38HG has an integrated wireless access point (AP) that enables you to connect your wireless-enabled computers to your home network. By default, the i38HG is shipped with WPA-PSK enabled and a preconfigured network name. Refer to the Configuring Wireless Network section to configure your wireless network.

You can connect up to eight i38HGs (that is, APs) in your home. When multiple APs are detected, they are automatically synchronized across all managed access points to create a single wireless network for easier device connectivity. The default service set identifier (SSID) and wireless key is based on the last three digits of the serial number on the first access point that was connected. If you have multiple APs installed, refer to the label on your first installed AP only. All subsequent access points are automatically synchronized with the default SSID or with any custom SSID you define subsequent to initial installation.

Most laptop computers are equipped with an internal 802.11b/g card. If your computer is not equipped with an internal card, you can install an external wireless adapter for wireless networking. The 2Wire wireless adapter provides a 2Wire Setup Wizard that automatically configures it to communicate with the i38HG during setup. If you are using a non-2Wire wireless adapter, you must manually configure it to communicate with the i38HG. Refer to the Configuring non-2Wire Wireless Adapters section to install a wireless network adapter.

## **Configuring non-2Wire Wireless Adapters**

If you are using a non-2Wire wireless adapter, you must manually configure it to communicate with the i38HG. This section provides instructions to configure your adapter with WPA. You can use WEP if your wireless adapter does not support WPA; however, this decreases the level of security provided for wireless traffic.

- **1.** Install and configure your wireless adapter according to the manufacturer's instructions.
- **2.** Use the network adapter configuration software or Windows network connection wizard to set the network name (SSID) and encryption key (WPA).
- **3.** Enter **2WIRE** (in capital letters) as the network name, followed by the last three digits of the i38HG serial number (for example, 2WIRE110), located on the bottom of your i38HG (Figure 7).

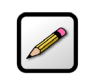

**Note:** If you have multiple APs, use the last three digits of the first i38HG connected to the network.

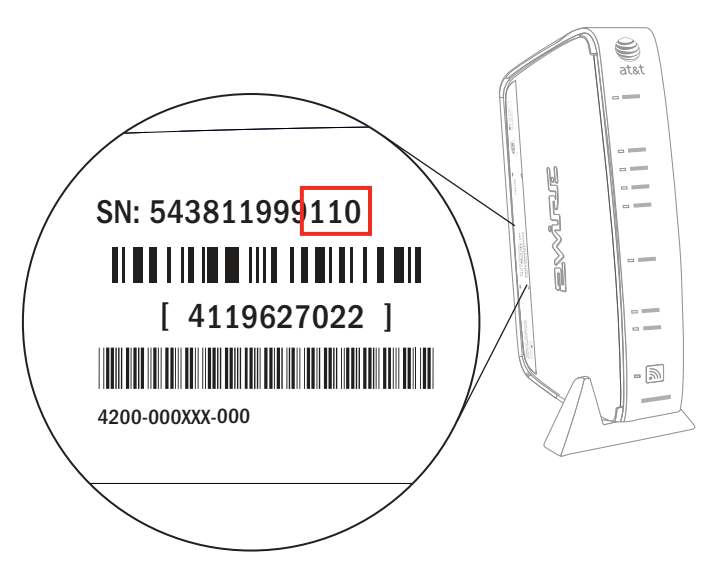

Figure 7: Wireless Network Name and Encryption Key Location

**4.** Enter the encryption key that is located inside the brackets beneath the bar code on the bottom of your i38HG, (for example, 4119627022).

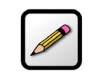

**Note:** For Mac OS X users, you may need to enter the "\$" character at the beginning of the encryption key (for example, \$4119627022).

## Setting up System Information

After the i38HG is properly connected and the first time you access the i3802V user interface, it is a good idea to set up the basic system information, such as password, date and time, and so forth. This section provides instructions to change the following information:

- Password on page 18
- Date and time page 21

## **Meeting Web Browser Requirements**

- Microsoft Internet Explorer 6.0 or higher
- Firefox 1.5 or higher
- Safari 2.0

## **Navigating the User Interface**

Figure 8 shows the page when you enter *http://gateway.2Wire.net* as the URL into a compatible browser on a computer connected to the i38HG or i3802V (refer to Meeting Web Browser Requirements on page 15). This page contains 5 panes. The following section describes each pane that is indicated by the numbered red arrow.

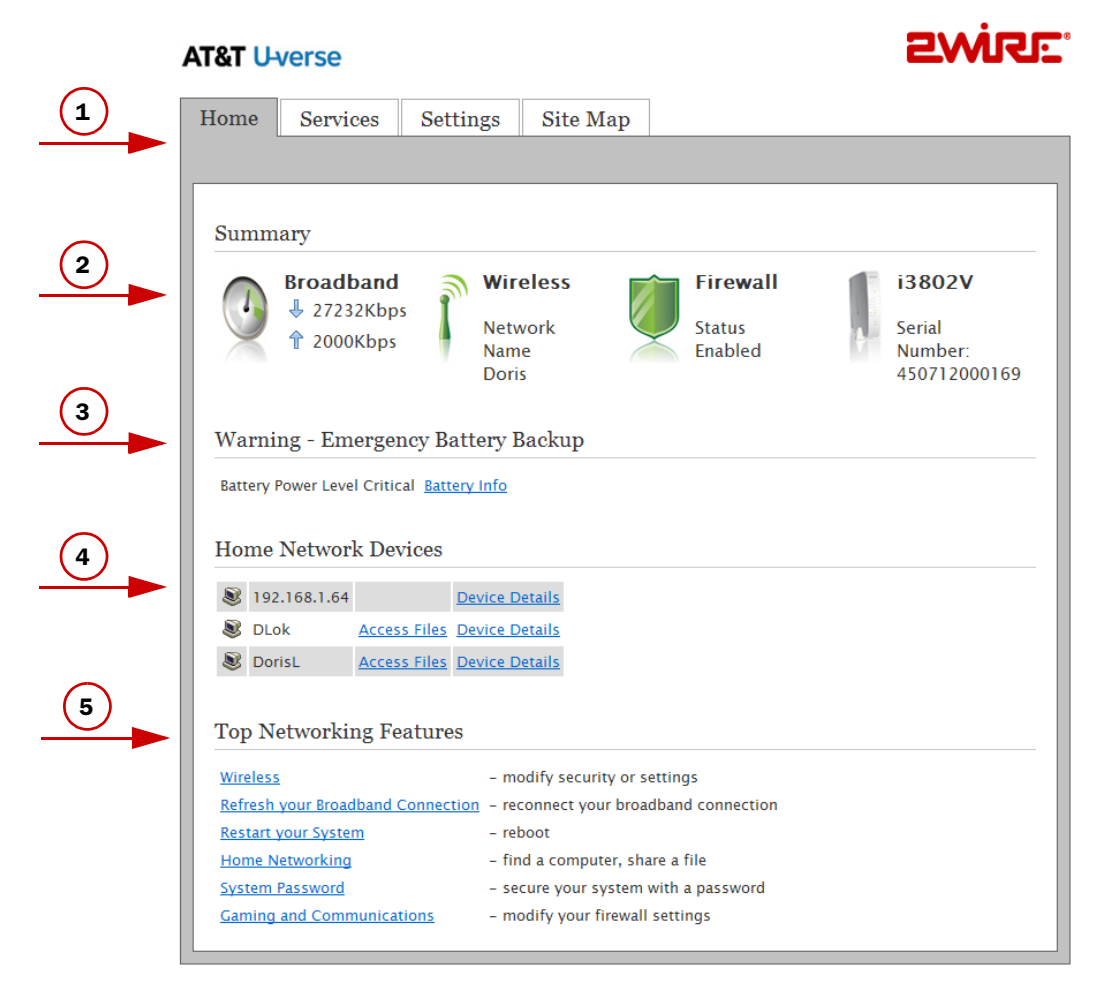

Figure 8: i3802V User Interface

- **1.** The *tab* pane of the user interface contains the following four tabs that are arranged horizontally. Clicking any of these tabs displays a page that enables you to access associated information.
  - Home: The Home tab provides the most relevant information about your broadband service at a glance. It also provides links to access more detailed information (Figure 8).
  - Services: The Services tab provides links to view your voice line status.
  - Settings: The Settings tab provides the most comprehensive system information. Clicking this tab
    opens a page that provides sub-tabs to access other pages to configure your i38HG and view
    system status.
  - Site Map: The Site Map tab provides a textual view of the user interface. Clicking any links on this
    page takes you directly to the page of interest.
- **2.** The *Summary* pane displays the status of each service. Except the fourth icon, i3802V, you can click other icons to directly access more information.
- 3. This pane displays the backup battery status. You can click <u>Battery Info</u> to directly access the page.

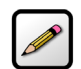

**Notes:** The backup battery status is displayed only if your iPSU is equipped with one.

It is recommended to have a backup battery if you subscribe to voice-over-IP services and is required to maintain voice-over-IP service during a power outage.

- **4.** The *Home Network Devices* pane displays all devices that are connected to the i38HG. You can click the links to view the detailed information of the connected devices.
- **5.** The *Top Networking Features* pane provides shortcuts to directly access the most commonly used pages.

## **Setting up Your Password**

The default system password is automatically set five minutes after the iPSU is connected. You can find the default system password on the iPSU front cover.

Setting a system password protects your i3802V settings from being modified or changed by someone who has not been given permission to do so. After setting a system password, you will be required to enter it whenever you attempt to access a configuration page (for example, when you try to change the broadband connection settings).

To set up a password:

**1.** Enter *http://gateway.2Wire.net* as the URL; the *Home* page opens.

| Iome                                                                                                    | Servio                                                                                         | es Set                                                                                                    | tings                                                                                                    | Site Map                                                                                         |                               |   |                                                    |
|----------------------------------------------------------------------------------------------------|------------------------------------------------------------------------------------------------|----------------------------------------------------------------------------------------------------|----------------------------------------------------------------------------------------------------|--------------------------------------------------------------------------------------------------|-------------------------------|---|----------------------------------------------------|
|                                                                                                    |                                                                                                |                                                                                                    |                                                                                                    |                                                                                                  |                               |   |                                                    |
| Summa                                                                                                    | ary                                                                                            |                                                                                                    |                                                                                                    |                                                                                                  |                               |   |                                                    |
|                                                                                                    | Broadt                                                                                         | oand<br>2Kbps<br>Kbps                                                                                                    | Wire<br>Netwo<br>Name<br>Doris                                                                                                    | less<br><sub>ork</sub>                                                                           | Firewall<br>Status<br>Enabled | 4 | <b>i3802V</b><br>Serial<br>Number:<br>450712000169 |
|                                                                                                    | ig - Liii                                                                                      | ergency D                                                                                                    | attery De                                                                                                    | аскир                                                                                            |                               |   |                                                    |
| Battery P<br>Home 1                                                                                                    | ower Leve<br>Networ                                                                            | l Critical <u>Batt</u><br>k Devices                                                                                         | tery Info                                                                                                    | екир                                                                                             |                               |   |                                                    |
| Battery P<br>Home 1                                                                                                    | ower Leve<br>Networ<br>168.1.64                                                                | l Critical <u>Batt</u><br>k Devices                                                                                         | Device Det                                                                                                    | tails                                                                                            |                               |   |                                                    |
| Battery P<br>Home 1<br>& 192.<br>& DLo                                                                                                    | ower Leve<br>Networ<br>168.1.64                                                                | I Critical <u>Batt</u><br>k Devices<br>Access Files                                                                         | Device Det                                                                                                    | tails                                                                                            |                               |   |                                                    |
| Battery P<br>Home 2<br>8 192<br>8 DLo<br>8 Dori                                                                                                    | ower Leve<br>Networ<br>168.1.64<br>k<br>sL                                                     | l Critical <u>Batt</u><br>k Devices<br><u>Access Files</u><br><u>Access Files</u>                                           | Device Det                                                                                                    | tails<br>tails                                                                                   |                               |   |                                                    |
| Battery P<br>Home 2<br>I 192.<br>I 192.<br>DLo<br>I Dori<br>Top Ne                                                                                                    | ower Leve<br>Networ<br>168.1.64<br>k<br>sL                                                     | I Critical <u>Batt</u><br>k Devices<br><u>Access Files</u><br>ng Feature                                                    | Device Det<br>Device Det<br>Device Det                                                                                                    | tails<br>tails<br>tails                                                                          |                               |   |                                                    |
| Battery P<br>Home J<br>S 192.<br>DLo<br>Dori<br>Top Ne<br>Wireless                                                                                                    | ower Leve<br>Networ!<br>168.1.64<br>k<br>sL                                                    | I Critical <u>Batt</u><br>k Devices<br><u>Access Files</u><br>ag Feature                                                    | Device Det<br>Device Det<br>Device Det<br>Device Det<br>Device Det<br>Device Det<br>Device Det<br>Device Det<br>Device Det<br>Device Det                                                                                                    | tails<br>tails<br>tails                                                                          | tings                         |   |                                                    |
| Battery P<br>Home 1<br>S 192.<br>DLo<br>Dori<br>Top Ne<br><u>Wireless</u><br>Refresh v                                                                                                    | ower Leve<br>Networ<br>168.1.64<br>k<br>sL<br>tworkin                                          | I Critical <u>Batt</u><br>k Devices<br><u>Access Files</u><br>A <u>ccess Files</u><br>ng Feature                            | Device Det<br>Device Det<br>Device Det<br>Device Det<br>Device Det<br>Device Det<br>Device Det<br>Device Det<br>Device Det                                                                                                    | tails<br>tails<br>tails<br>lify security or set                                                  | tings<br>aand connection      |   |                                                    |
| Battery P<br>Home 1<br>Solution 192.<br>Solution 192. | Networ<br>Networ<br>168.1.64<br>k<br>sL<br>tworkin<br><u>rour Broad</u>                        | I Critical <u>Batt</u><br>k Devices<br><u>Access Files</u><br>A <u>ccess Files</u><br>ng Feature<br><u>band Connec</u><br>n | Device Det<br>Device Det<br>Device Det<br>Device Det<br>Device Det<br>Device Det<br>Device Det<br>Control Device Det<br>Device Det<br>Device Device Det<br>Device Device Devi | tails<br>tails<br>tails<br>lify security or set<br>nnnect your broadl<br>oot                     | tings<br>and connection       |   |                                                    |
| Battery P<br>Home 1<br>S 192.<br>Doo<br>Doo<br>Top Ne<br>Refresh<br>Refresh<br>Restart y                                                                                                    | Networ!<br>Networ!<br>168.1.64<br>k<br>sL<br>vtworkin<br>vour Broad<br>our System<br>etworking | I Critical <u>Batt</u><br>k Devices<br><u>Access Files</u><br>A <u>ccess Files</u><br>ng Feature<br><u>band Connec</u><br>n | Device Det<br>Device Det<br>Device Det<br>Device Det<br>SS<br>- mod<br>tion - reco<br>- rebo<br>- find                                                                                                    | tails<br>tails<br>tails<br>lify security or set<br>innect your broadl<br>yot<br>a computer, shar | tings<br>and connection       |   |                                                    |

2. Click <u>Settings</u> or <u>System Password</u> from the *Top Networking Features* pane; the Settings page opens displaying the system information and more sub-tabs.

| Home Services Settings Site Map   System Info Broadband LAN Firewall Logs Diagnostics  Status Password Date & Time Event Notifications Battery Backup  System Information   Manufacturer: 2Wire, Inc.   Model: 13802V   Serial Number: 450712000169   Hardware Version: 2700-100661-002   Software Version: 6.1.3.21-enh.tm   Key Code: 52HP-2374-2262-22AT-F2BQ   First Use Date: Not Set   Current Date & Time: Not Set   Time Since Last Boot: 0 day 1.08:08   DSL Modem 2.66.7 SW:68.14_4.10.1   System Password: Custom   Wireless Access Point   Manufacturer: 2Wire, Inc.   Manufacturer: 2Wire, Inc.   Manufacturer: 2Wire, Inc.   Manufacturer: 2Wire, Inc.   Manufacturer: 2Wire, Inc.   Manufacturer: 2Wire, Inc.   Manufacturer: 2Wire, Inc.   Manufacturer: 2Wire, Inc.   Manufacturer: 2Wire, Inc.   Manufacturer: 2Wire, Inc.   Manufacturer: 2Wire, Inc.   Manufacturer: 2Wire, Inc.   Manufacturer: 2Wire, Inc.   Manufacturer: 2Wire, Inc.   Manufacture: 2Wire, Inc.   Manufacture: 2Wire, Inc.   Manufacture: 2Wire, Inc.   Manufacture: 2Wire, Inc.   Manufacture: 2Wire, Inc.   Manufacture: 2Wire, Inc.   Manufacture: 2Wi | &T U-verse         |                                              | 2WiRE'  |
|----------------------------------------------------------------------------------------------------|--------------------|----------------------------------------------|---------|
| System Info Broadband LAN Firewall Logs Diagnostics     Status Password Date & Time Event Notifications Battery Backup    System Information   Manufacturer: 2Wire, Inc.   Model: 13802V   Serial Number: 450712000169   Hardware Version: 2700-100661-002   Software Version: 6.1.3.21-enh.tm   Key Code: 52HP-2374-2262-22AT-F2BQ   First Use Date: Not Set   Time Since Last Bool: 0 day 1:08.08   DSL Modem 2.66.7 SW:68.14_4.10.1   System Password: Custom    Wireless Access Point   Manufacturer: 2Wire, Inc.   Manufacturer: 2Wire, Inc.   Model: 138HG   Serial Number: 390713000392   Hardware Version: 2.700-000679-003   Software Version: 6.1.3.14-eval-wiffitm   Enabled: Yes                                                                                                    | Iome Services      | Settings Site Map                            |         |
| Status       Password       Date & Time       Event Notifications         Baseword       System Information         Manufacturer:       2Wire, Inc.         Model:       13802V         Serial Number:       450712000169         Hardware Version:       2700-100661-002         Software Version:       6.1.3.21-enh.tm         Key Code:       52HP-2374-2262-22AT-F2BQ         First Use Date:       Not Set         Current Date & Time:       Not Set         DSL Modem       2.66.7 SW:68.14_4.10.1         System Password:       Custom         Wireless Access Point       Manufacturer:         Manufacturer:       2Wire, Inc.         Model:       138HG         Serial Number:       390713000392         Hardware Version:       2.13.14-eval-wifi.tm         Enabled:       Yes                                                                                                    | System Info Broad  | lband LAN Firewall Logs Diagr                | nostics |
| System InformationManufacturer:2Wire, Inc.Model:13802VSerial Number:450712000169Hardware Version:2700-100661-002Software Version:6.1.3.21-enh.tmKey Code:52HP-2374-2262-22AT-F2BQFirst Use Date:Not SetTime Since Last Boot:0 day 1:08:08DSL Modem2.66.7 SW:68.14_4.10.1System Password:CustomWireless Access PointManufacturer:2Wire, Inc.Model:138HGSerial Number:390713000392Hardware Version:2700-000679-003Software Version:6.1.3.14-eval-wifi.tmEnabled:Yes                                                                                                    | Status Password    | Date & Time Event Notifications Battery Back | kup 🧹   |
| System Information Manufacturer: 2Wire, Inc. Model: 13802V Serial Number: 450712000169 Hardware Version: 2700-100661-002 Software Version: 6.1.3.21-enh.tm Key Code: 52HP-2374-2262-22AT-F2BQ First Use Date: Not Set Current Date & Time: Not Set Time Since Last Boot: 0 day 1:08:08 DSL Modem 2.66.7 SW:68.14_4.10.1 System Password: Custom Wireless Access Point Wireless Access Point Manufacturer: 2Wire, Inc. Model: 138HG Serial Number: 390713000392 Hardware Version: 2700-000679-003 Software Version: 5.1.3.14-eval-wifi.tm Enabled: Yes                                                                                                    |                    |                                              |         |
| Manufacturer:2Wire, Inc.Model:13802VSerial Number:450712000169Hardware Version:2700-100661-002Software Version:6.1.3.21-enh.tmKey Code:52HP-2374-2262-22AT-F2BQFirst Use Date:Not SetCurrent Date & Time:Not SetTime Since Last Boot:0 day 1:08:08DSL Modem2.66.7 SW:68.14_4.10.1System Password:CustomWireless Access PointWire, Inc.Manufacturer:2Wire, Inc.Manufacturer:390713000392Hardware Version:2700-000679-003Software Version:6.1.3.14-eval-wifi.tmEnabled:Yes                                                                                                    | System Informat    | ion                                          |         |
| Model:13802VSerial Number:450712000169Hardware Version:2700-100661-002Software Version:6.1.3.21-enh.tmKey Code:52HP-2374-2262-22AT-F2BQFirst Use Date:Not SetCurrent Date & Time:Not SetCurrent Date & Time:0 day 1:08:08DSL Modem2.66.7 SW:68.14_4.10.1System Password:CustomWireless Access Point                                                                                                    | Manufacturer:      | 2Wire, Inc.                                  |         |
| Serial Number:450712000169Hardware Version:2700-100661-002Software Version:6.1.3.21-enh.tmKey Code:52HP-2374-2262-22AT-F2BQFirst Use Date:Not SetCurrent Date & Time:Not SetTime Since Last Boot:0 day 1:08:08DSL Modem2.66.7 SW:68.14_4.10.1System Password:CustomWireless Access Point2Wire, Inc.Manufacturer:2Wire, Inc.Manufacturer:390713000392Hardware Version:2700-000679-003Software Version:5.1.3.14-eval-wifi.tmEnabled:Yes                                                                                                    | Model:             | i3802V                                       |         |
| Hardware Version:2700-100661-002Software Version:6.1.3.21-enh.tmKey Code:52HP-2374-2262-22AT-F2BQFirst Use Date:Not SetCurrent Date & Time:Not SetTime Since Last Boot:0 day 1:08:08DSL Modem2.66.7 SW:68.14_4.10.1System Password:CustomWireless Access Point                                                                                                    | Serial Number:     | 450712000169                                 |         |
| Software Version:6.1.3.21-enh.tmKey Code:52HP-2374-2262-22AT-F2BQFirst Use Date:Not SetCurrent Date & Time:Not SetTime Since Last Boot:0 day 1:08:08DSL Modem2.66.7 SW:68.14_4.10.1System Password:CustomWireless Access PointCustomManufacturer:2Wire, Inc.Madel:138HGSerial Number:390713000392Hardware Version:2700-000679-003Software Version:6.1.3.14-eval-wifi.tmEnabled:Yes                                                                                                    | Hardware Version:  | 2700-100661-002                              |         |
| Key Code:52HP-2374-2262-22AT-F2BQFirst Use Date:Not SetCurrent Date & Time:Not SetTime Since Last Boot:0 day 1:08:08DSL Modem2.66.7 SW:68.14_4.10.1System Password:CustomWireless Access PointCustomManufacturer:2Wire, Inc.Model:138HGSerial Number:390713000392Hardware Version:2700-000679-003Software Version:6.1.3.14-eval-wifi.tmEnabled:Yes                                                                                                    | Software Version:  | 6.1.3.21-enh.tm                              |         |
| First Use Date:Not SetCurrent Date & Time:Not SetTime Since Last Boot:0 day 1:08:08DSL Modem2:66.7 SW:68.14_4.10.1System Password:CustomWireless Access PointCustomManufacturer:2Wire, Inc.Model:138HGSerial Number:390713000392Hardware Version:2700-000679-003Software Version:6.1.3.14-eval-wifi.tmEnabled:Yes                                                                                                    | Key Code:          | 52HP-2374-2262-22AT-F2BQ                     |         |
| Current Date & Time: Not Set Time Since Last Boot: 0 day 1:08:08 DSL Modem 2:66.7 SW:68.14_4.10.1 System Password: Custom Wireless Access Point Manufacturer: 2Wire, Inc. Model: 138HG Serial Number: 390713000392 Hardware Version: 2700-000679-003 Software Version: 6.1.3.14-eval-wifi.tm Enabled: Yes                                                                                                    | First Use Date:    | Not Set                                      |         |
| Time Since Last Boot:       0 day 1:08:08         DSL Modem       2:66.7 SW:68.14_4.10.1         System Password:       Custom         Wireless Access Point       Custom         Manufacturer:       2Wire, Inc.         Model:       138HG         Serial Number:       390713000392         Hardware Version:       2700-000679-003         Software Version:       6.1.3.14-eval-wifi.tm         Enabled:       Yes                                                                                                    | Current Date & Tim | e: Not Set                                   |         |
| DSL Modem 2.66.7 SW:68.14_4.10.1 System Password: Custom Wireless Access Point Manufacturer: 2Wire, Inc. Model: 138HG Serial Number: 390713000392 Hardware Version: 2700-000679-003 Software Version: 6.1.3.14-eval-wifi.tm Enabled: Yes                                                                                                    | Time Since Last Bo | ot: 0 day 1:08:08                            |         |
| System Password: Custom Wireless Access Point Manufacturer: 2Wire, Inc. Model: 138HG Serial Number: 390713000392 Hardware Version: 2700-000679-003 Software Version: 6.1.3.14-eval-wifi.tm Enabled: Yes                                                                                                    | DSL Modem          | 2.66.7 SW:68.14_4.10.1                       |         |
| Wireless Access Point         Manufacturer:       2Wire, Inc.         Model:       138HG         Serial Number:       390713000392         Hardware Version:       2700-000679-003         Software Version:       6.1.3.14-eval-wifi.tm         Enabled:       Yes                                                                                                    | System Password:   | Custom                                       |         |
| Model:         138HG           Serial Number:         390713000392           Hardware Version:         2700-000679-003           Software Version:         6.1.3.14-eval-wifi.tm           Enabled:         Yes                                                                                                    | Wireless Access    | Point                                        |         |
| Serial Number:         390713000392           Hardware Version:         2700-000679-003           Software Version:         6.1.3.14-eval-wifi.tm           Enabled:         Yes                                                                                                    | Model              | 138HG                                        |         |
| Hardware Version:     2700-000679-003       Software Version:     6.1.3.14-eval-wifi.tm       Enabled:     Yes                                                                                                    | Serial Number:     | 390713000392                                 |         |
| Software Version:     6.1.3.14-eval-wifi.tm       Enabled:     Yes                                                                                                    | Hardware Version:  | 2700-000679-003                              |         |
| Enabled: Yes                                                                                                    | Software Version:  | 6.1.3.14-eval-wifi.tm                        |         |
|                                                                                                    | Enabled:           | Yes                                          |         |
|                                                                                                    | System Software    | Components                                   |         |

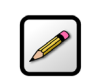

**Note:** The above page is for reference only and is not fully displayed here.

3. Click <u>Password</u>; the Administration Password page opens.

| ome S       | ervices               | Setting                                                         | s Site                                                     | Мар                                                                                                    |                                                                                                    |
|-------------|-----------------------|-----------------------------------------------------------------|------------------------------------------------------------|----------------------------------------------------------------------------------------------------|----------------------------------------------------------------------------------------------------|
| ystem Info  | Broadba               | ind LAN                                                         | Firewall                                                   | Logs                                                                                                    | Diagnostics                                                                                                    |
| Status Pa   | ssword Da             | te & Time                                                       | Event Notific                                              | ations Ba                                                                                                    | ttery Backup                                                                                                    |
|             |                       |                                                                 |                                                            |                                                                                                    |                                                                                                    |
| Administr   | ation Pas             | ssword                                                          |                                                            |                                                                                                    |                                                                                                    |
| Enter Curre | nt Passwoi            | rd:                                                             |                                                            |                                                                                                    |                                                                                                    |
| Select Pass | word:                 | O Use                                                           | Default Syste                                              | em passwo                                                                                                    | rd (printed on the front cover of the power supp                                                                                                    |
|             |                       | <ul> <li>Creation</li> </ul>                                    | ate or Edit a C                                            | Custom Pas                                                                                                    | sword:                                                                                                    |
|             |                       | Ente                                                            | er New Passw                                               | ord:                                                                                                    |                                                                                                    |
|             |                       | Con                                                             | firm New Pas                                               | sword:                                                                                                    |                                                                                                    |
|             |                       | Ente                                                            | er a Password                                              | Hint:                                                                                                    |                                                                                                    |
|             |                       | Not<br>also<br>a w<br>forg                                      | e: When you o<br>set up a pas<br>ord, phrase, o<br>jet it. | choose to p<br>sword hint<br>or question                                                                                             | assword protect the system settings, you shoul<br>in case you forget your password. This hint can<br>that will help you remember your password if yo                                                                                |
|             |                       | -                                                               |                                                            |                                                                                                    |                                                                                                    |
|             |                       |                                                                 | k                                                          |                                                                                                    |                                                                                                    |
|             |                       |                                                                 |                                                            |                                                                                                    | a waw                                                                                                    |
|             |                       |                                                                 |                                                            |                                                                                                    |                                                                                                    |
|             |                       |                                                                 |                                                            | 2WIRI                                                                                                    | 2                                                                                                    |
|             |                       |                                                                 |                                                            | en ter                                                                                                    |                                                                                                    |
|             |                       | /                                                               | 4                                                          |                                                                                                    |                                                                                                    |
|             | ŕ                     |                                                                 | /                                                          |                                                                                                    |                                                                                                    |
|             |                       | POWER SUPPLY AND                                                | BATTERY BACKUP                                             | CAUTION!<br>PRICE TO WIRING CHAN                                                                                                    | IES UNPLUG FROM WILL AND DISCONNECT BACKUP BATTERY.                                                                                                    |
|             | $\bullet \rightarrow$ | Advanced Config<br>http://192.168.1.254     System Password: X0 | 00000000000<br>III                                         | ATTENTION!<br>This device may include a<br>scover failure. This device<br>replace a worn out battery<br>scor for battery replacement | Sachup Natilary to provide voice service in the event of a commercial<br>will ware the user when the hattary reveals to be replaced. Failure to<br>may last to a loss of vices service during power outages. See inside<br>details. |
|             |                       |                                                                 | Serial Nur                                                 | nber 🔵 De                                                                                                    | fault Password                                                                                                    |
|             |                       |                                                                 |                                                            |                                                                                                    |                                                                                                    |

- **4.** Select the password option:
  - When Use Default System password is selected, no further action is required, go to Step 7.
  - When Create or Edit a Custom Password is selected, continue with the next step.

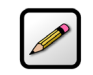

**Note:** The default system password is printed on the iPSU front cover.

5. Enter the new password in the Enter New Password field.

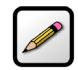

**Note:** The password is case-sensitive and can contain a maximum of 31 alpha-numeric characters with no spaces.

**6.** Confirm the new password in the appropriate field.

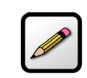

**Note:** Although it is optional, it is strongly recommended that you enter a password hint to remind you if you forget your password.

-wire

7. Click Save; your password is displayed on the System Information page.

#### AT&T U-verse

| Home          | Services       | Settings Site Map            |                |
|---------------|----------------|------------------------------|----------------|
| System In     | fo Broadba     | nd LAN Firewall Log          | gs Diagnostics |
| <u>Status</u> | Password Dat   | e & Time Event Notifications | Battery Backup |
| Manufac       | turor.         | 2Wire Inc                    |                |
| Model:        | curer.         | i3802V                       |                |
| Serial Nu     | umber:         | 450712000169                 |                |
| Hardwar       | e Version:     | 2700-100661-002              |                |
| Software      | Version:       | 6.1.3.21-enh.tm              |                |
| Key Code      | e:             | 52HP-2374-2262-22AT-F2B      | 2              |
| First Use     | e Date:        | April 8, 2008                |                |
| Current       | Date & Time:   | Tuesday, April 8, 2008       |                |
|               |                | 3:12:15 PM                   |                |
|               |                | Pacific Daylight Time        |                |
| Time Sin      | ice Last Boot: | 0 day 0:22:07                |                |
| DSL Mod       | lem            | 2.66.7 SW:68.14_4.10.1       |                |
| System F      | Password:      | Custom                       | <              |
| Wireless      | s Access Poi   | nt                           |                |

## **Configuring Local Date and Time**

You do not need to adjust the local date and time as they are set nightly by the service provider.

iNID User Guide

## **Configuring Wireless Network**

When the i38HG is properly installed, the wireless network is functional. Your i38HG is preconfigured with settings that optimize wireless performance. It is recommended that you leave the default settings in place.

If you are knowledgeable with the wireless technology and want to modify the settings, this section provides instructions to perform the following advanced configurations:

- Select the wireless access point on page 24
- Set up your wireless network name on page 25
- Secure your wireless network on page 26
- Customize personal wireless settings on page 36
- Configuring Wi-Fi Protection Setup on page 37

## **Selecting the Wireless Access Point**

You can have up to eight access points (APs) in your home and each access point is automatically synchronized. When multiple APs are detected, they are automatically displayed on the *Wireless Access Point List and Unique Settings* page. Settings are synchronized across the managed APs to create a single wireless network for easier device connectivity.

To select the access point:

- **1.** Open a Web browser and enter *http://gateway.2Wire.net* to access the 2Wire i3802V user interface.
- 2. Click on the Home page; the Wireless Access Point List and Unique Settings page opens.

| T&T U-verse                                                                                                    |                                                                                                    | ewire:                                                                                                    |
|----------------------------------------------------------------------------------------------------|----------------------------------------------------------------------------------------------------|----------------------------------------------------------------------------------------------------|
| Home Services                                                                                                    | Settings Site Map                                                                                                    |                                                                                                    |
| System Info Broadband                                                                                                    | LAN Firewall Logs Diagnostic                                                                                                    | s                                                                                                    |
| Status <mark>Wireless</mark> Wired                                                                                                    | Interfaces DHCP IP Address Allocation Stati                                                                                                    | stics                                                                                                    |
| Warning Modifyin<br>network.                                                                                                    | g the settings on this page can impact the ability                                                                                                    | y of devices to access your wireless                                                                                                    |
| Wireless Access                                                                                                    | Point List and Unique Setting                                                                                                    | [S                                                                                                    |
| The system supports multip<br>synchronized to assist in im<br>been detected by the system<br>are unique to each access pu<br>to create a single wireless n | le 2Wire provided Wireless Access Point devices t<br>proving your wireless coverage. If a compatible 2<br>1, it will automatically be shown in the list below<br>sint. Other settings (e.g. Network and Security) ar<br>etwork for easier connectivity. | to be connected and automatically<br>2Wire provided access point has<br>with the associated settings that<br>re shared across these access points |
| Wireless Access Point                                                                                                    | Enabled V AP S/N 390713000392                                                                                                    | If you have multip                                                                                                    |
| Channel:                                                                                                    | Auto 👻                                                                                                    | APs, the list                                                                                                    |
| Power:                                                                                                    | 400 mW 💌                                                                                                    | appears here.                                                                                                    |
| Rescan                                                                                                    |                                                                                                    |                                                                                                    |
| Wireless Networ                                                                                                    | k Shared Settings                                                                                                    |                                                                                                    |
| Network                                                                                                    |                                                                                                    |                                                                                                    |
| Network Name (SSID):                                                                                                    | Doris                                                                                                    | Set up your wirele                                                                                                    |
| SSID Broadcast:                                                                                                    | ☑ Default: Enabled                                                                                                    | network SSID.                                                                                                    |
| Security                                                                                                    |                                                                                                    |                                                                                                    |
| Wireless Security:                                                                                                    | Default: Enabled                                                                                                    | Secure your                                                                                                    |
| Authentication Type:                                                                                                    | WPA-PSK and WPA2-PSK 💌                                                                                                    | wireless network                                                                                                    |
| Wireless Key                                                                                                    | O Use default encryption key printed on the S                                                                                                    | ystem Label:                                                                                                    |

Figure 9: Wireless Access Point List and Unique Settings Page

3. Click the **Enable** checkbox next to the access point you want to enable.

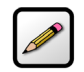

**Note:** If you have only one access point, that access point is enabled by default.

4. Select the channel (radio frequency band) the access point uses for your wireless network.

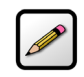

**Note:** It is best to select *Auto* because a channel is automatically selected to minimize interference.

- **5.** Select the power level for your wireless connection from the **Power** drop-down list. The default is 400 mW.
- 6. Click Save.

#### **Setting up the Wireless Network Name**

If you are in a densely populated area, or if you regularly connect to more than one wireless network (such as one at work and one at home), it is good practice to give your wireless network a unique name, which makes it easy to identify when you select the wireless network to which to connect. The default is 2WIREXXX, where XXX represents the last three digits of the serial number on the first access point that was connected (for example, 2WIRE954).

- 1. Open a Web browser and enter http://gateway.2Wire.net to access the 2Wire i3802V user interface.
- 2. Click ron the Home page; the Wireless Access Point List and Unique Settings page opens (Figure 9).
- 3. Enter a name assigned to your wireless network in the Network Name (SSID) field.

This name appears next to n on the Home page.

**4.** Enable or disable the broadcast of the SSID over the wireless network by selecting or deselecting the checkbox.

Enabled is the default setting, which means that your SSID is visible to anyone who is scanning for a network to which to connect.

Deselect the Enable checkbox to help secure your wireless network by not announcing its presence.

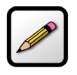

**Note:** If you add a PC or device later, the wireless client will be unable to scan and connect to your wireless network when the SSID broadcast is disabled. You will need to manually add a wireless profile in the client device to connect to the wireless network instead of selecting the SSID name from a typical scan list.

5. Click Save.

## **Securing your Wireless Network**

There are two methods to secure your wireless network, using the encryption key or by blocking the Media Access Control (MAC) address.

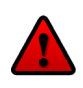

**Caution:** Wireless Security is enabled by default. Do not disable the security authentication and security features; they protect your private data transmission over the wireless link. Doing so may compromise the security of your PCs or other devices and lead to theft of service or loss of bandwidth.

#### **Using the Encryption Key**

It is good practice to customize an encryption key for wireless communication. When it is defined, each wireless client needs to have that encryption key to connect to your wireless network.

- 1. Open a Web browser and enter http://gateway.2Wire.net to access the 2Wire i3802V user interface.
- 2. Click row on the Home page; the Wireless Access Point List and Unique Settings page opens (Figure 9).
- **3.** Scroll down to the Security pane.

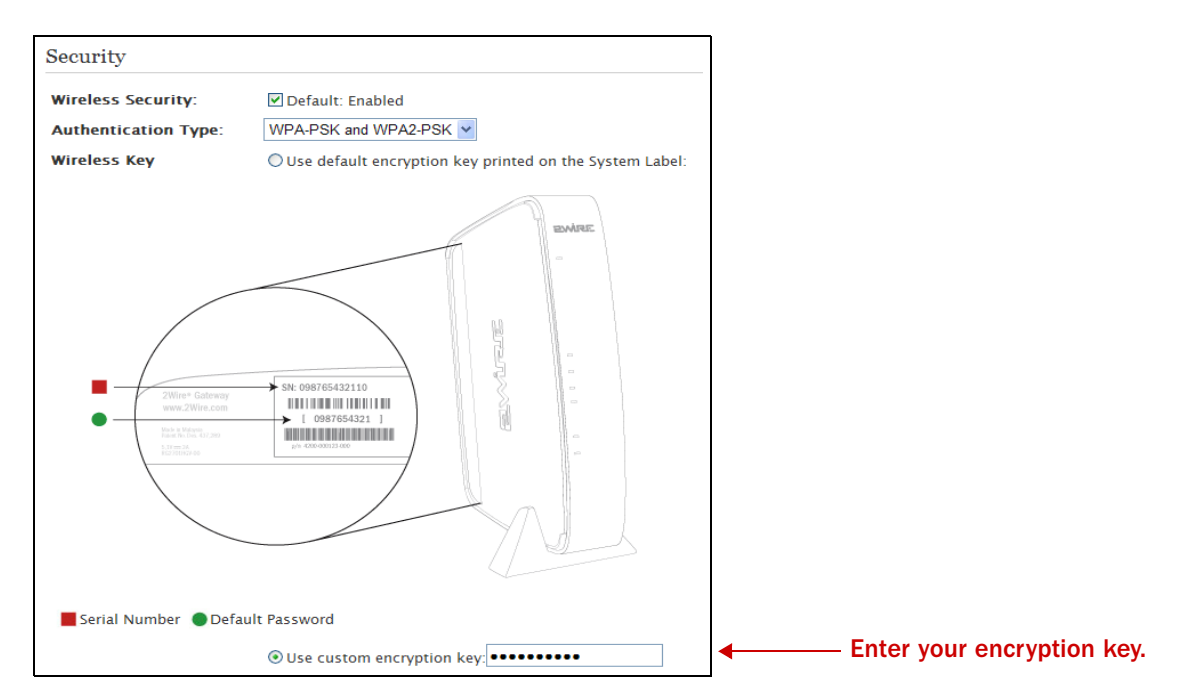

- 4. Select an authentication setting from the Authentication Type drop-down list:
  - WEP-Open. The Wireless Encryption Protocol (WEP) is an older security protocol that allows any wireless clients within the radio range to access your network without an encryption key. This setting provides the least level of security. For security reasons, do not select this setting unless there is compatibility issue with an older wireless client. For added protection, set an encryption key on your AP and enter the same key into your other wireless clients.
  - WEP-Shared. Similar to the WEP-Open setting, do not select this setting unless there is compatibility issue with an older wireless client. Unlike the WEP-Open setting, the WEP-Shared setting prevents open access by any wireless client; therefore, it is more secure than the WEP-Open setting. Set an encryption key on your AP and enter the same key into your other wireless clients.
  - WPA-PSK. This setting provides good security and works with most wireless clients but perhaps not some older clients. This setting requires that an encryption key to be set on the AP and that the wireless client be configured to use Wi-Fi Protected Access – Pre-Shared Key (WPA-PSK) with the same encryption key.
  - WPA-PSK and WPA2-PSK. This is the default setting. More secure than WPA-PSK, this setting allows a wireless client to use either WPA-PSK or WPA2-PSK to access your network. An encryption key must be configured on the AP and the same key must be entered on the wireless client.
  - WPA2-PSK. This setting requires that wireless clients use only WPA2-PSK to access your networks. An encryption key must be configured on the AP and entered into the wireless client. WPA2-PSK is currently the most secure Wi-Fi encryption protocol but may not be available on many wireless clients.

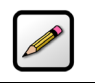

**Note:** Check the capabilities of the wireless clients that will be accessing this network and find the most secure protocol that is supported by all.

5. Select Use custom encryption key and enter a security key in the field.

This security key will be used by all clients to access your wireless network. You can define a 64-bit or 128-bit encryption key. For 64-bit encryption, enter a 10-digit hexadecimal number. For 128-bit encryption, enter a 26-digit hexadecimal number. A hexadecimal number uses the characters 0-9, a-f, or A-F.

## **Allowing Devices with MAC Address Filtering**

The MAC address is a factory-programmed address assigned to each hardware device. By default, the i38HG uses its built-in hardware address. Using the MAC address filtering feature enables you to allow wireless connection to all devices or an individual device.

#### **Allowing all Devices**

When the MAC filtering is disabled, all discovered devices are allowed. Be default, the MAC filtering is disabled (that is, allowing all devices). This section provides instructions to allow all devices. To allow individual devices, refer to Allowing Individual Devices.

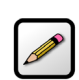

**Note:** This method is less secure than using the encryption key.

To disable MAC address filtering to allow all devices:

- **1.** Open a Web browser and enter *http://gateway.2Wire.net* to access the 2Wire i3802V user interface.
- **2.** Click not the Home page; the Wireless Access Point List and Unique Settings page opens.
- **3.** Scroll down to the MAC Filtering pane.

MAC Filtering

MAC Filtering Edit Blocked/Allowed Device List

4. Click Edit Blocked/Allowed Device List; the Wireless MAC Filtering page opens.

| <b>Γ&amp;T U</b> -    | verse                                      |                                  |                                             |                                                                    | <b>2</b> Mi2                                |
|-----------------------|--------------------------------------------|----------------------------------|---------------------------------------------|--------------------------------------------------------------------|---------------------------------------------|
| Iome                  | Services                                   | Settings                         | Site Map                                    |                                                                    |                                             |
| System I              | nfo Broadbar                               | Id LAN                           | Firewall Logs                               | Diagnostics                                                        |                                             |
| Statu                 | Wireless Wire                              | d Interfaces D                   | OHCP IP Address A                           | ocation Statistics                                                 |                                             |
|                       |                                            |                                  |                                             |                                                                    |                                             |
| Wirele                | ss MAC Filter                              | ring                             |                                             |                                                                    |                                             |
| Enable                | MAC Filtering                              | J                                |                                             |                                                                    |                                             |
| Enable                |                                            |                                  |                                             |                                                                    |                                             |
|                       | -<br>-                                     |                                  |                                             |                                                                    |                                             |
| Select                | Devices to be                              | Allowed o                        | r BIOCKED                                   |                                                                    |                                             |
| Select th<br>you do n | e devices (by liste<br>ot see a particular | d name or MAC<br>device in the l | Address) that you<br>ist, then click the "I | ant to block or allow onto your<br>escan For Devices" button or ma | wireless network. If<br>nually add a device |
| using its             | MAC address.                               |                                  |                                             |                                                                    | ,                                           |
| Note: Ne<br>if MAC fi | wly discovered de<br>Itering is enabled.   | vices, or manu                   | ally added devices v                        | ill automatically appear in the bl                                 | ocked devices list                          |
| Allowed               | Devices:                                   |                                  | Blocked Devi                                | es                                                                 |                                             |
|                       | <<<br>>><br>Re                             | scan For Devices                 | 5                                           |                                                                    |                                             |
|                       | Delete                                     | ]                                |                                             |                                                                    |                                             |
| Add No                | w MAC Addr                                 | ess to List N                    | Manually                                    |                                                                    |                                             |
| Enter M               | AC address                                 |                                  | Add To List                                 | ]                                                                  |                                             |
|                       |                                            |                                  |                                             |                                                                    |                                             |
|                       |                                            |                                  |                                             |                                                                    | Save                                        |
| _                     |                                            |                                  |                                             |                                                                    |                                             |

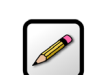

Note: Make sure that the Enable checkbox is not selected.

- 5. Enter the MAC address automatically or manually.
  - To enter the address automatically, click **Rescan For Devices**; the MAC addresses of the allowed devices populated in the *Allowed Devices* pane as shown below.

| Allowed Devices:                                            |                                          | Blocked Devices |
|-------------------------------------------------------------|------------------------------------------|-----------------|
| 00:16:6f.0e:87:9c<br>00:18:8b:a3:1d:32<br>00:e0:4c:03:30:29 | <<<br>>><br>Rescan For Devices<br>Delete |                 |

- To enter the address manually, enter the MAC address in its field using this format, for example, 00:1B:5B:90:F4:80, then click Add to List. The address you entered appears in the Allowed Devices pane.
- 6. Click Save.

#### **Allowing Individual Devices**

This section provides instructions to allow individual devices. To allow all devices, refer to Allowing all Devices.

To allow individual devices:

- **1.** Open a Web browser and enter *http://gateway.2Wire.net* to access the 2Wire i3802V user interface.
- 2. Click on the Home page; the Wireless Access Point List and Unique Settings page opens.
- **3.** Scroll down to the MAC Filtering pane.

| MAC Filtering |                                  |
|---------------|----------------------------------|
| MAC Filtering | Edit Blocked/Allowed Device List |

4. Click Edit Blocked/Allowed Device List; the Wireless MAC Filtering page opens.

|                                                                                      | e                                                                        |                                                      |                                                                                                    |                                                                  |                     |                        |
|--------------------------------------------------------------------------------------|--------------------------------------------------------------------------|------------------------------------------------------|----------------------------------------------------------------------------------------------------|------------------------------------------------------------------|---------------------|------------------------|
| lome Ser                                                                             | vices Se                                                                 | ettings                                              | Site Map                                                                                                    |                                                                  |                     |                        |
| system Info                                                                          | Broadband                                                                | LAN Fir                                              | rewall Logs                                                                                                    | Diagnos                                                          | tics                |                        |
| Status Wire                                                                          | less Wired Int                                                           | erfaces DHC                                          | CP IP Address                                                                                                  | Allocation S                                                     | atistics            |                        |
|                                                                                      |                                                                          |                                                      |                                                                                                    |                                                                  |                     |                        |
| Wireless M                                                                           | AC Filtering                                                             | 5                                                    |                                                                                                    |                                                                  |                     |                        |
| Enable MAC                                                                           | Filtering                                                                |                                                      |                                                                                                    |                                                                  |                     |                        |
| Enable 🔽                                                                             |                                                                          |                                                      |                                                                                                    |                                                                  |                     |                        |
| enable E                                                                             |                                                                          |                                                      |                                                                                                    |                                                                  |                     |                        |
| Select Devic                                                                         | es to be Al                                                              | lowed or E                                           | Blocked                                                                                                    |                                                                  |                     |                        |
| Select the devic                                                                     | es (by listed na                                                         | me or MAC Ad                                         | dress) that you                                                                                                | want to bloc                                                     | c or allow onto yo  | ur wireless network.   |
| you do not see a<br>using its MAC a                                                  | a particular dev<br>ddress.                                              | ice in the list,                                     | then click the                                                                                                 | Rescan For D                                                     | evices" button or i | manually add a devic   |
|                                                                                      |                                                                          |                                                      |                                                                                                    |                                                                  |                     |                        |
| Note: Newly dis                                                                      | covered device                                                           | s, or manually                                       | added devices                                                                                                  | will automati                                                    | cally appear in the | blocked devices list   |
| Note: Newly dis<br>if MAC filtering                                                  | covered device<br>is enabled.                                            | s, or manually                                       | added devices                                                                                                  | will automati                                                    | cally appear in the | blocked devices list   |
| Note: Newly dis<br>if MAC filtering<br>Allowed Device                                | covered device<br>is enabled.<br>s:                                      | s, or manually                                       | v added devices<br>Blocked                                                                                     | will automati<br>Devices                                         | cally appear in the | e blocked devices list |
| Note: Newly dis<br>if MAC filtering<br>Allowed Device                                | covered device<br>is enabled.<br>s:                                      | s, or manually                                       | added devices<br>Blocked                                                                                       | will automati<br>Devices                                         | cally appear in the | blocked devices list   |
| Note: Newly dis<br>if MAC filtering<br>Allowed Device                                | covered device<br>is enabled.<br>.s:                                     | s, or manually                                       | v added devices<br>Blocked<br>00:16:6(<br>00:18:8)<br>00:18:73                                                 | will automati<br>Devices<br>:0e:87:9c<br>o:a3:1d:32<br>:e2:cc:a5 | cally appear in the | blocked devices list   |
| Note: Newly dis<br>if MAC filtering<br>Allowed Device                                | covered device<br>is enabled.<br>s:<br><<                                | s, or manually                                       | v added devices<br>Blocked<br>00:16:61<br>00:18:81<br>00:18:73                                                 | will automati<br>Devices<br>:0e:87:9c<br>o:a3:1d:32<br>:e2:cc:a5 | cally appear in the | blocked devices list   |
| Note: Newly dis<br>if MAC filtering<br>Allowed Device                                | covered device<br>is enabled.<br>                                        | s, or manually<br>scan For Device                    | v added devices<br>Blocked<br>00:16:6<br>00:18:8<br>00:18:73                                                   | will automati<br>Devices<br>:0e:87:9c<br>o:a3:1d:32<br>:e2:cc:a5 | cally appear in the | blocked devices list   |
| Note: Newly dis<br>if MAC filtering<br>Allowed Device                                | covered device<br>is enabled.<br>s:<br>>><br>Res<br>Delete               | s, or manually<br>scan For Device                    | v added devices<br>Blocked<br>00:16:6<br>00:18:8<br>00:18:73                                                   | will automati<br>Devices<br>0e:87:9c<br>5:a3:1d:32<br>:e2:cc:a5  | cally appear in the | blocked devices list   |
| Note: Newly dis<br>if MAC filtering<br>Allowed Device                                | covered device<br>is enabled.<br>s:<br>>><br>Res<br>Delete               | s, or manually<br>scan For Device                    | 2 added devices<br>Blocked<br>00:16:66<br>00:18:81<br>00:18:73                                                 | will automati<br>Devices<br>:0e:87:9c<br>o:a3:1d:32<br>:e2:cc:a5 | cally appear in the | blocked devices list   |
| Note: Newly dis<br>if MAC filtering<br>Allowed Device                                | covered device<br>is enabled.<br>s:<br>S:<br>Res<br>Delete<br>AC Address | s, or manually<br>ican For Device                    | v added devices<br>Blocked<br>00:16:61<br>00:18:81<br>00:18:73<br>00:18:73<br>00:18:73                         | will automati<br>Devices<br>:0e:87:9c<br>:a3:1d:32<br>:e2:cc:a5  | cally appear in the | blocked devices list   |
| Note: Newly dis<br>if MAC filtering<br>Allowed Device<br>Add New M/<br>Enter MAC add | covered device<br>is enabled.<br>s:<br>>><br>Res<br>Delete<br>AC Address | s, or manually<br>ican For Device<br>]<br>to List Ma | v added devices<br>Blocked<br>00:16:6i<br>00:18:8i<br>00:18:7i<br>00:18:7i<br>00:18:7i<br>00:18:7i<br>00:18:7i | will automati                                                    | cally appear in the | blocked devices list   |
| Note: Newly dis<br>if MAC filtering<br>Allowed Device<br>Add New M/<br>Enter MAC add | covered device<br>is enabled.<br>s:<br>>><br>Res<br>Delete<br>AC Address | s, or manually<br>scan For Device<br>]<br>to List Ma | v added devices Blocked 00:16:6 00:18:8 00:18:7 00:18:7 00:18 Add To List                                      | will automati                                                    | cally appear in the | blocked devices list   |
| Note: Newly dis<br>if MAC filtering<br>Allowed Device<br>Add New M/<br>Enter MAC add | covered device<br>is enabled.<br>s:<br>S:<br>Res<br>Delete<br>AC Address | s, or manually<br>scan For Device                    | v added devices Blocked 00:16:6 00:18:8 00:18:7 00:18:7 00:18 Add To List                                      | will automati                                                    | cally appear in the | blocked devices list   |

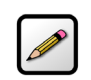

**Note:** Make sure that the **Enable** checkbox is selected; otherwise, the device will not be allowed.

5. Select the device you want to allow from the *Blocked Devices* pane.

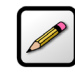

**Note:** To select multiple addresses, hold down the [Shift] or [Ctrl] keys while making your selections. Using the [Shift] key lets you make your selections in a contiguous order while the [Ctrl] key selects the groups in a random order.

6. Click <<; the list(s) you selected appears in the *Blocked Devices* pane, as shown below.

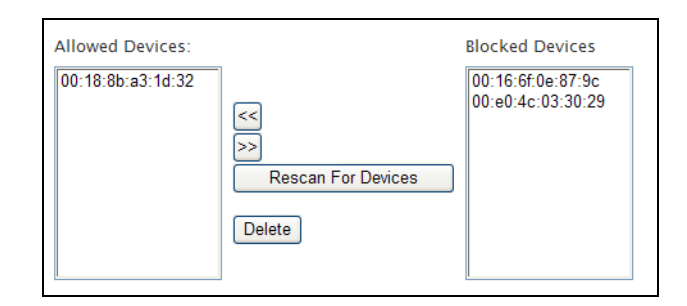

7. Click Save.

## **Blocking Devices with MAC Address Filtering**

The MAC address is a factory-programmed address assigned to each hardware device. By default, the i38HG uses its built-in hardware address. When enabled, the wireless connection is blocked to the MAC address listed in the *Allowed Devices* pane. Using the MAC address filtering feature enables you to block wireless connection to all devices or an individual device.

#### **Blocking all Devices**

This section provides instructions to block all device. To block individual devices, refer to Blocking Individual Devices.

To enable MAC filtering to block all devices:

- **1.** Open a Web browser and enter *http://gateway.2Wire.net* to access the 2Wire i3802V user interface.
- 2. Click on the Home page; the Wireless Access Point List and Unique Settings page opens.
- **3.** Scroll down to the *MAC Filtering* pane.

| MAC Filtering |                                  |
|---------------|----------------------------------|
| MAC Filtering | Edit Blocked/Allowed Device List |

4. Click Edit Blocked/Allowed Device List; the Wireless MAC Filtering page opens.

|                        | 0.00             |                  |                         |                                                       |
|------------------------|------------------|------------------|-------------------------|-------------------------------------------------------|
| lome                   | Services         | Settings         | Site Map                |                                                       |
| system In              | ifo Broadba      | und LAN          | Firewall Logs           | Diagnostics                                           |
| Status                 | Wireless Wir     | ed Interfaces [  | OHCP IP Address         | Allocation Statistics                                 |
|                        |                  |                  |                         |                                                       |
| Wireles                | s MAC Filte      | ering            |                         |                                                       |
| Enable                 | MAC Filterir     | ig               |                         |                                                       |
| Enable [               |                  |                  |                         |                                                       |
| c                      | _                |                  |                         |                                                       |
| Select I               | Jevices to D     | e Allowed o      | BIOCKEU                 |                                                       |
| Select the             | devices (by list | ed name or MAC   | Address) that you       | want to block or allow onto your wireless network.    |
| using its l            | MAC address.     | ar device in the | ist, then thek the      | Rescan for Devices button of manually add a devic     |
| Note: New              | vlv discovered o | evices, or manu  | ally added devices      | will automatically appear in the blocked devices list |
| if MAC filt            | tering is enable | d.               |                         | <i>2</i>                                              |
| Allowed I              | Devices:         |                  | Blocked                 | Devices                                               |
| 00:18:8b               | :a3:1d:32        |                  |                         |                                                       |
| 00:16:6f:<br>00:e0:4c: | :03:30:29        |                  |                         |                                                       |
|                        | 2                | Bescan For De    | vices                   |                                                       |
|                        |                  |                  | inces                   |                                                       |
|                        | 6                | Delete           |                         |                                                       |
|                        |                  |                  |                         |                                                       |
|                        |                  |                  |                         |                                                       |
| Add Ne                 | w MAC Add        | ress to List I   | Manually                |                                                       |
| Add Ne                 | w MAC Add        | ress to List I   | Manually                |                                                       |
| Add Ne                 | w MAC Add        | ress to List I   | Manually<br>Add To List |                                                       |
| Add Ne                 | w MAC Add        | ress to List I   | Manually Add To List    | Save                                                  |

32
- 5. Select the **Enable** checkbox to block all devices.
- 6. Click **Save**; a dialog box opens confirming that the configuration is changed. The MAC addresses on the *Allowed Devices* pane now appear on the *Blocked Devices* pane. For example

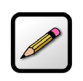

**Note:** Make sure to click **Save** to keep the transaction persistent; otherwise, the transaction is only a one-time event.

| ome Services                                                                                                    | Settings Si                                                         | te Map                                                                 |                                                             |                   |              |                    |
|----------------------------------------------------------------------------------------------------|---------------------------------------------------------------------|------------------------------------------------------------------------|-------------------------------------------------------------|-------------------|--------------|--------------------|
| stem Info Broadba                                                                                                    | nd LAN Firew                                                        | all Logs                                                               | Diagno                                                      | stics             |              |                    |
| Status Wireless Wir                                                                                                    | ed Interfaces DHCP                                                  | IP Address A                                                           | llocation                                                   | Statistics        |              |                    |
|                                                                                                    |                                                                     |                                                                        |                                                             |                   |              |                    |
| Vireless MAC Filte                                                                                                    | ering                                                               |                                                                        |                                                             |                   |              |                    |
| nable MAC Filterin                                                                                                    | q                                                                   |                                                                        |                                                             |                   |              |                    |
| Fachla 🖂                                                                                                    | -                                                                   |                                                                        |                                                             |                   |              |                    |
| inable 🔽                                                                                                    |                                                                     |                                                                        |                                                             |                   |              |                    |
| elect Devices to b                                                                                                    | e Allowed or Blo                                                    | cked                                                                   |                                                             |                   |              |                    |
| elect the devices (by list                                                                                                    | ed name or MAC Addre                                                | ess) that you                                                          | want to blo                                                 | ck or allow       | onto your    | wireless network   |
| ou do not see a particula                                                                                                    | ve dovico in the list, the                                          | on click the "                                                         | Rescan For                                                  | Dentine all lense |              | 10 11 1 1 ×        |
| sing its MAC address                                                                                                    | a device in the list, the                                           | en click the                                                           |                                                             | Devices bu        | tton or ma   | inually add a devi |
| sing its MAC address.                                                                                                    | a device in the list, the                                           | en click the 1                                                         |                                                             | Devices bu        | tton or ma   | inually add a devi |
| sing its MAC address.<br>Jote: Newly discovered d                                                                                                    | evices, or manually ad                                              | ded devices v                                                          | vill automa                                                 | tically appea     | ar in the bl | locked devices lis |
| ing its MAC address.                                                                                                    | evices, or manually ad                                              | ded devices v                                                          | will automa                                                 | tically appea     | ar in the bl | inually add a devi |
| lote: Newly discovered d<br>? MAC filtering is enabled<br>Allowed Devices:<br>00:18:8b:a3:1d:32                                                                                                 | evices, or manually ad                                              | ded devices v<br>Blocked                                               | will automa<br>Devices<br>0e:87:9c                          | tically appea     | ar in the bl | locked devices lis |
| Allowed Devices:<br>00:16:96:00 address.<br>00:16:90:00 address.<br>00:18:80:a3:1d:32<br>00:16:6700:87:90<br>00:04:07:30:29                                                                     | evices, or manually ad                                              | ded devices v<br>Blocked<br>00:16:6f:<br>00:18:8b<br>00:18:73:         | vill automa<br>Devices<br>0e:87:9c<br>:a3:1d:32<br>e2:cc:a5 | tically appea     | ar in the bl | Inually and a devi |
| Allowed Devices:<br>00:46 MAC filtering is enabled<br>Allowed Devices:<br>00:18:8b:a3:1d:32<br>00:16:6f:0e:87:9e<br>00:e0:4c:03:30:29                                                           | evices, or manually ad                                              | ded devices v<br>Blocked<br>00:16:6f<br>00:18:8b<br>00:18:73:          | will automa<br>Devices<br>0e:87:9c<br>:a3:1d:32<br>e2:cc:a5 | tically appea     | ar in the bl | inually add a devi |
| Interface a particular<br>sing its MAC address.<br>Note: Newly discovered d<br>FMAC filtering is enabled<br>Allowed Devices:<br>00:16:670:e8:79:e<br>00:e0:4c:03:30:29                          | evices, or manually ad<br>Rescan For Devices                        | Blocked  <br>00:16:6f;<br>00:18:8b<br>00:18:73:                        | vill automa<br>Devices<br>0e:87:9c<br>:a3:1d:32<br>e2:cc:a5 | tically appea     | ar in the bl | nualiy add a devi  |
| Interse a particular<br>sing its MAC address.<br>Note: Newly discovered d<br>MAC filtering is enabled<br>Allowed Devices:<br>00:16:670-8679-6<br>00:60:4c:03:30:29                              | evices, or manually ad<br>d.<br>Rescan For Devices                  | ded devices v<br>Blocked<br>00:16:6f:<br>00:18:8b<br>00:18:f3:         | will automa<br>Devices<br>0e:87:9c<br>:a3:1d:32<br>e2:cc:a5 | tically appea     | ar in the bl | nualiy add a devi  |
| oli do incide a parten<br>sing its MAC address.<br>Iote: Newly discovered d<br>MAC filtering is enabled<br>Allowed Devices:<br>00:18:8b:a3:1d:32<br>00:16:6f:0e:87:9c<br>00:e0:4c:03:30:29      | evices, or manually ad<br>Rescan For Devices                        | ded devices v<br>Blocked<br>00:16:6f.<br>00:18:8b<br>00:18:73:         | vill automa<br>Devices<br>0e:87:9c<br>a3:1d:32<br>a2:cc:a5  | ically appea      | ar in the bl | nualiy ado a devi  |
| Add New MAC Add                                                                                                    | evices, or manually ad<br>Rescan For Devices<br>ress to List Manual | ded devices v           Blocked           00:16:6f.           00:18:73 | vill automa<br>Devices<br>0e:87:9c<br>:a3:1d:32<br>e2:cc:a5 | ically appea      | ar in the bl | nualiy ado a devi  |
| Idea in the see a particula<br>sing its MAC address.<br>Idea: Newly discovered d<br>MAC filtering is enabled<br>Allowed Devices:<br>00:18:8b:a3:1d:32<br>00:16:6f:0e:87:9c<br>00:e0:4c:03:30:29 | Rescan For Devices                                                  | Blocked<br>00:16:6f<br>00:18:8b<br>00:18:73                            | vill automa<br>Devices<br>De:87:9c<br>:a3:1d:32<br>e2:cc:a5 | ically appea      | ar in the bl | nualiy ado a devi  |
| Allowed Devices:<br>00.60 Jacobies A particular<br>Allowed Devices:<br>00.18.6f.0e.87.9c<br>00.60.4c.03.30.29                                                                                   | Rescan For Devices                                                  | ded devices v<br>Blocked<br>00:16:6f<br>00:18:8b<br>00:18:73           | vill automa<br>Devices<br>0e:87.9c<br>:a3:1d:32<br>e2:cc:a5 | ically appea      | ar in the bl | nualiy ado a devi  |

7. Optionally, select the devices from the *Blocked Devices* pane, click **Delete** to remove them from the pane.

#### **Blocking Individual Devices**

This section provides instructions to block individual devices. To block all devices, refer to Blocking all Devices.

To block individual devices:

- **1.** Open a Web browser and enter *http://gateway.2Wire.net* to access the 2Wire i3802V user interface.
- 2. Click on the Home page; the Wireless Access Point List and Unique Settings page opens.
- **3.** Scroll down to the MAC Filtering pane.

| MAC Filtering |                                  |
|---------------|----------------------------------|
| MAC Filtering | Edit Blocked/Allowed Device List |

4. Click Edit Blocked/Allowed Device List; the Wireless MAC Filtering page opens.

| <b>F&amp;T</b> U-verse                                                           |                               |                    | 2 wir                                                 |
|----------------------------------------------------------------------------------|-------------------------------|--------------------|-------------------------------------------------------|
| Home Services                                                                    | Settings                      | Site Map           |                                                       |
| System Info Broadba                                                              | and LAN                       | Firewall Logs      | Diagnostics                                           |
| Status <mark>Wireless</mark> Wir                                                 | red Interfaces D              | HCP IP Address     | Allocation Statistics                                 |
|                                                                                  |                               |                    |                                                       |
| Wireless MAC Filte                                                               | ering                         |                    |                                                       |
| Enable MAC Filterin                                                              | ıg                            |                    |                                                       |
| Fachle 🗖                                                                         |                               |                    |                                                       |
| Enable                                                                           |                               |                    |                                                       |
| Select Devices to b                                                              | e Allowed o                   | r Blocked          |                                                       |
| using its MAC address.<br>Note: Newly discovered o<br>if MAC filtering is enable | levices, or manua<br>d.       | ally added devices | will automatically appear in the blocked devices list |
| Allowed Devices:                                                                 |                               | Blocked            | Devices                                               |
| 00:18:8b:a3:1d:32<br>00:16:6f:0e:87:9c<br>00:e0:4c:03:30:29                      | <<br>Rescan For Der<br>Delete | vices              |                                                       |
| Add New MAC Add                                                                  | ress to List N                | <b>A</b> anually   |                                                       |
|                                                                                  |                               |                    | _                                                     |
| Enter MAC address                                                                |                               | Add To List        |                                                       |
|                                                                                  |                               |                    | Save                                                  |
|                                                                                  |                               |                    |                                                       |
|                                                                                  |                               |                    |                                                       |

34

- 5. Select the Enable checkbox to block all devices.
- 6. Click **Save**; a dialog box opens confirming that the configuration is changed. The MAC addresses on the *Allowed Devices* pane now appear on the *Blocked Devices* pane.

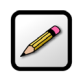

**Note:** Make sure to click **Save** to keep the transaction persistent; otherwise, the transaction is only a one-time event.

7. Select the device you want to block from the *Allowed Devices* pane.

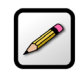

**Note:** To select multiple addresses, hold down the [Shift] or [Ctrl] keys while making your selections. Using the [Shift] key lets you make your selections in a contiguous order while the [Ctrl] key selects the groups in a random order.

8. Click >>; the list(s) you selected appears in the *Blocked Devices* pane, as shown below.

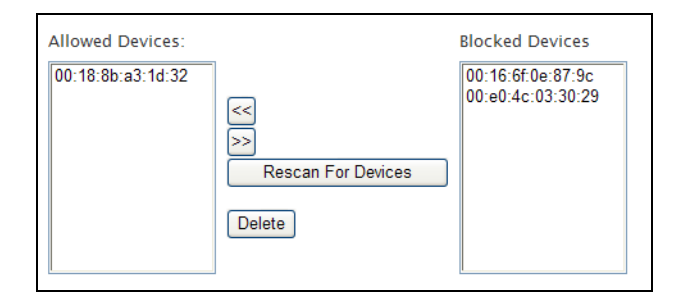

9. Click Save.

## **Customize Private Wireless Settings**

The *Advanced* Settings pane allows you to customize wireless settings. It is recommended that you leave the default settings in place; however, if you are experiencing connection or performance difficulties, altering these settings may improve performance.

- **1.** Open a Web browser and enter *http://gateway.2Wire.net* to access the 2Wire i3802V user interface.
- 2. Click not the Home page; the Wireless Access Point List and Unique Settings page opens (Figure 9).
- **3.** Scroll down to the *Advanced* Settings pane.

| Advanced Settings        |             |                    |     |
|--------------------------|-------------|--------------------|-----|
| Wireless Mode:           | 802.11b/g 💙 | Default: 802.11b/g |     |
| DTIM Period:             | 1           | Default: 1         |     |
| Maximum Connection Rate: | 54 Mbps 💌   | Default: 54 Mbps   |     |
| Enhanced Mode (pbcc):    | <b>V</b>    | Default: Enabled   |     |
|                          |             | S                  | ave |

- 1. Select a wireless mode from its drop-down list.
- 2. Enter a value in the range from 1 to 3 seconds in the DTIM Period field. (The default is 1.)

This Delivery Traffic Indication Message (DTIM) value determines the interval at which the access point sends its broadcast traffic.

**3.** Select the maximum rate at which your wireless connection works. For 802.11b/g-based models, select 1, 2, 5.5, 6, 9, 11, 12, 18, 24, 36, 48, or 54 Mbps.

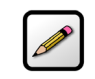

**Note:** In rare occasions, you may need to lower the speed if you encounter reliability and inter-operability issues with other nodes in the network.

4. Select the Enhanced Mode checkbox if you want the 802.11b devices to increase the speed to 22 Mbps.

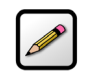

**Note:** The Packet Binary Convolutional Code (PBCC) Enhanced mode works only with 802.11b devices.

5. Click Save.

# **Configuring Wi-Fi Protected Setup**

The i38HG supports Wi-Fi Protected Setup (WPS), which is a standard for easy and secure establishment of a wireless home network. Using WPS simplifies the process of connecting any home device to the wireless network. As an AP, the i38HG issues and revokes credentials to a network. The i38HG provides a push button on the front panel (Figure 10) to enable the synchronization between the AP and the client (analogous to the pairing of the garage door opener and remote control).

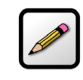

**Note:** For the WPS to work, the wireless client device must support the WPS function. The installation and configuration vary among the device manufacturers, refer to your client documentation for instructions.

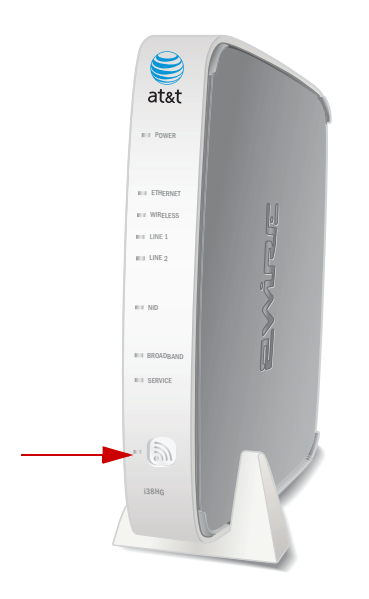

Figure 10: WPS Location

iNID User Guide

# **Configuring Firewall**

The i3802V includes default firewall settings that block unwanted access from the Internet; it is recommended that you leave the default settings in place. If necessary, you can allow Internet traffic or users through the firewall to your LAN devices, applications, and servers. This section provides instructions to:

- Host an application on your network to allow users access on page 40
- Remove an application on your network to block users access on page 40
- Define an application profile on page 43
- Add multiple definitions to a profile on page 47
- Delete a user-defined application profile on page 50
- Allow all applications (DMZplus) on page 52
- Stop DMZplus on page 54
- Customize firewall settings on page 55

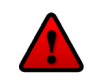

**Caution:** You should be knowledgeable with the firewall configuration to modify these settings; otherwise, you are exposing your computer to outside attacks.

## **Hosting an Application**

To allow access from the Internet to applications running on computers inside your home network, you need to open firewall pinholes and associate the intended application(s) with a computer connected with your i3802V. If you cannot find a listing for your application, you can define an application with the protocol and port information (refer to Defining a New Application Profile on page 43.)

To host an application:

- **1.** Open a Web browser and enter *http://gateway.2Wire.net* to access the 2Wire i3802V user interface.
- 2. Click 💋 on the Home page; the Firewall Status page opens.

| T&T U-verse                                                                 | 2Wire: |
|-----------------------------------------------------------------------------|--------|
| Home Services Settings Site Map                                             |        |
| System Info Broadband LAN Firewall Logs Diagnostics                         |        |
| Status Applications, Pinholes and DMZ Advanced Configuration                |        |
| Firewall Status                                                             |        |
| Firewall Active                                                             |        |
| The firewall actively blocks access of unwanted activity from the Internet. |        |
| Current Settings: Default                                                   |        |
|                                                                             |        |
|                                                                             |        |
|                                                                             |        |

**3.** Select <u>Applications. Pinholes and DMZ</u>; a page similar to the following opens showing the computers that are connected to the i38HG/i3802V and the application list.

| me Services Sett                                                                                                    | ings Site M                                                                                                    | ар                                                                                                    |                                                                                                    |
|----------------------------------------------------------------------------------------------------|----------------------------------------------------------------------------------------------------|----------------------------------------------------------------------------------------------------|----------------------------------------------------------------------------------------------------|
| n Info Broadband L                                                                                                    | AN Firewall                                                                                                    | Logs Diagnostics                                                                                                    |                                                                                                    |
| us Applications, Pinholes                                                                                                    | and DMZ Advance                                                                                                    | d Configuration                                                                                                    |                                                                                                    |
| w device application                                                                                                    | traffic to pass t                                                                                                    | hrough firewall                                                                                                    |                                                                                                    |
| lefault, the firewall blocks all (<br>lications running on computer<br>wall pinholes is also known as<br>ired application with the comp<br>r-defined application with the                                                                                                    | unwanted access fro<br>rs inside your secure<br>s opening firewall po<br>outer below. If you ca<br>protocol and port ir                                                                                                    | m the Internet. You can allow<br>home network by enabling<br>rts or firewall port forwardin<br>annot find a listing for your a<br>iformation.                                                                                                    | v access from the Internet to<br>firewall pinholes. Opening<br>g. To do this, associate the<br>application, you can create a                                                                                                    |
| allow Internet traffic or users t                                                                                                    | hrough the Firewall                                                                                                    | to your LAN devices, applica                                                                                                    | tions and servers                                                                                                    |
| elect a computer                                                                                                    |                                                                                                    |                                                                                                    |                                                                                                    |
| pose the computer that will ho                                                                                                    | st applications throu                                                                                                    | igh the firewall                                                                                                    |                                                                                                    |
| ou have chosen DLok<br>hoose DorisL<br>Enter IP address Choo                                                                                                    | DSe                                                                                                    |                                                                                                    |                                                                                                    |
| Edit firewall settings fo                                                                                                    | or this compute                                                                                                    | r:                                                                                                    |                                                                                                    |
|                                                                                                    |                                                                                                    |                                                                                                    |                                                                                                    |
| Maximum protection - Disallo                                                                                                    | w unsolicited inbour                                                                                                    | nd traffic:                                                                                                    |                                                                                                    |
| Maximum protection – Disallo                                                                                                    | w unsolicited inbour<br>- Choose the applic                                                                                                    | nd traffic:<br>ation(s) that will be enabled                                                                                                    | to pass through the firewall to                                                                                                    |
| Maximum protection – Disallor<br>Allow individual application(s)<br>computer. Click ADD to add i                                                                                                    | w unsolicited inbour<br>– Choose the applic<br>it to the Hosted App<br>Appli                                                                                                    | nd traffic:<br>ation(s) that will be enabled<br>lications list.                                                                                                    | to pass through the firewall to                                                                                                    |
| Maximum protection – Disallo<br>Allow individual application(s)<br>s computer. Click ADD to add i<br>Filter Applications by:<br>• All applications                                                                                                    | w unsolicited inbour<br>- Choose the applic<br>it to the Hosted App<br>Appli                                                                                                    | nd traffic:<br>ation(s) that will be enabled<br>lications list.<br>cation List:                                                                                                    | to pass through the firewall to<br>Hosted Applications:                                                                                                    |
| Maximum protection – Disallo<br>Allow individual application(s)<br>s computer. Click ADD to add i<br>Filter Applications by:<br>• All applications<br>• <u>Games</u><br>• <u>Audio/video</u><br>• <u>Messaging and Internet</u><br><u>Phone</u>                                                                                                    | w unsolicited inbour<br>- Choose the applic<br>it to the Hosted App<br>Appli<br>Age of Empires<br>Age of Kings<br>Age of Wonder<br>Aliens vs Pred<br>Anarchy Onlin<br>Absource Cell                                                                                                    | nd traffic:<br>ation(s) that will be enabled<br>lications list.<br>cation List:<br>s<br>s<br>ator<br>a Add                                                                                                    | to pass through the firewall to<br>Hosted Applications:                                                                                                    |
| Maximum protection – Disallo<br>Allow individual application(s)<br>s computer. Click ADD to add i<br>Filter Applications by:<br>• All applications<br>• Games<br>• Audio/video<br>• Messaging and Internet<br>Phone<br>• Servers                                                                                                    | w unsolicited inbour<br>- Choose the applic<br>it to the Hosted Appl<br>Age of Empires<br>Age of Kings<br>Age of Kings<br>Age of Wonder<br>Aliens vs Pred<br>Anarchy Online<br>Asheron's Call<br>Baldur's Gate<br>BattleCom                                                                                                    | nd traffic:<br>ation(s) that will be enabled<br>lications list.<br>cation List:                                                                                                    | to pass through the firewall to<br>Hosted Applications                                                                                                    |
| Maximum protection – Disallo<br>Allow individual application(s)<br>s computer. Click ADD to add i<br>Filter Applications<br>Games<br>All applications<br>Games<br>Audio/video<br>Messaging and Internet<br>Phone<br>Servers<br>Other<br>User-defined                                                                                                    | w unsolicited inbour<br>- Choose the applic<br>it to the Hosted App<br>Age of Empires<br>Age of Kings<br>Age of Wonder<br>Aliens vs Pred<br>Anarchy Onlin<br>Asheron's Call<br>Baldur's Gate<br>BattleCom<br>BattleFold Com<br>Battlefold Com                                                                                                    | nd traffic:<br>ation(s) that will be enabled<br>lications list.<br>cation List:<br>s<br>s<br>ator<br>ator<br>e<br>municator<br>te                                                                                                    | to pass through the firewall to<br>Hosted Applications:                                                                                                    |
| Maximum protection - Disallo<br>Allow individual application(s)<br>s computer. Click ADD to add i<br>Filter Applications<br>Games<br>Audio/video<br>Messaging and Internet<br>Phone<br>Servers<br>Other<br>User-defined                                                                                                    | w unsolicited inbour<br>- Choose the applic<br>it to the Hosted App<br>Appli<br>Age of Empires<br>Age of Kings<br>Age of Wonder<br>Aliens vs Pred<br>Anarchy Online<br>Baldur's Gate<br>Battlefeid Com<br>Black and Whit<br>Add a new use<br>application                                                                                                    | nd traffic:<br>ation(s) that will be enabled<br>lications list.<br>cation List:<br>s<br>stor<br>e<br>municator<br>te<br>r-defined                                                                                                    | to pass through the firewall to<br>Hosted Applications:                                                                                                    |
| Maximum protection - Disallo<br>Allow individual application(s)<br>s computer. Click ADD to add i<br>Filter Applications<br>• Games<br>• Audio/video<br>• Messaging and Internet<br>Phone<br>• Servers<br>• Other<br>• User-defined<br>OAllow all applications (DMZpli<br>xcept traffic which has been spi<br>pplications" feature, will autom                                                                                                    | w unsolicited inbour<br>- Choose the applic<br>It to the Hosted App<br>Appli<br>Age of Empires<br>Age of Kings<br>Age of Wonder<br>Aliens vs Pred.<br>Anarchy Onlin<br>Asheron's Call<br>Baldur's Gate<br>BattleCom<br>Battlefold Com<br>Battlefold Com | nd traffic:<br>ation(s) that will be enabled<br>lications list.<br>cation List:<br>s<br>s<br>ator<br>p<br>municator<br>te<br>r-defined<br>elected computer in DMZplu<br>o another computer using th<br>o this computer. The DMZplu                                                                                            | to pass through the firewall to<br>Hosted Applications:<br>we<br>we<br>s mode. All inbound traffic,<br>"Allow individual<br>us-enabled computer is less                                                                         |
| Maximum protection - Disallo<br>Allow individual application(s)<br>s computer. Click ADD to add i<br>Filter Applications<br>Games<br>Audio/video<br>Messaging and Internet<br>Phone<br>Servers<br>Other<br>User-defined<br>Allow all applications (DMZpli<br>xcept traffic which has been spi<br>pplications" feature, will autom;<br>ecure because all unassigned fi                                                                                                  | <ul> <li>unsolicited inbour</li> <li>Choose the applicit</li> <li>to the Hosted App</li> <li>Appli</li> <li>Age of Empires</li> <li>Age of Kings</li> <li>Age of Kings</li> <li>Age of Wonder</li> <li>Ailens vs Predi</li> <li>Anarchy Online</li> <li>Asheron's Call</li> <li>BatlueCom</li> <li>Battlefeid Com</li> <li>Battlefeid Com</li> <li>Black and Whit</li> <li>Add a new use</li> <li>application</li> <li>us mode) - Set the s</li> <li>ecifically assigned t</li> <li>attacally be directed t</li> <li>rewall ports are open</li> </ul>                                                                                                    | nd traffic:<br>ation(s) that will be enabled<br>lications list.<br>cation List:<br>s<br>s<br>ator<br>s<br>ator<br>r-defined<br>elected computer in DMZplu<br>o another computer. The DMZplu<br>ted for that computer. The DMZplu                                                                                              | to pass through the firewall to<br>Hosted Applications:<br>we<br>we<br>s mode. All inbound traffic,<br>"Allow individual<br>us-enabled computer is less                                                                         |
| Maximum protection - Disallo<br>Allow individual application(s)<br>s computer. Click ADD to add i<br>Filter Applications<br>Games<br>Audio/video<br>Messaging and Internet<br>Phone<br>Servers<br>Other<br>User-defined<br>Allow all applications (DMZpli<br>kcept traffic which has been sp<br>ppplications" feature, will automacure because all unassigned fil<br>tote: Once DMZplus mode is sel<br>elected computer. The compute<br>ind you must reboot the comput | w unsolicited inbour - Choose the applic t to the Hosted App Age of Empires Age of Kings Age of Wonder Age of Kings Age of Wonder Age of Wonder Baldur's Gate Baldur's Gate BattleCom Battlefold Com Black and Whir Add a new use application us mode) - Set the s ecifically assigned tt atically be directed t rewall ports are oper lected and you click rr must be set to DH+ ter. If you are changi computers.                                                                                                    | nd traffic:<br>ation(s) that will be enabled<br>lications list.<br>cation List:<br>s<br>s<br>ator<br>a<br>municator<br>te<br>r-defined<br>elected computer in DMZplu<br>o another computer using th<br>o this computer. The DMZpli<br>ted for that computer.<br>save, the system will issue a<br>CP mode to receive the new M | to pass through the firewall to<br>Hosted Applications:<br>we<br>s mode. All inbound traffic,<br>"Allow individual<br>us-enabled computer is less<br>new IP address to the<br>P address from the system,<br>computer to another |

**4.** Select the computer that you want to host the application(s).

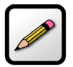

**Note:** If the computer you want to select is unlisted because it is powered off and the "hide inactive devices" option is enabled; you still can select it as long as it is on the same network and you know its IP address. Replace "Enter IP address" with the intended IP address, then click **Choose**.

#### 5. Select Allow individual application(s).

- **6.** Filter the application list by selecting the category; your selection is displayed in the *Application List* panel.
- 7. Select from the *Application List* panel the application(s) you want to host.

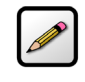

**Note:** To select multiple applications, hold down the [Shift] or [Ctrl] keys while making your selections. Using the [Shift] key lets you make your selections in a contiguous order while the [Ctrl] key selects the groups in a random order.

- 8. Click Add; the application(s) you selected appears in the Hosted Applications panel.
- 9. Click Save; a message appears informing you the status.

#### **Removing Hosted Applications**

- 1. Open a Web browser and enter http://gateway.2Wire.net to access the 2Wire i3802V user interface.
- 2. Click *on the Home page; the Firewall Status page opens, displaying the current hosted application settings.*

#### AT&T U-verse

| A À | Ē   | - |
|-----|-----|---|
|     | L C |   |

| ome                                            | Services Set                                                                                                    | tings Site Map                                                                                                    |                                             |                                                                      |                                                                                                |
|------------------------------------------------|----------------------------------------------------------------------------------------------------|----------------------------------------------------------------------------------------------------|---------------------------------------------|----------------------------------------------------------------------|------------------------------------------------------------------------------------------------|
| ystem                                          | Info Broadband                                                                                                    | LAN Firewall Logs                                                                                                    | Diagnosti                                   | cs                                                                   |                                                                                                |
| Stati                                          | s Applications, Pinhole                                                                                                    | s and DMZ Advanced Configu                                                                                             | ation                                       |                                                                      |                                                                                                |
|                                                | _                                                                                                    |                                                                                                    |                                             |                                                                      |                                                                                                |
| Firew                                          | all Status                                                                                                    |                                                                                                    |                                             |                                                                      |                                                                                                |
| Firewa                                         | all Active                                                                                                    | ss of unwanted activity from the                                                                                       | Internet.                                   |                                                                      |                                                                                                |
| Firewa<br>The fire<br>Curre                    | III Active wall actively blocks acces nt Settings: Custon Allowed Applications                                                             | ss of unwanted activity from the<br>n<br>Application Type                                                              | Internet.                                   | Port Number(s)                                                       | Public IP                                                                                      |
| Firewa<br>The fire<br>Curre<br>Device<br>DLok  | all Active<br>wall actively blocks acce<br>int Settings: Custon<br>Allowed Applications<br>Age of Empires                                  | ss of unwanted activity from the<br>Application Type<br>DirectX Game (DirectPlay) hosi                                 | Protocol<br>TCP                             | <b>Port Number(s)</b><br>47624                                       | Public IP<br>76.193.113.77                                                                     |
| Firewa<br>The fire<br>Curre<br>Device<br>DLok  | all Active<br>wall actively blocks acce<br>nt Settings: Custon<br>Allowed Applications<br>Age of Empires                                   | ss of unwanted activity from the<br>Application Type<br>DirectX Game (DirectPlay) host                                 | Protocol<br>TCP<br>UDP                      | <b>Port Number(s)</b><br>47624<br>47624                              | Public IP<br>76.193.113.77<br>76.193.113.77                                                    |
| Firewa<br>The fire<br>Curren<br>Device<br>DLok | all Active<br>wall actively blocks acce:<br>nt Settings: Custon<br>Allowed Application:<br>Age of Empires<br>Age of Kings                  | Application Type<br>DirectX Game (DirectPlay) hosi                                                                     | Protocol<br>TCP<br>UDP<br>TCP               | Port Number(s)<br>47624<br>47624<br>47624                            | <b>Public IP</b><br>76.193.113.77<br>76.193.113.77<br>76.193.113.77                            |
| Firewa<br>The fire<br>Curren<br>Device<br>DLok | all Active<br>wall actively blocks acce<br>nt Settings: Custon<br>Allowed Applications<br>Age of Empires<br>Age of Kings                   | Application Type<br>DirectX Game (DirectPlay) host                                                                     | Protocol<br>TCP<br>UDP<br>TCP<br>UDP        | Port Number(s)<br>47624<br>47624<br>47624<br>47624<br>47624          | Public IP<br>76.193.113.77<br>76.193.113.77<br>76.193.113.77<br>76.193.113.77                  |
| Firewa<br>The fire<br>Curren<br>Device<br>DLok | all Active<br>wall actively blocks acce<br>nt Settings: Custon<br>Allowed Applications<br>Age of Empires<br>Age of Kings<br>Age of Wonders | Application Type<br>DirectX Game (DirectPlay) hosi<br>DirectX Game (DirectPlay) hosi<br>DirectX Game (DirectPlay) hosi | Protocol<br>TCP<br>UDP<br>TCP<br>UDP<br>TCP | Port Number(s)<br>47624<br>47624<br>47624<br>47624<br>47624<br>47624 | Public IP<br>76.193.113.77<br>76.193.113.77<br>76.193.113.77<br>76.193.113.77<br>76.193.113.77 |

42

- 3. Select Applications. Pinholes and DMZ; a page opens showing hosted applications.
- 4. Select the hosting computer if you do not see the pinhole you want to remove in the list.
- **5.** Scroll to the *Edit firewall settings for this computer* pane.

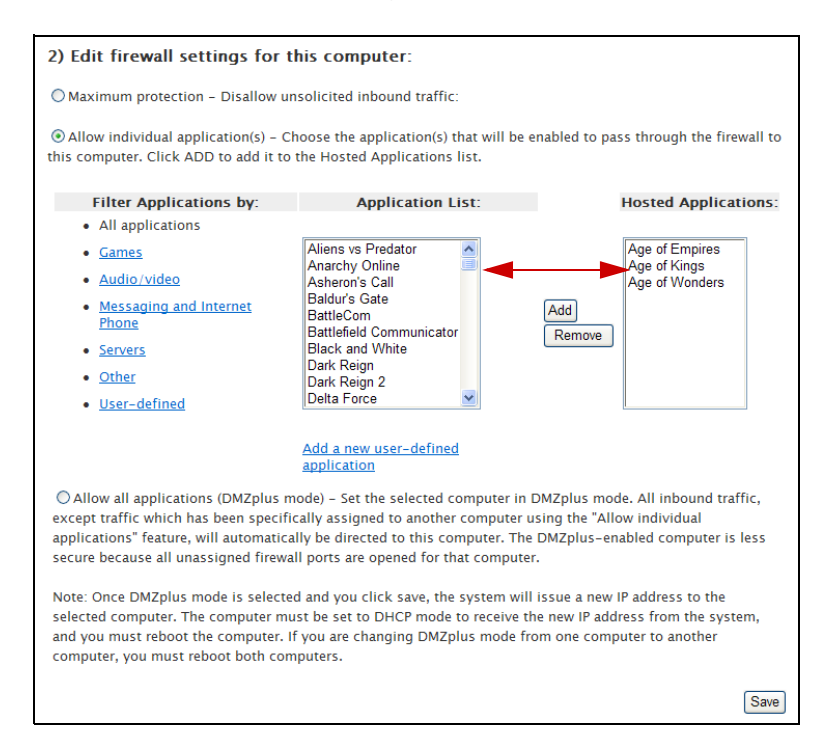

6. Select the application(s) you want to remove from the Hosted Applications panel, click Remove.

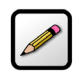

**Note:** To select multiple applications, hold down the [Shift] or [Ctrl] keys while making your selections. Using the [Shift] key lets you make your selections in a contiguous order while the [Ctrl] key selects the groups in a random order.

**7.** Click **Save**; a message appears informing you the status. The application(s) you selected is removed from the *Hosted Applications* panel and returned to the *Application List* panel.

# **Defining a New Application Profile**

An application profile configures your system's firewall to pass through application-specific data. You can define an application profile that is not included in the *Application List*. This feature is typically used if the application for which you would like to pass through data to a given computer is new or has been recently updated to a new version.

To add a new application profile:

- **1.** Open a Web browser and enter *http://gateway.2Wire.net* to access the 2Wire i3802V user interface.
- 2. Click 💋 on the Home page; the Firewall Status page opens.
- **3.** Select <u>Applications</u>. <u>Pinholes and DMZ</u>; a page opens showing the computers that are connected to your i38HG/i3802V and the application list.

| Filter Applications by:                                                                                                    | Application List:                                                                                                    | Hosted Applications:                                                                                                 |  |
|----------------------------------------------------------------------------------------------------|----------------------------------------------------------------------------------------------------|----------------------------------------------------------------------------------------------------|--|
| <ul> <li>All applications</li> </ul>                                                                                                    |                                                                                                    |                                                                                                    |  |
| <u>Games</u>                                                                                                    | Age of Empires                                                                                                    |                                                                                                    |  |
| Audio/video                                                                                                    | Age of Kings                                                                                                    |                                                                                                    |  |
| Messaging and Internet                                                                                                    | Aliens vs Predator                                                                                                    |                                                                                                    |  |
| Phone                                                                                                    | Anarchy Online                                                                                                    | Add                                                                                                    |  |
| Servers                                                                                                    | Baldur's Gate                                                                                                    | Remove                                                                                                    |  |
| • Other                                                                                                    | BattleCom                                                                                                    |                                                                                                    |  |
| • Other                                                                                                    | Battlefield Communicator<br>Black and White                                                                                                    |                                                                                                    |  |
| • <u>oser-dermed</u>                                                                                                    |                                                                                                    | 2                                                                                                    |  |
|                                                                                                    | Add a new year defined                                                                                                    |                                                                                                    |  |
|                                                                                                    | application                                                                                                    |                                                                                                    |  |
| Allow all applications (DMZplus<br>cept traffic which has been speci<br>plications" feature, will automati<br>cure because all unassigned firev | mode) – Set the selected computer<br>fically assigned to another compute<br>cally be directed to this computer. T<br>vall ports are opened for that compu | n DMZplus mode. All inbound traffic,<br>r using the "Allow individual<br>he DMZplus-enabled computer is less<br>ter. |  |
| te: Once DMZplus mode is selec<br>ected computer. The computer n<br>d you must reboot the computer.<br>mputer, you must reboot both co          | ted and you click save, the system v<br>nust be set to DHCP mode to receive<br>If you are changing DMZplus mode<br>mputers.                               | vill issue a new IP address to the<br>the new IP address from the system,<br>from one computer to another            |  |
| te: Once DMZplus mode is selec<br>ected computer. The computer n<br>d you must reboot the computer.<br>mputer, you must reboot both co          | ted and you click save, the system v<br>nust be set to DHCP mode to receive<br>If you are changing DMZplus mode<br>imputers.                              | ill issue a new IP address to the<br>the new IP address from the system,<br>from one computer to another             |  |
| te: Once DMZplus mode is selec<br>ected computer. The computer n<br>d you must reboot the computer.<br>mputer, you must reboot both co          | ted and you click save, the system v<br>nust be set to DHCP mode to receive<br>If you are changing DMZplus mode<br>imputers.                              | ill issue a new IP address to the<br>the new IP address from the system,<br>from one computer to another<br>Save     |  |

4. Scroll down and click Add a new user-defined application; the Firewall Application Profile Definition page opens.

| Home Services Set                                                        | tings Site Map                                                                                                    |
|--------------------------------------------------------------------------|----------------------------------------------------------------------------------------------------|
| System Info Broadband                                                    | LAN Firewall Logs Diagnostics                                                                                                    |
| Status Applications, Pinhole                                             | s and DMZ Advanced Configuration                                                                                                    |
|                                                                          |                                                                                                    |
| Firewall Application Pro                                                 | file Definition                                                                                                    |
| If the desired application require<br>definitions. Current definitions f | s multiple ports of both TCP and UDP ports, you will need to add multiple<br>or this profile are shown in the Definition List below.                                                                                                    |
| Application Profile Name:                                                |                                                                                                    |
| Create Application Definition                                            | n                                                                                                    |
| Protocol:                                                                | TCP 💿 UDP 🔘                                                                                                    |
| Port (or Range):                                                         | From: To:                                                                                                    |
| Protocol Timeout:                                                        | TCP default 8400 seconds, UDP default 600 seconds                                                                                                    |
| Map to Host Post:                                                        | Default/blank = same port as above                                                                                                    |
| Application Type:                                                        | -                                                                                                    |
|                                                                          | Note: In some rare instances, certain application types require<br>specialized firewall changes in addition to simple port forwarding. If the<br>application you are adding appears in the application type menu above,<br>it is recommended that you select it. |
|                                                                          | Add to List                                                                                                    |
| Definition List                                                          |                                                                                                    |
| Protocol Port (or Range) Hos                                             | t Port Timeout (sec)                                                                                                    |
|                                                                          |                                                                                                    |

#### 44

5. Enter the application profile name in the Application Profile Name field.

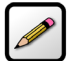

**Notes:** For easy identification, use the name of the application (for example, Redwing Game Server).

Clicking **Back** returns to the Allow device application traffic to pass through firewall page.

- **6.** Create a definition for your application that is to be allowed through the firewall.
  - In the **Protocol** field, select the **TCP** or **UDP** radio button. If the application you are adding requires both, you need to create a separate definition for each.
  - In the Port (or Range) field, enter the port or port range the application uses. For example, some applications requires only one port to be opened (such as TCP port 500); others require that all TCP ports from 600 to 1000 be opened.

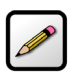

**Note:** If only one port is required, enter the port number in the **From** field.

- In the Protocol Timeout (seconds) field, optionally enter a value for the amount of time that can pass before the application "times out." When leaving the field blank, the system uses the default values (8400 seconds for the TCP protocol; 600 seconds for the UDP protocol).
- In the Map to Host Port field, enter a value that maps the port range you established in the Port field to the local computer. For example, if you set the value to 4000 and the port range being opened is 100 to 108, the forwarded data to the first value in the range will be sent to 4000. Subsequent ports will be mapped accordingly; 101 will be sent to 4001, 102 will be sent to 4002, and so forth.
- From the Application Type drop-down list, select the application type. If you do not know the application type, select nothing.

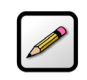

**Note:** You can find the above information in the documentation provided by the company that produces the application.

7. Click Add to List; a message appears informing you of the status and the information appears in the *Definition List* pane. For example,

| <b>F&amp;T</b> U-verse                                                            |                                                                                                    |
|-----------------------------------------------------------------------------------|----------------------------------------------------------------------------------------------------|
| ome Services Setting                                                              | S Site Map                                                                                                    |
| ystem Info Broadband LAN                                                          | Firewall Logs Diagnostics                                                                                                    |
| Status Applications, Pinholes and                                                 | DMZ Advanced Configuration                                                                                                    |
| Configuration Success                                                             | ful                                                                                                    |
| irewall Application Profile                                                       | Definition                                                                                                    |
| the desired application requires mult<br>efinitions. Current definitions for this | iple ports of both TCP and UDP ports, you will need to add multiple ports are shown in the Definition List below.                                                                                                    |
| Application Profile Name:                                                         | VOX                                                                                                    |
| reate Application Definition                                                      |                                                                                                    |
| Protocol:                                                                         | TCP 💿 UDP 🔘                                                                                                    |
| Port (or Range):                                                                  | From: To:                                                                                                    |
| Protocol Timeout:                                                                 | TCP default 8400 seconds, UDP default 600 seconds                                                                                                    |
| Map to Host Post:                                                                 | Default/blank = same port as above                                                                                                    |
| Application Type:                                                                 | -                                                                                                    |
|                                                                                   | Note: In some rare instances, certain application types require<br>specialized firewall changes in addition to simple port forwarding. If the<br>application you are adding appears in the application type menu above,<br>it is recommended that you select it. |
|                                                                                   | Add to List                                                                                                    |
| Definition List                                                                   |                                                                                                    |
| Protocol Port (or Range) Host Por                                                 | t Timeout (sec)                                                                                                    |
| UDP 500 500                                                                       | 600 Remove                                                                                                    |
|                                                                                   | Back                                                                                                    |
|                                                                                   |                                                                                                    |

## **Adding Multiple Definitions to a Profile**

Some application requires both TCP and UDP ports. In this case, you need to define additional ports to an existing profile. You can add the definition of the profile only when it has not been added to the hosted application list. If the profile is added to the hosted application list and you want to modify it, you need to first remove it from the *Hosted Applications* panel.

- **1.** Open a Web browser and enter *http://gateway.2Wire.net* to access the 2Wire i3802V user interface.
- 2. Click 🕖 on the Home page; the Firewall Status page opens.

| ome                                        | Services S                                                                                                    | Settings Site Map                                                                                                    |                                                  |                                                                   |                                                                                                    |
|--------------------------------------------|----------------------------------------------------------------------------------------------------|----------------------------------------------------------------------------------------------------|--------------------------------------------------|-------------------------------------------------------------------|----------------------------------------------------------------------------------------------------|
| tem                                        | Info Broadband                                                                                                    | LAN Firewall Logs                                                                                                    | Diagnos                                          | stics                                                             |                                                                                                    |
| State                                      | Applications, Pinho                                                                                                    | oles and DMZ Advanced Configu                                                                                           | ration                                           |                                                                   |                                                                                                    |
|                                            |                                                                                                    |                                                                                                    |                                                  |                                                                   |                                                                                                    |
| rewa<br>ie fire<br>urre                    | all Active<br>wall actively blocks ac<br>nt Settings: Custo                                                                           | om                                                                                                    | e Internet                                       |                                                                   |                                                                                                    |
| rewa<br>e fire<br>urre<br>evice            | all Active<br>wall actively blocks ac<br>nt Settings: Custo<br>Allowed Application                                                    | om Application Type DirectX Game (DirectPlay) bos                                                                       | Protoco                                          | ol Port Numbe                                                     | er(s) Public IP                                                                                                    |
| rewa<br>ie fire<br>urre<br>evice<br>Lok    | all Active<br>wall actively blocks ac<br>nt Settings: Custo<br>Adlowed Application<br>Age of Empires                                  | ccess of unwanted activity from th<br>om<br>DirectX Game (DirectPlay) hos                                               | Protoco<br>t TCP<br>UDP                          | ol Port Numbe<br>47624<br>47624                                   | er(s) Public IP<br>76.193.113.77<br>76.193.113.77                                                                     |
| rewa<br>e fire<br>urre<br>evice<br>Lok     | all Active<br>wall actively blocks ac<br>nt Settings: Custo<br>Allowed Applicatio<br>Age of Empires<br>Age of Kings                   | ccess of unwanted activity from th<br>om<br>DirectX Game (DirectPlay) hos<br>DirectX Game (DirectPlay) hos              | Protoco<br>t TCP<br>UDP<br>t TCP                 | ol Port Numbe<br>47624<br>47624<br>47624                          | er(s) Public IP<br>76.193.113.77<br>76.193.113.77<br>76.193.113.77                                                    |
| rewa<br>le fire<br>urre<br>evice<br>DLok   | all Active<br>wall actively blocks ac<br>nt Settings: Custo<br>Allowed Applicatio<br>Age of Empires<br>Age of Kings                   | oms Application Type<br>DirectX Game (DirectPlay) hos<br>DirectX Game (DirectPlay) hos                                  | Protoco<br>t TCP<br>UDP<br>t TCP<br>UDP          | ol Port Numbe<br>47624<br>47624<br>47624<br>47624<br>47624        | er(s) Public IP<br>76.193.113.77<br>76.193.113.77<br>76.193.113.77<br>76.193.113.77<br>76.193.113.77                  |
| irewa<br>ne fire<br>urre<br>Device<br>DLok | all Active<br>wall actively blocks ac<br>nt Settings: Custo<br>Allowed Applicatio<br>Age of Empires<br>Age of Kings<br>Age of Wonders | ons Application Type<br>DirectX Game (DirectPlay) hos<br>DirectX Game (DirectPlay) hos<br>DirectX Game (DirectPlay) hos | Protoco<br>t TCP<br>UDP<br>t TCP<br>UDP<br>t TCP | <b>OI Port Numbe</b><br>47624<br>47624<br>47624<br>47624<br>47624 | er(s) Public IP<br>76.193.113.77<br>76.193.113.77<br>76.193.113.77<br>76.193.113.77<br>76.193.113.77<br>76.193.113.77 |

3. Select <u>Applications</u>. <u>Pinholes and DMZ</u>; a page opens showing hosted applications.

**4.** Scroll to the *Edit firewall settings for this computer* pane.

| 2) Edit firewall settings f                                                                                                    | or this computer:                                                                                                    |                                                            |
|----------------------------------------------------------------------------------------------------|----------------------------------------------------------------------------------------------------|------------------------------------------------------------|
| OMaximum protection - Disall                                                                                                    | ow unsolicited inbound traffic:                                                                                                    |                                                            |
| Allow individual application(s<br>this computer. Click ADD to add                                                                                                    | <ul> <li>- Choose the application(s) that<br/>it to the Hosted Applications list</li> </ul>                                                                                      | will be enabled to pass through the firewall to            |
| Filter Applications by:                                                                                                    | Application List:                                                                                                    | Hosted Applications:                                       |
| <ul> <li>All applications</li> </ul>                                                                                                    |                                                                                                    |                                                            |
| <ul> <li><u>Games</u></li> <li><u>Audio/video</u></li> <li><u>Messaging and Internet</u><br/><u>Phone</u></li> <li><u>Servers</u></li> <li><u>Other</u></li> <li><u>User-defined</u></li> </ul> | Aliens vs Predator<br>Anarchy Online<br>Asheron's Call<br>Baldur's Gate<br>BattleCom<br>Battlefield Communicator<br>Black and White<br>Dark Reign<br>Dark Reign 2<br>Delta Force | Age of Empires<br>Age of Kings<br>Age of Wonders<br>Remove |
|                                                                                                    | Add a new user-defined application                                                                                                    | Edit or delete user-defined application                    |

**Note:** If you have not created any profiles, the link will not appear.

5. Click <u>Edit or delete user-defined application</u>; a page similar to the following opens.

| omo Comicoo               | Sottings         | Site Man           |                                               |
|---------------------------|------------------|--------------------|-----------------------------------------------|
| ome Services              | Settings         | Site Map           |                                               |
| ystem Info Broadba        | nd LAN           | Firewall Logs      | Diagnostics                                   |
| Status Applications, F    | Pinholes and DM  | IZ Advanced Confi  | iguration                                     |
|                           |                  |                    |                                               |
| Edit or Delete a Use      | er-Defined A     | Application        |                                               |
| Choose an application fro | m the list below | then choose to Edi | t or Delete the selected application profile. |
|                           |                  |                    |                                               |
|                           | VOX              |                    |                                               |
|                           |                  |                    |                                               |
|                           |                  |                    |                                               |
| User defined applications | s: Edi           | t Delete           |                                               |
|                           |                  |                    |                                               |
|                           |                  |                    |                                               |
|                           |                  |                    |                                               |

48

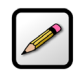

**Note:** The application you created will not appear here if it has been added to the Hosted Applications. Return to the previous page, select the application intended for modification, click **Remove** to return the application to the available application list.

wai ne

6. Select the application you want to modify, click **Edit**; the selected profile page opens.

| <b>&amp;T U-vers</b>                 | e                         |                                   |                                                                    |                                                   | C                                                                                                    | יאחלוד                                     |
|--------------------------------------|---------------------------|-----------------------------------|--------------------------------------------------------------------|---------------------------------------------------|----------------------------------------------------------------------------------------------------|--------------------------------------------|
| Iome Se                              | rvices                    | Settings                          | Site M                                                             | lap                                               |                                                                                                    |                                            |
| System Info                          | Broadba                   | nd LAN                            | Firewall                                                           | Logs                                              | Diagnostics                                                                                                    |                                            |
| Status <mark>App</mark>              | lications,                | Pinholes and D                    | MZ Advance                                                         | ed Config                                         | guration                                                                                                    |                                            |
| Firewall Ap                          | plicatio                  | n Profile D                       | efinition                                                          |                                                   |                                                                                                    |                                            |
| If the desired a<br>definitions. Cur | pplication<br>rent defini | requires multi<br>itions for this | ple ports of b<br>profile are sho                                  | oth TCP a<br>own in th                            | and UDP ports, you will need to add<br>e Definition List below.                                                                           | multiple                                   |
| Application I                        | Profile Na                | ime:                              | VOX                                                                |                                                   |                                                                                                    |                                            |
| Create Appli                         | cation De                 | finition                          |                                                                    |                                                   |                                                                                                    |                                            |
| Protocol                             |                           |                                   | TCP  OUDP  O                                                       | )                                                 |                                                                                                    |                                            |
| Port (or F                           | Range):                   |                                   | From:                                                              | To                                                |                                                                                                    |                                            |
| Protocol                             | Timeout:                  |                                   |                                                                    | TCP defa                                          | ult 8400 seconds, UDP default 600                                                                                                    | seconds                                    |
| Map to H                             | lost Post:                |                                   |                                                                    | Default/                                          | blank = same port as above                                                                                                    |                                            |
| Applicati                            | on Type:                  |                                   | -                                                                  |                                                   | ~                                                                                                    |                                            |
|                                      |                           |                                   | Note: In some<br>specialized fi<br>application ye<br>it is recomme | e rare ins<br>rewall ch<br>ou are ad<br>ended tha | tances, certain application types re<br>anges in addition to simple port for<br>ding appears in the application type<br>tt you select it. | quire<br>rwarding. If the<br>e menu above, |
|                                      |                           |                                   |                                                                    |                                                   |                                                                                                    | Add to List                                |
| Definition L                         | ist                       |                                   |                                                                    |                                                   |                                                                                                    |                                            |
| Protocol Port                        | (or Rang                  | e) Host Port                      | Timeout (se                                                        | c)                                                |                                                                                                    |                                            |
| UDP 500                              |                           | 500                               | 600                                                                | Rem                                               | ove                                                                                                    |                                            |
|                                      |                           |                                   |                                                                    |                                                   |                                                                                                    | Back                                       |
|                                      |                           |                                   |                                                                    |                                                   |                                                                                                    |                                            |
|                                      |                           |                                   |                                                                    |                                                   |                                                                                                    |                                            |

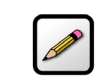

Note: You are prompted to enter your password if one is set up.

- 7. Modify any information, as necessary.
- **8.** Click **Add to List**; a message appears informing you of the status and the information appears in the *Definition List* pane.

# **Deleting Profiles**

You can delete only the profiles you created. Before deleting a user-defined profile, make sure to remove it from the *Hosted Applications* pane.

- **1.** Open a Web browser and enter *http://gateway.2Wire.net* to access the 2Wire i3802V user interface.
- 2. Click 🦉 on the Home page; the Firewall Status page opens.

| ome                                        | Services Se                                                                                                    | ettings Site Map                                                                                                    |                                                          |                                                                      |                                                                                                    |
|--------------------------------------------|----------------------------------------------------------------------------------------------------|----------------------------------------------------------------------------------------------------|----------------------------------------------------------|----------------------------------------------------------------------|----------------------------------------------------------------------------------------------------|
| stem                                       | Info Broadband                                                                                                    | LAN Firewall Logs I                                                                                                    | Diagnosti                                                | cs                                                                   |                                                                                                    |
| Stati                                      | us Applications, Pinho                                                                                                    | les and DMZ Advanced Configur                                                                                                    | ation                                                    |                                                                      |                                                                                                    |
|                                            |                                                                                                    |                                                                                                    |                                                          |                                                                      |                                                                                                    |
| irewa<br>ne fire<br>urre                   | all Active wall actively blocks acc nt Settings: Custo                                                                                    | ess of unwanted activity from the                                                                                                    | Internet.                                                |                                                                      |                                                                                                    |
| irewa<br>ne fire<br>urre<br>Jevica         | all Active<br>wall actively blocks acc<br>nt Settings: Custo<br>e Allowed Application                                                     | ess of unwanted activity from the<br>m<br>ns Application Type                                                                                                    | Internet.<br>Protocol                                    | Port Number(s)                                                       | Public IP                                                                                             |
| irewa<br>ne fire<br>urre<br>Jevica         | all Active<br>wall actively blocks acc<br>nt Settings: Custo<br>e Allowed Application<br>Age of Empires                                   | ess of unwanted activity from the<br>m<br>ns Application Type<br>DirectX Game (DirectPlay) host                                                                  | Internet.<br>Protocol<br>TCP                             | Port Number(s)<br>47624                                              | <b>Public IP</b><br>76.193.113.77                                                                     |
| irewa<br>ne fire<br>urre<br>Vevice<br>)Lok | all Active<br>wall actively blocks acc<br>nt Settings: Custo<br>e Allowed Application<br>Age of Empires                                   | ess of unwanted activity from the<br>m<br>Application Type<br>DirectX Game (DirectPlay) host                                                                     | Internet.<br>Protocol<br>TCP<br>UDP                      | <b>Port Number(5)</b><br>47624<br>47624                              | <b>Public IP</b><br>76.193.113.77<br>76.193.113.77                                                    |
| irewa<br>ne fire<br>urre<br>Device<br>DLok | all Active<br>wall actively blocks acc<br>nt Settings: Custo<br>e Allowed Application<br>Age of Empires<br>Age of Kings                   | ess of unwanted activity from the<br>m<br>Application Type<br>DirectX Game (DirectPlay) host<br>DirectX Game (DirectPlay) host                                   | Internet.<br>Protocol<br>TCP<br>UDP<br>TCP               | Port Number(s)<br>47624<br>47624<br>47624<br>47624                   | <b>Public IP</b><br>76.193.113.77<br>76.193.113.77<br>76.193.113.77                                   |
| irewa<br>ne fire<br>urre<br>Device<br>DLok | all Active<br>wall actively blocks acc<br>nt Settings: Custo<br>e Allowed Application<br>Age of Empires<br>Age of Kings                   | ess of unwanted activity from the<br>m<br>Application Type<br>DirectX Game (DirectPlay) host<br>DirectX Game (DirectPlay) host                                   | Internet.<br>Protocol<br>TCP<br>UDP<br>TCP<br>UDP        | Port Number(s)<br>47624<br>47624<br>47624<br>47624<br>47624          | <b>Public IP</b><br>76.193.113.77<br>76.193.113.77<br>76.193.113.77<br>76.193.113.77                  |
| irewa<br>he fire<br>urre<br>Device         | all Active<br>wall actively blocks acc<br>nt Settings: Custo<br>e Allowed Application<br>Age of Empires<br>Age of Kings<br>Age of Wonders | ess of unwanted activity from the<br>m<br>Application Type<br>DirectX Game (DirectPlay) host<br>DirectX Game (DirectPlay) host<br>DirectX Game (DirectPlay) host | Internet.<br>Protocol<br>TCP<br>UDP<br>TCP<br>UDP<br>TCP | Port Number(s)<br>47624<br>47624<br>47624<br>47624<br>47624<br>47624 | <b>Public IP</b><br>76.193.113.77<br>76.193.113.77<br>76.193.113.77<br>76.193.113.77<br>76.193.113.77 |

3. Select <u>Applications</u>, <u>Pinholes and DMZ</u>; a page opens showing hosted applications.

**4.** Scroll to the *Edit firewall settings for this computer* pane.

| 2) Edit firewall settings f                                                                                       | for this computer:                                                           |                                                          |
|----------------------------------------------------------------------------------------------------|------------------------------------------------------------------------------|----------------------------------------------------------|
| OMaximum protection - Disall                                                                                      | ow unsolicited inbound traffic:                                              |                                                          |
| Allow individual application(s<br>this computer. Click ADD to add     Aldebergererererererererererererererererere | s) – Choose the application(s) that<br>I it to the Hosted Applications list. | will be enabled to pass through the firewall to          |
| Filter Applications by:                                                                                           | Application List:                                                            | Hosted Applications:                                     |
| All applications                                                                                                  |                                                                              |                                                          |
| • <u>Games</u>                                                                                                    | Aliens vs Predator                                                           | Age of Empires                                           |
| <u>Audio/video</u>                                                                                                | Asheron's Call                                                               | Age of Wonders                                           |
| Messaging and Internet                                                                                            | Baldur's Gate<br>BattleCom                                                   | Add                                                      |
| <u>Phone</u>                                                                                                    | Battlefield Communicator                                                     | Remove                                                   |
| <u>Servers</u>                                                                                                    | Black and White<br>Dark Reign                                                |                                                          |
| Other                                                                                                    | Dark Reign 2                                                                 |                                                          |
| <ul> <li><u>User-defined</u></li> </ul>                                                                           | Delta Force 💌                                                                |                                                          |
|                                                                                                    |                                                                              | The state of the second state of the state               |
|                                                                                                    | <u>Add a new user-defined</u><br>application                                 | <u>Edit or delete user-defined</u><br><u>application</u> |
|                                                                                                    |                                                                              |                                                          |

**Note:** If you have not created any profiles, the link will not appear.

5. Click <u>Edit or delete user-defined application</u>; a page similar to the following opens.

| ome Services              | Settings         | Site Map          |                                                 |
|---------------------------|------------------|-------------------|-------------------------------------------------|
| ystem Info Broadbar       | nd LAN F         | Firewall Logs     | Diagnostics                                     |
| Status Applications, F    | Pinholes and DM  | Z Advanced Con    | figuration                                      |
| dit on Doloto o Uac       | n Dafinad A      | pplication        |                                                 |
|                           | er Denned A      | pheation          |                                                 |
| noose an application from | m the list below | then choose to Ec | lit or Delete the selected application profile. |
|                           |                  |                   |                                                 |
|                           | VOX              |                   |                                                 |
|                           | VOX              |                   |                                                 |
|                           | VOX              |                   |                                                 |
| User defined applications | VOX Edit         | Delete            |                                                 |
| User defined applications | VOX Edit         | Delete            |                                                 |

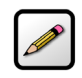

**Note:** The application you created will not appear here if it has been added to the Hosted Applications. Return to the previous page, select the application intended for modification, click **Remove** to return the application to the available application list.

6. Select the application you want to delete, click Delete.

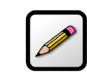

**Note:** Be sure to select the intended application. Once you click **Delete**, the application is deleted.

# Allowing all Applications (DMZplus)

DMZplus is a special firewall mode that is used for hosting applications. When in the DMZplus mode, the designated computer:

- · Appears as if it is directly connected to the Internet.
- Has all unassigned TCP and UDP ports opened and pointed to it.
- Can receive unsolicited network traffic from the Internet.

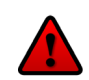

**Caution:** Use the DMZplus mode with caution! A computer in the DMZplus mode is less secure because all available ports are open and all incoming Internet traffic is directed to this computer.

- **1.** Open a Web browser and enter *http://gateway.2Wire.net* to access the 2Wire i3802V user interface.
- 2. Click 🦉 on the Home page; the Firewall Status page opens.
- 3. Select <u>Applications</u>. <u>Pinholes and DMZ</u>; a page opens showing hosted applications.

| ome Sei                                                                                                    | rvices                                                                                                    | Settings                                                                                                    | Site 1                                                                                                    | Map                                                                                                    |                                                                             |                                                                       |                                                                                 |                                                                   |
|----------------------------------------------------------------------------------------------------|----------------------------------------------------------------------------------------------------|----------------------------------------------------------------------------------------------------|----------------------------------------------------------------------------------------------------|----------------------------------------------------------------------------------------------------|-----------------------------------------------------------------------------|-----------------------------------------------------------------------|---------------------------------------------------------------------------------|-------------------------------------------------------------------|
| stem Info                                                                                                    | Broadband                                                                                                    | I LAN                                                                                                    | Firewall                                                                                                    | Logs                                                                                                    | Diagnost                                                                    | ics                                                                   |                                                                                 |                                                                   |
| Status App                                                                                                    | lications, Pir                                                                                                    | holes and D                                                                                                    | MZ Advand                                                                                                    | ced Confi                                                                                                    | guration                                                                    |                                                                       |                                                                                 |                                                                   |
| llow devic                                                                                                    | e applicat                                                                                                    | tion traffi                                                                                                    | c to pass                                                                                                    | throug                                                                                                    | h firewall;                                                                 |                                                                       |                                                                                 |                                                                   |
| By default, the f<br>applications rur<br>firewall pinhole<br>desired applica<br>user-defined ag                                                                                                    | firewall block<br>nning on con<br>s is also kno<br>tion with the<br>oplication wit                                                                                                    | cs all unwant<br>nputers insic<br>wn as openi<br>computer b<br>th the protoc                                                                                                    | ed access fr<br>le your secu<br>ng firewall p<br>elow. If you<br>col and port                                                                                                    | om the Ir<br>re home r<br>orts or fin<br>cannot fin<br>informati                                                                                                    | nternet. You c<br>network by en<br>rewall port fo<br>nd a listing fo<br>on. | an allow acces<br>abling firewall<br>rwarding. To d<br>r your applica | s from the In<br>pinholes. Op<br>o this, associ<br>tion, you can                | ternet to<br>ening<br>ate the<br>create a                         |
| To allow Interne                                                                                                    | et traffic or u                                                                                                    | sers through                                                                                                    | the Firewal                                                                                                    | l to your                                                                                                    | LAN devices,                                                                | applications a                                                        | nd servers                                                                      |                                                                   |
| 1) Select a (                                                                                                    | computer                                                                                                    |                                                                                                    |                                                                                                    |                                                                                                    |                                                                             |                                                                       |                                                                                 |                                                                   |
| Choose the con                                                                                                    | nputer that w                                                                                                    | /ill host appl                                                                                                    | ications thro                                                                                                    | ough the f                                                                                                    | firewall                                                                    |                                                                       |                                                                                 |                                                                   |
| <ul> <li>You have choose Dori</li> <li>Choose Dori</li> <li>Enter IP addi</li> </ul>                                                                                                    | osen DLok<br><u>sL</u><br>ress                                                                                                    | Choose                                                                                                    |                                                                                                    |                                                                                                    |                                                                             |                                                                       |                                                                                 |                                                                   |
| O Allow individ                                                                                                    | dual applicat                                                                                                    |                                                                                                    |                                                                                                    |                                                                                                    |                                                                             |                                                                       |                                                                                 |                                                                   |
| his computer.                                                                                                    | Click ADD to                                                                                                    | add it to th                                                                                                    | ose the appl<br>e Hosted Ap                                                                                                    | ication(s)<br>plications                                                                                                    | that will be e<br>s list.                                                   | nabled to pass                                                        | through the                                                                     | firewall to                                                       |
| Filter A                                                                                                    | Click ADD to                                                                                                    | add it to th<br><b>b by</b> :                                                                                                    | ose the appl<br>e Hosted Ap<br><b>App</b>                                                                                                    | ication(s)<br>plications<br><b>lication</b>                                                                                                    | that will be e<br>s list.<br>List:                                          | nabled to pass                                                        | through the                                                                     | firewall to                                                       |
| this computer.<br>Filter A<br>All app<br>Games<br>Audio/<br>Messag<br>Phone<br>Servers<br>Other<br>User-d                                                                                                    | Click ADD to<br>pplications<br>video<br>ing and Inter<br>efined                                                                                                    | rnet                                                                                                    | Age of Empir<br>Age of Empir<br>Age of Kings<br>Age of Wond<br>Aliens vs Pre<br>Anarchy Onli<br>Asheron's Ca<br>Baldur's Gate<br>Baldur's Gate<br>Baldur Gate<br>Baldur | ication(s)<br>plication<br>lication<br>es<br>ers<br>dator<br>ne<br>II<br>:<br>:<br>:<br>:<br>:<br>:<br>:<br>:<br>:<br>:<br>:<br>:<br>:<br>:<br>:<br>:<br>:<br>:                       | that will be e<br>s list.<br>List:                                          | Add<br>Remove                                                         | s through the                                                                   | firewall to                                                       |
| this computer.<br>Filter A<br>All app<br>Games<br>Audio/<br>Messag<br>Phone<br>Servers<br>Other<br>User-d                                                                                                    | video<br>ing and Inter<br>efined                                                                                                    | add it to th<br>s by:                                                                                                    | sse the appl<br>Hosted Ap<br>Age of Empiring<br>Age of Empiring<br>Age of Kings<br>Age of Wond<br>Aliens vs Pre<br>Anarchy Onli<br>Asheron's Gate<br>Baldute<br>Battlefield Co<br>Black and W<br>wdd a new us<br>pplication                                                                                                    | ication(s)<br>plications<br>lication<br>es<br>ers<br>dator<br>ne<br>ll<br>ser<br>mmunicat<br>hite                                                                                     | that will be e<br>s list.<br>List:                                          | Add<br>Remove                                                         | s through the                                                                   | firewall to                                                       |
| this computer.<br>Filter A<br>All app<br>Games<br>Audio/<br>Messag<br>Phone<br>Servers<br>Other<br>User-d<br>Allow all ap<br>except traffic<br>applications" f<br>secure becaus<br>Note: Once DN<br>selected comp<br>computer, you | video oppications<br>pplications<br>lications<br>video<br>efined<br>opplications (C<br>which has be<br>eature, will a<br>eature, will a<br>eatur | ion(s) - Choice of add it to the solution of the solution of t | sse the appl<br>e Hosted Ap<br>Age of Empir<br>Age of Kings<br>Age of Wond<br>Alliens vs Pre<br>Anarchy Onli<br>Asheron's Cate<br>Balduer's Gate<br>Battlefed Com<br>Battlefed Com<br>Battlefed Com<br>Battlefed Com<br>Battlefed A a new us<br>pplication<br>de) – Set the<br>ly assigned<br>be directed<br>poorts are op<br>and you clici<br>be set to Di<br>ou are changiters.                                                                                                    | ication(s)<br>plications<br>lication<br>es<br>ers<br>dator<br>ne<br>II<br>mmunicat<br>hite<br>selected<br>to anothe<br>to this cr<br>ened for t<br>k save, th<br>HCP mode<br>ging DMZ | that will be e<br>s list.<br>List:                                          | Add<br>Add<br>Remove                                                  | All inbound<br>v individual<br>bled compute<br>address to the<br>ster to anothe | firewall to<br>ications:<br>traffic,<br>r is less<br>ne<br>ystem, |

4. Select the computer that you want to allow all applications.

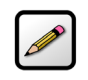

**Note:** If the computer you want to select is unlisted because it is powered off and the "hide inactive devices" option is enabled; you still can select it as long as it is on the same network and you know its IP address. Replace "Enter IP address" with the intended IP address, then click **Choose**.

5. Select the Allow all applications (DMZplus mode) button.

- 6. Click Save.
- **7.** Confirm that the computer you selected in Step 1 is configured for DHCP. If it is not, configure it for DHCP.
- **8.** Restart the computer. When the computer restarts, it receives a special IP address from the system and all unassigned TCP and UDP ports are forwarded to it.

#### **Stopping DMZplus**

- **1.** Open a Web browser and enter *http://gateway.2Wire.net* to access the 2Wire i3802V user interface.
- 2. Click 🖉 on the Home page; the Firewall Status page opens.
- 3. Select Applications. Pinholes and DMZ; a page opens showing hosted applications.

| T&T U-ve                                                                         | rse                                                                                  |                                                                                                    |                                                                                                    | 2Wire:                                                                                                    |  |
|----------------------------------------------------------------------------------|--------------------------------------------------------------------------------------|----------------------------------------------------------------------------------------------------|----------------------------------------------------------------------------------------------------|----------------------------------------------------------------------------------------------------|--|
| Home S                                                                           | Services                                                                             | Settings                                                                                           | Site Map                                                                                            |                                                                                                    |  |
| System Info                                                                      | Broadba                                                                              | and LAN F                                                                                          | irewall Logs                                                                                        | Diagnostics                                                                                                    |  |
| Status A                                                                         | Applications,                                                                        | Pinholes and DM                                                                                    | Z Advanced Con                                                                                      | figuration                                                                                                    |  |
| Allow dev                                                                        | vice applic                                                                          | eation traffic                                                                                     | to pass throu                                                                                       | ıgh firewall                                                                                                    |  |
| By default, th<br>applications<br>firewall pinh<br>desired appli<br>user-defined | he firewall blo<br>running on c<br>oles is also k<br>ication with t<br>d application | ocks all unwanted<br>computers inside<br>mown as opening<br>the computer belo<br>with the protocol | l access from the<br>your secure home<br>firewall ports or<br>ow. If you cannot<br>and port informa | Internet. You can allow access from the Internet to<br>e network by enabling firewall pinholes. Opening<br>firewall port forwarding. To do this, associate the<br>find a listing for your application, you can create a<br>tion. |  |
| To allow Inte                                                                    | ernet traffic o                                                                      | r users through t                                                                                  | he Firewall to you                                                                                  | r LAN devices, applications and servers                                                                                                    |  |
| 1) Select                                                                        | a comput                                                                             | er                                                                                                 |                                                                                                    |                                                                                                    |  |
| Choose the o                                                                     | computer tha                                                                         | t will host applica                                                                                | ations through th                                                                                   | e firewall                                                                                                    |  |
| <ul> <li>You have</li> <li><u>Choose D</u></li> <li>Enter IP a</li> </ul>        | chosen DLok<br><u>DorisL</u><br>address                                              | Choose                                                                                             |                                                                                                    |                                                                                                    |  |
| 2) Edit fir                                                                      | ewall sett                                                                           | ings for this                                                                                      | computer:                                                                                           |                                                                                                    |  |
| Maximum                                                                          | n protection -                                                                       | - Disallow unsoli                                                                                  | cited inbound traf                                                                                  | fic:                                                                                                    |  |
| O Allow ind<br>this compute                                                      | lividual applic<br>er. Click ADD                                                     | cation(s) – Choos<br>) to add it to the I                                                          | e the application(<br>Hosted Applicatio                                                             | s) that will be enabled to pass through the firewall to<br>ns list.                                                                                                    |  |

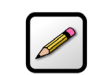

Note: The above presentation shows half of the screen only.

4. Select the computer that you want to stop the DMZplus mode.

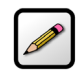

**Note:** If the computer you want to select is unlisted because it is powered off and the "hide inactive devices" option is enabled; you still can select it as long as it is on the same network and you know its IP address. Replace "Enter IP address" with the intended IP address, then click **Choose**.

- 5. Select the Maximum protection button from the *Edit firewall settings for this computer* pane.
- 6. Click Save.
- 7. Access the computer that you selected in Step 1.
- 8. Restart the computer.

## **Customizing Firewall Configuration**

The i3802V comes with a set of default firewall settings that you can change to adapt to your environment. You can change the timeout sessions and protocol that you want to go through the firewall.

....

- **1.** Open a Web browser and enter *http://gateway.2Wire.net* to access the 2Wire i3802V user interface.
- 2. Click 💋 on the Home page; the Firewall Status page opens.

| ome                                                    | Services                                                                                                    | Settings Site Map                                                                                                    |                                             |                                                                      |                                                                                                |
|--------------------------------------------------------|----------------------------------------------------------------------------------------------------|----------------------------------------------------------------------------------------------------|---------------------------------------------|----------------------------------------------------------------------|------------------------------------------------------------------------------------------------|
| stem                                                   | Info Broadband                                                                                                    | I LAN Firewall Logs                                                                                                    | Diagnosti                                   | cs                                                                   |                                                                                                |
| Statu                                                  | Applications, Pin                                                                                                    | holes and DMZ Advanced Configu                                                                                                    | ration                                      |                                                                      |                                                                                                |
| irew                                                   | all Status                                                                                                    |                                                                                                    |                                             |                                                                      |                                                                                                |
|                                                        |                                                                                                    |                                                                                                    |                                             |                                                                      |                                                                                                |
| -                                                      |                                                                                                    |                                                                                                    |                                             |                                                                      |                                                                                                |
| irewa                                                  | all Active                                                                                                    |                                                                                                    |                                             |                                                                      |                                                                                                |
| irewa                                                  | all Active                                                                                                    | access of unwanted activity from the                                                                                                    | Internet.                                   |                                                                      |                                                                                                |
| Firewa<br>The fire<br>Curre                            | all Active<br>wall actively blocks a<br>nt Settings: Cus                                                                          | access of unwanted activity from the                                                                                                    | Internet.                                   |                                                                      |                                                                                                |
| Firewa<br>The fire<br>Curre<br>Device                  | all Active<br>wall actively blocks a<br>nt Settings: Cus<br>Allowed Applicat                                                      | access of unwanted activity from the<br>tom<br>ions Application Type                                                                                                    | Protocol                                    | Port Number(s)                                                       | Public IP                                                                                      |
| Tirewa<br>The fire<br>Curre<br>Device<br>DLok          | all Active<br>wall actively blocks on<br>nt Settings: Cus<br>Allowed Applicat<br>Age of Empires                                   | access of unwanted activity from the<br>tom<br>ions Application Type<br>DirectX Game (DirectPlay) hos                                                                   | Protocol<br>TCP                             | <b>Port Number(s)</b><br>47624                                       | Public IP<br>76.193.113.77                                                                     |
| Tirewa<br>The fire<br>Curre<br>Device<br>DLok          | all Active<br>wall actively blocks on<br>nt Settings: Cus<br>Allowed Applicat<br>Age of Empires                                   | access of unwanted activity from the<br>tom<br>ions Application Type<br>DirectX Game (DirectPlay) hos                                                                   | Protocol<br>TCP<br>UDP                      | <b>Port Number(s)</b><br>47624<br>47624                              | Public IP<br>76.193.113.77<br>76.193.113.77                                                    |
| irewa<br>he fire<br>Curre<br>Device<br>DLok            | all Active<br>wall actively blocks of<br>nt Settings: Cus<br>Allowed Applicat<br>Age of Empires<br>Age of Kings                   | access of unwanted activity from the<br>tom<br>ions Application Type<br>DirectX Game (DirectPlay) hos<br>DirectX Game (DirectPlay) hos                                  | Protocol<br>TCP<br>UDP<br>TCP               | <b>Port Number(s)</b><br>47624<br>47624<br>47624<br>47624            | Public IP<br>76.193.113.77<br>76.193.113.77<br>76.193.113.77                                   |
| Firewa<br>The fire<br>Curre<br>Durre<br>Device<br>DLok | all Active<br>wall actively blocks of<br>nt Settings: Cus<br>Allowed Applicat<br>Age of Empires<br>Age of Kings                   | access of unwanted activity from the<br>tom<br>ions Application Type<br>DirectX Game (DirectPlay) hos<br>DirectX Game (DirectPlay) hos                                  | Protocol<br>TCP<br>UDP<br>TCP<br>UDP        | Port Number(s)<br>47624<br>47624<br>47624<br>47624<br>47624          | Public IP<br>76.193.113.77<br>76.193.113.77<br>76.193.113.77<br>76.193.113.77                  |
| Firewa<br>The fire<br>Curre<br>Device<br>DLok          | all Active<br>wall actively blocks of<br>nt Settings: Cus<br>Allowed Applicat<br>Age of Empires<br>Age of Kings<br>Age of Wonders | access of unwanted activity from the<br>tom<br>ions Application Type<br>DirectX Game (DirectPlay) hos<br>DirectX Game (DirectPlay) hos<br>DirectX Game (DirectPlay) hos | Protocol<br>TCP<br>UDP<br>TCP<br>UDP<br>TCP | Port Number(s)<br>47624<br>47624<br>47624<br>47624<br>47624<br>47624 | Public IP<br>76.193.113.77<br>76.193.113.77<br>76.193.113.77<br>76.193.113.77<br>76.193.113.77 |

**3.** Click <u>Advanced Configuration</u>; the following page opens displaying the default settings.

| System Info Broadband LAN Firewall Logs Diagnostics     Status Applications, Pinholes and DMZ Advanced Configuration     Enhanced Security     Status Applications, Pinholes and DMZ Advanced Configuration     Enhanced Security     Status Applications, Pinholes and DMZ Advanced Configuration    Enhanced Security   Status Applications, Pinholes and DMZ Advanced Configuration    Enhanced Security   Status Mappe Image: Control image: Control image:                                                                                                    |                  |                                   | Лар      | Site N       | Settings      | Services        | Iome      |
|----------------------------------------------------------------------------------------------------|------------------|-----------------------------------|----------|--------------|---------------|-----------------|-----------|
| Status Applications, Pinholes and DM2 Advanced Configuration   Enhanced Security Stealth Mode Image: Configuration   Stealth Mode Image: Configuration Image: Configuration   Block Ping Image: Configuration Image: Configuration   Strict UDP Session Control Image: Configuration Image: Configuration   UDP Session Timeout Image: Configuration Image: Configuration   UDP Session Timeout Image: Configuration Image: Configuration   Outbound Protocol Control Image: Configuration Image: Configuration   Checking the box ALLOWS the associated traffic type through the firewall. Image: Configuration   HTTP Image: Configuration Image: Configuration   FTP Image: Configuration Image: Configuration   POP3 Image: Configuration Image: Configuration   NNTP Image: Configuration Image: Configuration   NNTP Image: Configuration Image: Configuration   NATEBIOS Image: Configuration Image: Configuration   NetBIOS Image: Configuration Image: Configuration   Nutre Image: Configuration Image: Configuration   Nutre Image: Configuration Image: Configuration   Marce Image: Configuration Image: Configuration   Nutre Image: Configuration Image: Configuration   Nutre Image: Configuration Image: Configuration   Nutre Image: Configuration Image: Configuration   Nutre <th></th> <th>Diagnostics</th> <th>Logs</th> <th>Firewall</th> <th>id LAN</th> <th>Broadbar</th> <th>system Ir</th>                                                                                                    |                  | Diagnostics                       | Logs     | Firewall     | id LAN        | Broadbar        | system Ir |
| Enhanced Security  stealth Mode  Getailth Mode  strict UDP Session Control  UDP Session Timeout  600 seconds (60-43200 seconds, default = 600 seconds)  TCP Session Timeout  600 seconds (300-86400 seconds, default = 86400 seconds)  TCP Session Timeout  6400 seconds (300-86400 seconds, default = 86400 seconds)  TCP Session Timeout  Cutbound Protocol Control  TTP  740  740  740  740  740  740  740  74                                                                                                    |                  | figuration                        | ed Conf  | 1Z Advand    | inholes and D | Applications, P | Status    |
| stealth Mode Image: strain of the strain of the stra                     |                  |                                   |          |              |               | d Security      | Enhand    |
| Block Ping       ✓         Strict UDP Session Control       □         UDP Session Timeout       600 seconds (60-43200 seconds, default = 600 seconds)         TCP Session Timeout       86400 seconds (300-86400 seconds, default = 86400 seconds)         Outbound Protocol Control       C         Outbound Protocol Control       C         Checking the box ALLOWS the associated traffic type through the firewall.         HTTP       ✓         FTP       ✓         SMTP       ✓         POP3       ✓         IMAP       ✓         NNTP       ✓         IRC       ✓         INAP       ✓         INAP <td< td=""><td></td><td></td><td></td><td></td><td>~</td><td>ode</td><td>Stealth</td></td<>                                                                                                    |                  |                                   |          |              | ~             | ode             | Stealth   |
| Strict UDP Session Control       □         UDP Session Timeout       600 seconds (60-43200 seconds, default = 600 seconds)         TCP Session Timeout       86400 seconds (300-86400 seconds, default = 86400 seconds)         Outbound Protocol Control                                                                                                    |                  |                                   |          |              | <b>V</b>      | 3               | Block P   |
| UDP Session Timeout       600       seconds (60-43200 seconds, default = 600 seconds)         TCP Session Timeout       86400       seconds (300-86400 seconds, default = 66400 seconds)         Outbound Protocol Control                                                                                                    |                  |                                   |          |              | itrol         | Session Col     | Strict U  |
| TCP Session Timeout 66400   seconds (300-86400 seconds, default = 86400 seconds)   Outbound Protocol Control   Checking the box ALLOWS the associated traffic type through the firewall.   HTTP Image: Colspan="2">Image: Colspan="2">Image: Colspan="2" Image: Colspan="2" Image:                                                                                                    | = 600 seconds)   | 43200 seconds , default = 600 sec | nds (60- | secor        | 600           | on Timeout      | UDP Ses   |
| Outbound Protocol Control         Checking the box ALLOWS the associated traffic type through the firewall.         HTTP       Ø         HTTPS       Ø         FTP       Ø         Telnet       Ø         DNS       Ø         NNTP       Ø         IMAP       Ø         NNTP       Ø         IRC       Ø         All Other Protocols       Ø         Inbound Protocol Control       Ø         NetBIOS       Ø         All Other Protocols       Ø         Hatack Detection           Catacity Session Det tool           Excessive Session Det tool           TC/UUP Port Scan       Ø                                                                                                    | = 86400 seconds) | -86400 seconds, default = 86400 s | nds (300 | 00 secor     | 864           | on Timeout      | TCP Ses   |
| Checking the box ALLOWS the associated traffic type through the firewall. HTTP HTTPS FTP FTP FTP FTP FTP FTP FTP FTP FTP FTP                                                                                                    |                  |                                   |          |              | Control       | d Protocol      | Outbou    |
| HTTP       ✓         HTTPS       ✓         FTP       ✓         Telnet       ✓         SMTP       ✓         DNS       ✓         POP3       ✓         IMAP       ✓         NNTP       ✓         IRC       ✓         All Other Protocols       ✓         NetBIOS       ✓         All Other Protocols       ✓         Kattack Detection       ✓         C       ✓         Attack Detection       □                                                                                                    |                  | h the firewall.                   | e throug | traffic type | the associate | e box ALLOWS    | Checking  |
| HTTPS Image: state state sta                     |                  |                                   |          |              | <b>V</b>      |                 | нттр      |
| FTP Image: set of the set of the se                     |                  |                                   |          |              | <b>V</b>      |                 | HTTPS     |
| Telnet Image: set of the set of the                     |                  |                                   |          |              | <b>V</b>      |                 | FTP       |
| SMTP   SMTP  SMTP SMTP                                                                                                    |                  |                                   |          |              | <b>V</b>      |                 | Telnet    |
| DNS Image: set of the set of the se                     |                  |                                   |          |              | <b>V</b>      |                 | SMTP      |
| NetBIOS Constraints of the second second sec |                  |                                   |          |              | <b>v</b>      |                 | DNS       |
| POP3  POP3 POP3 POP3 POP3 POP3 POP3 POP3                                                                                                    |                  |                                   |          |              |               |                 | NetBIOS   |
| IMAP   INTP   IRC   IRC   IRC   IB23   IDound Protocols   Inbound Protocol Control     NetBIOS     Excessive Session Detection   TCP/UDP Port Scan                                                                                                    |                  |                                   |          |              | <b>V</b>      |                 | POP3      |
| NNTP   IRC  IRC  IRC  IRC  IRC  IRC  IRC  IR                                                                                                    |                  |                                   |          |              | <b>V</b>      |                 | IMAP      |
| IRC  H323 H323 H323 H323 H323 H323 H323 H32                                                                                                    |                  |                                   |          |              | <b>v</b>      |                 | NNTP      |
| H323   All Other Protocols   Inbound Protocol Control  NetBIOS  Attack Detection  Excessive Session Detection  CP/UDP Port Scan                                                                                                    |                  |                                   |          |              | <b>V</b>      |                 | IRC       |
| All Other Protocols  Inbound Protocol Control  NetBIOS  Attack Detection  Excessive Session Detection  CP/UDP Port Scan                                                                                                    |                  |                                   |          |              | <b>V</b>      |                 | H323      |
| Inbound Protocol Control  NetBIOS  Attack Detection  Excessive Session Detection  TCP/UDP Port Scan                                                                                                    |                  |                                   |          |              | <b>~</b>      | Protocols       | All Oth   |
| NetBIOS  Attack Detection Excessive Session Detection TCP/UDP Port Scan                                                                                                    |                  |                                   |          |              | ontrol        | Protocol C      | Inboun    |
| Attack Detection  Excessive Session Detection  TCP/UDP Port Scan                                                                                                    |                  |                                   |          |              |               |                 | NetBIOS   |
| Excessive Session Detection                                                                                                    |                  |                                   |          |              |               | etection        | Attack    |
| TCP/UDP Port Scan                                                                                                    |                  |                                   |          |              | ection        | Session Det     | Excession |
|                                                                                                    |                  |                                   | <b>V</b> |              |               | Port Scan       | TCP/UD    |
| Invalid Source/Destination IP address                                                                                                    |                  |                                   | <b>V</b> | ss           | tion IP addr  | urce/Destina    | Invalid 9 |
| Packet Flood (SYN/UDP/ICMP/Other)                                                                                                    |                  |                                   |          | )            | P/ICMP/Othe   | od (SYN/UDI     | Packet F  |
| Invalid TCP Flag Attacks (NULL/XMAS/Other)                                                                                                    |                  |                                   | <b>V</b> | AS/Other)    | s (NULL/XM    | P Flag Attacl   | Invalid   |
| Invalid ICMP Detection                                                                                                    |                  |                                   | <b>V</b> |              |               | MP Detection    | Invalid   |
| Miscellaneous V                                                                                                    |                  |                                   | <b>~</b> |              |               | eous            | Miscella  |

56

- **4.** Customize your Internet security.
  - Stealth Mode: When the Stealth Mode is selected, your computer is "invisible" to port-scanning
    programs. Consequently, no reply is received in response in their quest to gain unauthorized
    access to computers and servers. If your computer is always connected to Internet, it is good
    practice to select the Stealth Mode to prevent potential hacking to your computer.
  - Block Ping: When enabled, Block Ping blocks all ping requests. Ping is a basic Internet program that, when used without malicious intent, allows a user to verify that a particular IP address exists and can accept requests. Hackers can use ping to launch an attack against your network, because ping can determine the network's IP address from the domain name.
  - Strict UDP Session Control: Enabling this feature provides increased security by preventing the i3802V from accepting packets sent from an unknown source over an existing connection. The ability to send traffic based on destination only is required by some applications. Enabling this feature may not allow some on-line applications to work properly.
  - UDP Session Timeout: Typically, the User Datagram Protocol (UDP) is used to exchange small data from one computer to another. Transmission Control Protocol (TCP) is used for larger data exchanges; therefore, the timeout setting for UDP is lower than that of TCP.
  - TCP Session Timeout: Transmission Control Protocol (TCP) is a connection-oriented protocol, which means that a connection is established and maintained until such time as the message(s) to be exchanged by the application programs at each end have been exchanged. The maximum timeout is 24 hours.
- **5.** Select the protocol(s) from the *Outbound Control* pane that you allow the traffic from the network to pass through the firewall to the Internet.

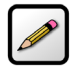

**Note:** NetBIOS is primarily used for Local Area Network (LAN) communication. Typically, this protocol is not used on the Ethernet at large. For security reasons, it is blocked from the Internet to your local area network by default.

6. Select items from the Attack Detection pane to prevent unauthorized access to your computers.

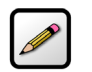

**Note:** These are stateless firewall checks and apply to DMZPlus or routed mode.

- Excessive Session Detection: When enabled, the firewall detects applications on the local network that are creating excessive sessions out to the Internet. This activity is likely due to a virus or "worm" infected computer (for example, Blaster Worm).
- TCP/UDP Port Scan: A port scan is a series of messages sent by someone attempting to break into a computer to learn which computer network services, each associated with a well-known port number (such as UDP and TCP), the computer provides. When enabled, the firewall detects UDP and TCP port scans, and drops the packet.
- Invalid Source/Destination IP address. When enabled, the firewall checks and verifies the following IP addresses:
  - IP source address (broadcast or multicast)
  - TCP destination IP address (not unicast)

- If the IP source and destination address are the same
- Invalid IP source received from private/home network

**Note:** The packets are dropped when IP addresses cannot be verified.

- Packet Flood (SYN/UDP/ICMP/Other). When enabled, the firewall checks for SYN, UDP, ICMP, and other types of packet floods on the local and Internet-facing interfaces and stops the flood.
- Invalid TCP Flag Attacks (NULL/XMAS/Other). When enabled, the firewall scans inbound and outbound packets for invalid TCP flag settings, and drops the packet to prevent SYN/FIN, NULL, and XMAS attacks.
- Invalid ICMP Detection. The firewall checks for invalid ICMP/code types, and drops the packets.
- Miscellaneous. The firewall checks for the following, and drops the packets or terminates the associated session:
  - Unknown IP protocol (drop packet)
  - Port 0 attack detected (drop packet)
  - TCP SYN packet (drop packet)
  - Not a start session packet (drop packet)
  - ICMP destination unreachable (terminate session)
- 7. Click Save; a message appears informing you of the operational status.

# Working with the Power Supply Unit

The iPSU needs no scheduled maintenance other than regular battery inspection and replacement. If the power supply unit is equipped with a backup battery, it continues to provide voice-over-IP services in case of emergency during a power outage. During a temporary AC power outage, the power source is switched to the battery without interruption of the voice-over-IP service. When the AC power is restored, the power source is switched back to the power supply unit. The switchover between the power supply unit and the battery is automatic and instantaneous.

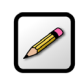

**Note:** Reserve the battery charge during a power outage. Do not access the Internet when the power is running on the battery. Doing so will discharge the battery at a much faster rate and shorten the voice-over-IP service time.

This section provides instructions to:

- Replace the battery on page 60
- Enable the audio alert on page 63
- Disable the audio alert on page 65

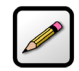

**Note:** You are solely responsible for periodically replacing this battery to provide uninterruptable voice-over-IP services during a power outage. Your service provide does not monitor the battery and is not responsible for its replacement.

# **Replacing the Battery**

The battery is rated for a service life of up to five years, which varies depending on operational and environmental conditions. The battery life expectancy depends on the operating environment as temperature extremes shorten the battery life. The optimum operating temperature is between  $-5^{\circ}$  C to  $+50^{\circ}$  C, ambient (23.0° F to 122° F).

The battery is specifically designed to use with the iNID system. Contact your service provider for battery replacement information.

To replace the battery:

**1.** Use a Phillips screwdriver to unfasten two screws (one on each side) securing the power supply battery cover, and put them in a safe place (Figure 11).

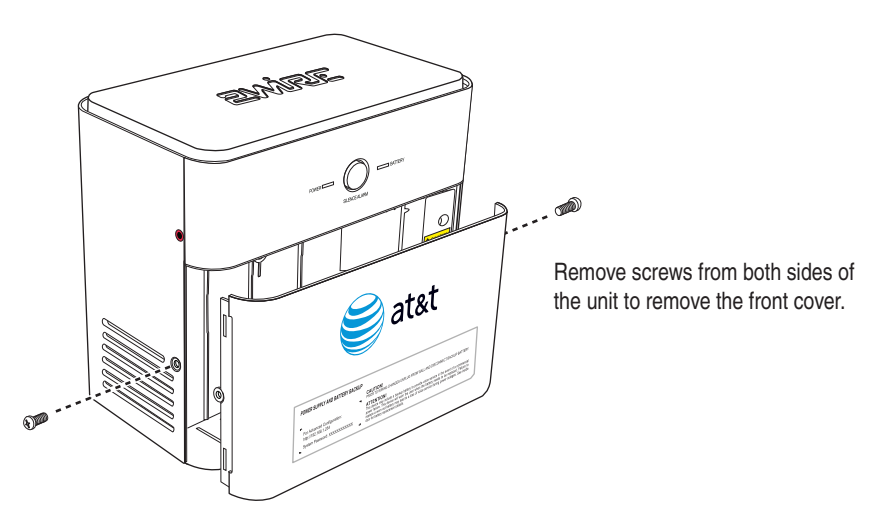

Figure 11: Power Supply Unit Cover Removal

- 2. Bring the battery cable and battery cable connector to visibility (located on top of the backup battery).
- **3.** Press down on the tension springs and pull to disconnect the battery cable connector from the battery cable (Figure 12).

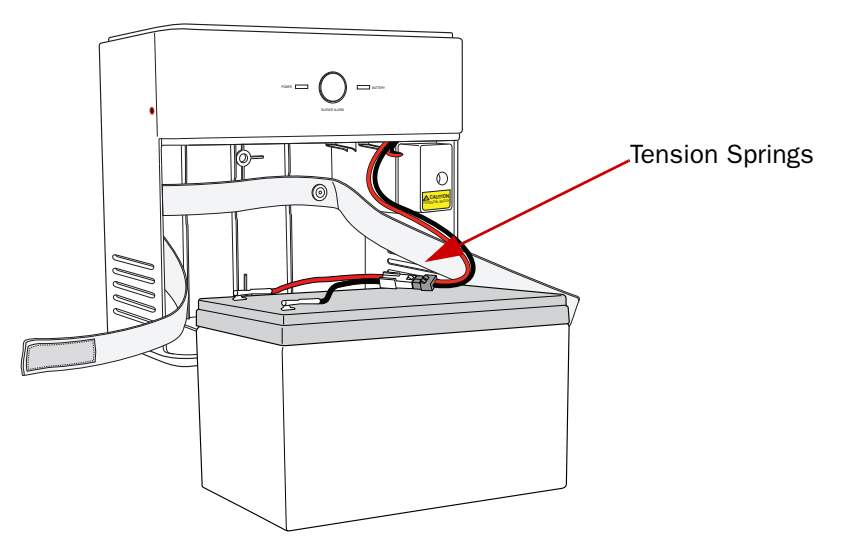

#### Figure 12: Battery Connector

- 4. Release the safety strap securing the battery.
- **5.** Remove the old battery from the housing and put it safely aside.

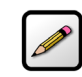

Note: Be careful when you remove the battery; it is heavy.

6. Insert the new battery gently into the housing.

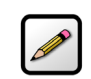

**Note:** Be sure to place the battery inside the raised bottom edge of the case.

- 7. Connect the battery cable connector to the battery cable.
- **8.** Observe the **BATTERY** indicator on the iPSU, it should light green when the i38HG and i3802V are communicating properly.

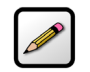

**Note:** A faulty battery is indicated if the **BATTERY** indicator does not light green within 5 minutes assuming the iPSU is plugged into AC power.

**9.** Secure the battery with the safety strap.

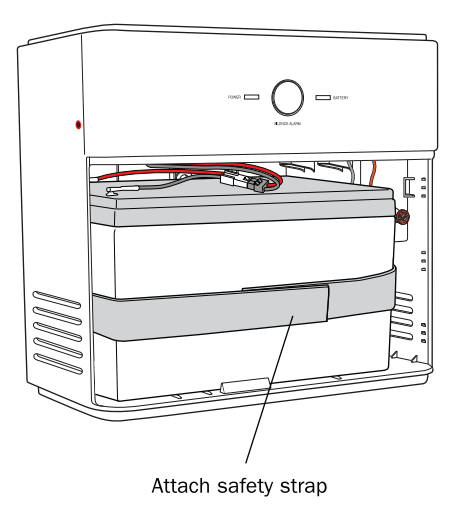

- **10.** Place the housing cover over the unit and press gently on it until it snaps into place.
- **11.** Fasten the cover with the two screws you removed earlier.

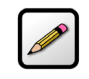

**Note:** If you have disabled the alert earlier, make sure to enable the alert (page 63).

### **Enabling the Alert**

To enable the alert:

**1.** Enter *http://gateway.2Wire.net* as the URL; the *Home* page opens.

2WIRE AT&T U-verse Home Services Settings Site Map Summary Broadband Wireless Firewall i3802V 3 4 🕹 27232Kbps Network Status Serial 1 2000Kbps Name Enabled Number: 450712000169 Doris Warning - Emergency Battery Backup Battery Power Level Critical Battery Info Home Network Devices Device Details 8 192.168.1.64 💐 DLok Access Files Device Details 💐 DorisL Access Files Device Details Top Networking Features Wireless - modify security or settings <u>Refresh your Broadband Connection</u> - reconnect your broadband connection Restart your System - reboot Home Networking - find a computer, share a file System Password - secure your system with a password Gaming and Communications - modify your firewall settings

2. Click Battery Info; the Emergency Battery Backup page opens.

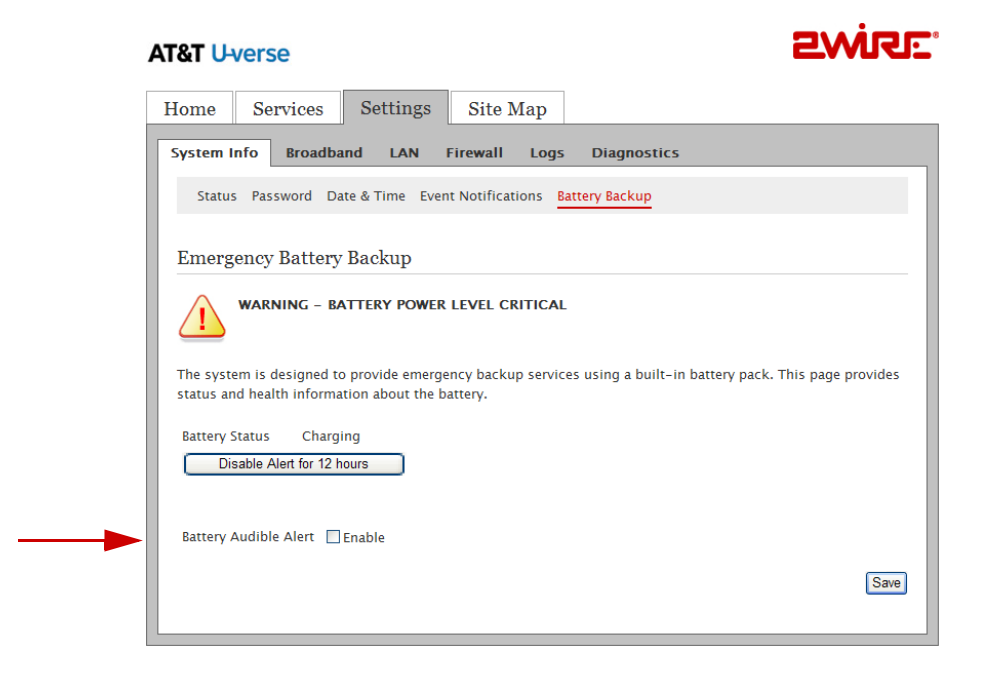

- 3. Click **Enable** to enable the battery audible alert.
- 4. Click Save.

### **Disabling the Alert**

By default, the audible alert is enabled to warn you when the battery is exhausted. It is recommended that you do not disable the audible alert unless you intend to replace the battery within a short time. A chirping tone sounds to alert you that when the battery is exhausted and needs replacing. The duration of the chirping sound is 0.2 seconds and happens once every 5 seconds. You can turn off the chirping sound to disable the alert for 12 hours or permanently.

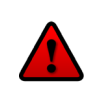

Caution: Disable the audio alert with caution!

If you disabled the alert and did not replace the backup battery on a timely manner, you will have no voice-over-IP services in case of emergency during an AC power outage.

To disable the alert:

**1.** Enter *http://gateway.2Wire.net* as the URL; the *Home* page opens.

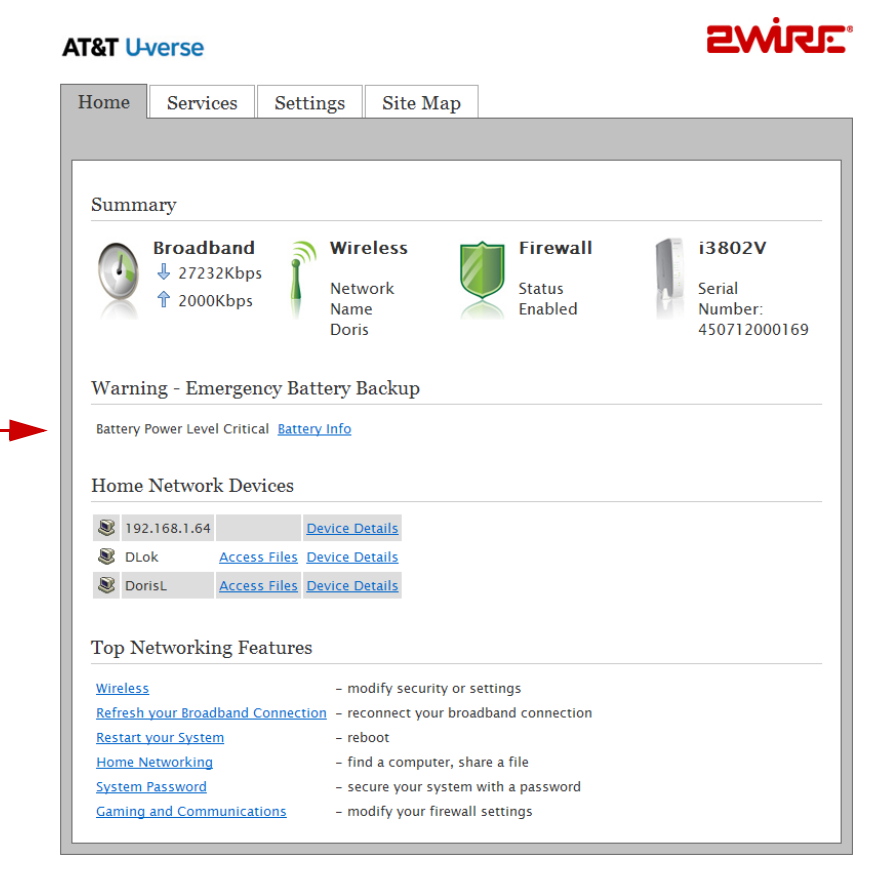

2. Click Battery Info; the *Emergency Battery Backup* page opens.

| System Info       Broadband       LAN       Firewall       Logs       Diagnostics         Status       Password       Date & Time       Event Notifications       Battery Backup         Emergency       Battery Backup       Image: Comparison of the system is designed to provide emergency backup services using a built-in battery pack. This page provistatus and health information about the battery.         Battery Status       Charging         Disable Alert for 12 hours       Emetry Audible Alert | Home c                        | Services                         | Settings                         | Site Map                      |                                                    |
|----------------------------------------------------------------------------------------------------|-------------------------------|----------------------------------|----------------------------------|-------------------------------|----------------------------------------------------|
| Status Password Date & Time Event Notifications Battery Backup         Emergency Battery Backup         Image: Comparison of the system is designed to provide emergency backup services using a built-in battery pack. This page provide status and health information about the battery.         Battery Status       Charging         Disable Alert for 12 hours         Battery Audible Alert       Enable                                                                                                    | System Info                   | Broadban                         | d LAN I                          | Firewall Logs                 | Diagnostics                                        |
| Emergency Battery Backup          WARNING - BATTERY POWER LEVEL CRITICAL         The system is designed to provide emergency backup services using a built-in battery pack. This page provistatus and health information about the battery.         Battery Status       Charging         Disable Alert for 12 hours         Battery Audible Alert       Enable                                                                                                    | Status P                      | assword Date                     | e & Time Even                    | t Notifications               | attery Backup                                      |
| The system is designed to provide emergency backup services using a built-in battery pack. This page provi<br>status and health information about the battery.<br>Battery Status Charging<br>Disable Alert for 12 hours<br>Battery Audible Alert I Enable                                                                                                    |                               | RNING - BAT                      | TERY POWER                       | LEVEL CRITICAL                |                                                    |
| Battery Status Charging Disable Alert for 12 hours Battery Audible Alert I Enable                                                                                                    | The system i<br>status and he | s designed to<br>ealth informati | provide emerge<br>on about the b | ency backup servic<br>attery. | es using a built-in battery pack. This page provid |
| Battery Audible Alert 🕑 Enable                                                                                                    | Battery Statu                 | us Chargin                       | g                                |                               |                                                    |
|                                                                                                    | Disable                       |                                  |                                  |                               |                                                    |

- 3. Click **Disable Alert for 12 hours** to turn off the low-battery notification or deselect the **Enable** checkbox to disable the alert permanently.
- 4. Click Save.

# **Configuring VoIP Services**

There is no user-configuration needed for VoIP service. All server and line configuration are performed by your service provider. Refer to Table 5 in the Finding Solutions section if you encounter VoIP services related issues.

iNID User Guide
# **Configuring LAN Devices**

Typically, your Internet service provider automatically assigns and configures a dynamic IP address when your system connects to the Internet. Businesses or power users may use a static address enabling them to run advanced services such as Internet servers and video conferences. The availability of static IP addresses is usually an additional service offered by service providers. In addition, changes from the default behavior of the gateway for private IP addressing may also be used by some users.

Configure these settings ONLY if you are very familiar with computer networking technologies. This section provides instructions to set up your private network that includes:

- Configuring additional network on page 70
- Configuring DHCP on page 72
- Allocating IP addresses on page 75

# **Configuring your LAN Publicly Routed Subnet**

You can create a local network that has broadband network-accessible IP addresses by creating a route from the Internet to the specified public network. This feature is typically used in conjunction with broadband service that provides a range of available IP addresses. Once enabled, the public IP addresses can be assigned to local computers.

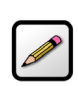

**Note:** Set up your LAN publicly routed subnet first if you want to use the public address with your DHCP configuration.

- 1. Open a Web browser and enter http://gateway.2Wire.net in the address line, the Home page opens.
- 2. Click (1), the Broadband Status page opens.

| &T U-verse                                                   |                            | SWISE. |
|--------------------------------------------------------------|----------------------------|--------|
| Iome Services Setting                                        | gs Site Map                |        |
| ystem Info Broadband LAN                                     | I Firewall Logs Diagnostic | cs.    |
| Status Link Configuration Mult                               | icast                      |        |
| Internet: • Connected DSL Link: • Connected Internet Details |                            |        |
| Broadband Link Type:                                         | Built in modem – VDSL      |        |
| Connection Type:                                             | Direct IP (DHCP or Static) |        |
| Current Internet Connection:                                 |                            |        |
| IP Address:                                                  | 76.193.113.77              |        |
| Subnet Mask:                                                 | 255.255.255.0              |        |
| Default Gateway:                                             | 76.193.113.1               |        |
| Primary DNS:                                                 | 68.94.156.1                |        |
| Secondary DNS:                                               | 68.94.157.1                |        |
| Host Name:                                                   |                            |        |
| Domain:                                                      |                            |        |
| MAC Address:                                                 | 00:1d:5a:5f:db:60          |        |
| MTU:                                                         | 1500                       |        |

**3.** Click <u>Link Configuration</u>; the following page opens.

| ome Services                                                                                                    | Settings                                                        | Site Map                                             |                                      |                              |                                           |
|----------------------------------------------------------------------------------------------------|-----------------------------------------------------------------|------------------------------------------------------|--------------------------------------|------------------------------|-------------------------------------------|
| ystem Info Broadba                                                                                                  | nd LAN Fir                                                      | ewall Logs                                           | Diagnostics                          |                              |                                           |
| Status Link Configura                                                                                               | tion Multicast                                                  |                                                      |                                      |                              |                                           |
| Warning Modify<br>to access your b<br>and services run                                                              | ing the settings or<br>roadband connecti<br>ning on your privat | n this page can i<br>on. Modification<br>te network. | npact the ability<br>may also affect | of devices on<br>broadband-e | your private netwo<br>nabled applications |
| Broadband IP Netw                                                                                                   | rork                                                            |                                                      |                                      |                              |                                           |
| Broadband IP Netw<br>Upstream MTU: 12                                                                               | ork<br>00                                                       |                                                      |                                      |                              |                                           |
| Broadband IP Netv<br>Upstream MTU: 1<br>Supplementary Net<br>Add Additional Netwo                                   | ork<br>00<br>work<br>rk □Enable                                 |                                                      |                                      |                              |                                           |
| Broadband IP Netw<br>Upstream MTU: 15<br>Supplementary Net<br>Add Additional Netwo<br>Router Address:               | ork<br>00<br>work<br>rk Enable                                  |                                                      |                                      |                              |                                           |
| Broadband IP Netw<br>Upstream MTU: 1<br>Supplementary Net<br>Add Additional Netwo<br>Router Address:<br>Subnet Mask | oork<br>00<br>work<br>tk Enable                                 |                                                      |                                      |                              |                                           |

- 1. Change the Upstream Maximum Transmission Unit (MTU), if necessary.
- 2. Select **Enable** to add a secondary network to the broadband WAN interface.
- 3. Enter information in the following fields:
  - Router Address: Enter the router address (this is the router address from the secondary subnet provided by the service provider).
  - **Subnet Mask**: Enter the subnet mask (this is the router mask from the secondary subnet provided by the service provider).
- 4. Select the **Auto Firewall Open** checkbox if you want to automatically disable the firewall for all devices using addresses from this subnet. (By default, the firewall protection is enabled.)

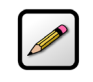

**Note:** You can individually enable the firewall on a per device basis (refer to Allocating IP Addresses on page 75) or on a per application basis using the Firewall option (refer to Allowing all Applications (DMZplus) on page 52).

5. Click Save.

# **Configuring DHCP**

Dynamic Host Configuration Protocol (DHCP) allows for dynamic allocation of network addresses and configuration to newly attached hosts. The i3802V can be both DHCP client and DHCP server. The i3802V acts as a client when it communicates to your service provider over the Internet using the IP address. For this communication, you cannot modify the related DHCP settings. The i3802V is a DHCP server to your local network devices such as the i38HG and computers connecting to it.

To configure the default DHCP information used as a local server:

1. Open a Web browser and enter *http://gateway.2Wire.net* in the address line; the *Home* page opens (Figure 13).

| <b>™</b>                                                                             | verse                                                                                                    |                                                                                                    |                                                                                                    |                                          |   |                                                    |
|--------------------------------------------------------------------------------------|----------------------------------------------------------------------------------------------------|----------------------------------------------------------------------------------------------------|----------------------------------------------------------------------------------------------------|------------------------------------------|---|----------------------------------------------------|
| lome                                                                                 | Services                                                                                                    | Settings                                                                                                    | Site Map                                                                                              |                                          |   |                                                    |
| Summ                                                                                 | ary<br>Broadband<br>↓ 27232Kbp<br>↑ 2000Kbps<br>ng - Emerger                                                                       | s Wir<br>Netw<br>Nam<br>Dori                                                                                                    | eless<br>vork<br>e<br>s<br>Backup                                                                     | Firewall<br>Status<br>Enabled            | Ņ | <b>i3802V</b><br>Serial<br>Number:<br>450712000169 |
|                                                                                      |                                                                                                    |                                                                                                    |                                                                                                    |                                          |   |                                                    |
| Battery I<br>Home                                                                    | Power Level Critic                                                                                                    | cal <u>Battery Info</u><br>vices                                                                                                    |                                                                                                    |                                          |   |                                                    |
| Battery I<br>Home                                                                    | Power Level Critic<br>Network Dev<br>2.168.1.64                                                                                    | cal <u>Battery Info</u><br>vices<br><u>Device D</u>                                                                                                    | <u>etails</u>                                                                                         |                                          |   |                                                    |
| Battery I<br>Home<br>I 192<br>I DLc<br>I Dor                                         | Power Level Critic<br>Network Dev<br>2.168.1.64<br>ok <u>Acces</u><br>risL <u>Acces</u>                                            | xices<br>vices<br><u>Device D</u><br><u>SS Files</u> <u>Device D</u><br><u>Device D</u><br><u>Dev</u> | etails<br>etails<br>etails                                                                            |                                          |   |                                                    |
| Battery I<br>Home<br>I 192<br>DLC<br>DO<br>Top N<br>Wireless                         | Power Level Critic<br>Network Dev<br>2.168.1.64<br>ok Access<br>risL Access<br>etworking Fe                                        | al <u>Battery Info</u><br>vices<br><u>Device D</u><br>ss Files <u>Device D</u><br>ss Files <u>Device D</u><br>eatures<br>- mo                                                                                                    | etails<br>etails<br>etails<br>bdify security or se                                                    | ettings                                  |   |                                                    |
| Battery I<br>Home<br>S 192<br>DLC<br>Dor<br>Top N<br>Wireless<br>Refresh             | Power Level Critic<br>Network Dev<br>1.168.1.64<br>ok Acces<br>isL Acces<br>etworking Fe<br>your Broadband (                       | cal <u>Battery Info</u><br>vices<br><u>Device D</u><br>ss Files <u>Device D</u><br>ss Files <u>Device D</u><br>eatures<br>- mo<br><u>Connection</u> - rec                                                                                                    | etails<br>etails<br>etails<br>odify security or so                                                    | ettings<br>dband connection              |   |                                                    |
| Battery I<br>Home<br>I 192<br>DLC<br>Dor<br>Top No<br>Wireless<br>Refresh<br>Restart | Power Level Critic<br>Network Dev<br>2.168.1.64<br>ok Access<br>etworking Fe<br>s<br>your Broadband for<br>your System             | cal <u>Battery Info</u><br>vices<br><u>Device D</u><br>ss Files <u>Device D</u><br>ss Files <u>Device D</u><br>eatures<br><u>- mo</u><br><u>- rec</u><br>- rec                                                                                                    | etails<br>etails<br>etails<br>odify security or se<br>connect your broad<br>poot                      | ettings<br>dband connection              |   |                                                    |
| Battery I<br>Home<br>I 192<br>Dor<br>Top No<br>Wireless<br>Refresh<br>Home N         | Power Level Critic<br>Network Dev<br>2.168.1.64<br>ok Access<br>etworking Fe<br>s<br>your Broadband I<br>your System<br>letworking | cal Battery Info<br>vices<br>Device D<br>SS Files Device D<br>SS Files Device D<br>SS FILES D<br>SS FILES D                                                                                                    | etails<br>etails<br>etails<br>odify security or se<br>connect your broad<br>poot<br>d a computer, sha | ettings<br>dband connection<br>re a file |   |                                                    |

Figure 13: Home Page

2. Click <u>Settings</u>; the System Information page opens (Figure 14).

| &T U-verse            |                                 | 2WRE          |
|-----------------------|---------------------------------|---------------|
| lome Services         | Settings Site Map               |               |
| ystem Info Broadbar   | nd LAN Firewall Logs            | Diagnostics   |
| Status Password Dat   | e & Time Event Notifications Ba | attery Backup |
|                       |                                 |               |
| System Information    |                                 |               |
| Manufacturer:         | 2Wire, Inc.                     |               |
| Model:                | i3802V                          |               |
| Serial Number:        | 450712000169                    |               |
| Hardware Version:     | 2700-100661-002                 |               |
| Software Version:     | 6.1.3.21-enh.tm                 |               |
| Key Code:             | 52HP-2374-2262-22AT-F2BQ        |               |
| First Use Date:       | Not Set                         |               |
| Current Date & Time:  | Not Set                         |               |
| Time Since Last Boot: | 0 day 1:08:08                   |               |
| DSL Modem             | 2.66.7 SW:68.14_4.10.1          |               |
| System Password:      | Custom                          |               |
| Wireless Access Poi   | nt                              |               |
| Manufacturer:         | 2Wire, Inc.                     |               |
| Model:                | 138HG                           |               |
| Serial Number:        | 390713000392                    |               |
| Hardware Version:     | 2700-000679-003                 |               |
| Software Version:     | 6.1.3.14-eval-wifi.tm           |               |
| Enabled:              | Yes                             |               |
| System Software Co    | mponents                        |               |

Figure 14: System Information Page

**3.** Click <u>LAN</u>; a page similar to the following opens, displaying the private network information and LAN devices connected to your network.

| &T U-verse                                |                  |                                  | ewire: |
|-------------------------------------------|------------------|----------------------------------|--------|
| Iome Services                             | Settings S       | ite Map                          |        |
| system Info Broadband                     | LAN Firev        | vall Logs Diagnostics            |        |
| Status Wireless Wired I                   | nterfaces DHCP   | IP Address Allocation Statistics |        |
| Private Network<br>Router/Gateway Address | . 192.168.       | 1.254                            |        |
| Subnet Mask:                              | 255.255.         | 255.0                            |        |
| Private Network DHCP In                   | fo:              |                                  |        |
| Range:                                    | 192.168.         | 1.64 - 192.168.1.253             |        |
| Allocated                                 | 4                |                                  |        |
| Remaining                                 | 186              |                                  |        |
| Timeout                                   | 1440 min         | utes                             |        |
| Interfaces                                |                  |                                  |        |
| Interface Status Act                      | ive Devices Inac | tive Devices                     |        |
| + Ethernet Enabled                        | 1                | 0                                |        |
| A HomePNA1 Enabled                        | 0                |                                  |        |
| - Homer Linubicu                          | 0                | 0                                |        |

4. Click <u>DHCP</u>; the DHCP Configuration page opens.

| me Services                                                                                                    | Settings Site Map                                                                                |                                                                                                    |
|----------------------------------------------------------------------------------------------------|--------------------------------------------------------------------------------------------------|----------------------------------------------------------------------------------------------------|
| stem Info Broadban                                                                                                    | d LAN Firewall Log                                                                               | s Diagnostics                                                                                                    |
| Status Wireless Wired                                                                                                   | I Interfaces DHCP IP Address                                                                     | Allocation Statistics                                                                                                    |
| Warning Modifyin network.                                                                                               | ng the settings on this page car                                                                 | impact the ability of devices to access your private                                                                                                    |
| OHCP Configuration                                                                                                    | 1                                                                                                |                                                                                                    |
| DHCP Network Range                                                                                                    | If you change the IP address<br>devices on the network.                                          | range, you must renew the DHCP lease for all                                                                                                    |
|                                                                                                    | I92.168.1.0 / 255.255.2                                                                          | 55.0 (default)                                                                                                    |
|                                                                                                    | 0172.16.0.0 / 255.255.0.0                                                                        |                                                                                                    |
|                                                                                                    | ○10.0.0.0 / 255.255.0.0                                                                          |                                                                                                    |
|                                                                                                    | ○ Configure manually                                                                             |                                                                                                    |
|                                                                                                    | Router Address:                                                                                  |                                                                                                    |
|                                                                                                    | Subnet Mask:                                                                                     |                                                                                                    |
|                                                                                                    | First DHCP Address:                                                                              |                                                                                                    |
|                                                                                                    | Last DHCP Address                                                                                |                                                                                                    |
|                                                                                                    | cast offer states.                                                                               |                                                                                                    |
| DHCP Lease Time:                                                                                                    | 24 hours (24 hours def                                                                           | ault)                                                                                                    |
| elect Default Addre                                                                                                    | ess Allocation Pool for t                                                                        | ne DHCP Server                                                                                                    |
| Manajara This aslast                                                                                                    | differente defende (AN)                                                                          |                                                                                                    |
| warning: This selection mo<br>lew devices. The default s<br>device getting a public ado<br>for each individual on the ' | etting is Private Network. Chan<br>Iress assigned. The recommend<br>IP Address Allocation' page. | used by the DHCP Server for address assignments to<br>ge it only to Public Network when you want every new<br>ation is Private Network. You can change the setting |
| New Device DHCP Pool                                                                                                    |                                                                                                  | Private Network 🗸                                                                                                    |

#### Figure 15: DHCP Configuration

- 5. Select Configure manually if you want to set up a range for the DHCP address IP pool.
- 6. Enter information in the following fields:
  - Router Address: This is the IP address of your i3802V used for all communication on your local devices.
  - Subnet Mask: This is the subnet mask used for all communication on your local devices (the default is 255.255.255.0).
  - First DHCP Address: The first IP address in the DHCP address pool that you will be distributing over the private network.
  - Last DHCP Address: The last IP address in the DHCP address pool that you will be distributing over the private network.
- **7.** Enter a numerical value in the **DHCP Lease Time** field. This value represents the number of hours you can use the assigned IP address before the DHCP lease expires.
- 8. Select a public IP address pool that is assigned via DHCP on the local area network.

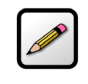

**Note:** Change to the Public IP address only when used in conjunction with DMZplus or secondary subnet functionality that allows you to have public IP addresses routed through the device.

9. Click Save.

# **Allocating IP Addresses**

You can allocate specific IP addresses to devices that are running in the DHCP mode, and map devices to particular static (public) or private IP addresses. For Internet public hosting of application or servers associated with static addresses, you can map a device to a specific public fixed IP address or to the next unassigned address from the public pool. The default public IP device mapping is to the Router WAN IP address.

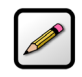

**Note:** Alternatively, you may also statically configure public or private IP addresses on the device themselves. Statically addressed device addresses override settings made on this page.

1. Open a Web browser and enter http://gateway.2Wire.net in the address line, the Home page opens (Figure 13).

| at U-                                                                                                    | /erse                                                                                                    |                                                                                                    |                                                              |                                           |   | <b>2</b> WJ                      | SE. |
|----------------------------------------------------------------------------------------------------|----------------------------------------------------------------------------------------------------|----------------------------------------------------------------------------------------------------|--------------------------------------------------------------|-------------------------------------------|---|----------------------------------|-----|
| ome                                                                                                    | Services                                                                                                    | Settings                                                                                                    | Site Map                                                     |                                           |   |                                  | -   |
|                                                                                                    |                                                                                                    |                                                                                                    |                                                              |                                           |   |                                  |     |
| Summa                                                                                                    | ary                                                                                                    |                                                                                                    |                                                              |                                           |   |                                  |     |
|                                                                                                    | Broadband                                                                                                    | 🔊 Wir                                                                                                    | eless 🔽                                                      | Firewall                                  |   | i3802V                           |     |
|                                                                                                    | <ul> <li>27232Kbp</li> <li>2000Kbps</li> </ul>                                                                                                    | s<br>Netv<br>Nam<br>Dori                                                                                                    | vork<br>le<br>s                                              | Status<br>Enabled                         | 4 | Serial<br>Number:<br>45071200016 | 59  |
|                                                                                                    |                                                                                                    |                                                                                                    |                                                              |                                           |   |                                  |     |
| Warnir<br>Battery P                                                                                                    | ng - Emerger<br>'ower Level Critic                                                                                                    | ncy Battery H<br>al <u>Battery Info</u>                                                                                                    | Backup                                                       |                                           |   |                                  |     |
| Warnin<br><sup>Battery P</sup><br>Home I                                                                                         | ng - Emerger<br>Iower Level Critic<br>Network Dev                                                                                                    | ncy Battery H<br>al <u>Battery Info</u><br>vices                                                                                                    | Backup                                                       |                                           |   |                                  |     |
| Warnin<br>Battery P<br>Home I<br>S 192.                                                                                          | ng - Emerger<br>Yower Level Critic<br>Network Dev<br>.168.1.64                                                                                       | ncy Battery F<br>al <u>Battery Info</u><br>vices<br><u>Device D</u>                                                                                            | Backup<br>etails                                             |                                           |   |                                  | _   |
| Warnin<br>Battery P<br>Home J<br>S 192.<br>S DLoi<br>S Dori                                                                      | ng - Emerger<br>wwer Level Critic<br>Network Dev<br>.168.1.64<br>k Acces<br>isL Acces                                                                | ancy Battery F<br>al <u>Battery Info</u><br>vices<br><u>Device D</u><br>s Files <u>Device D</u><br>s Files <u>Device D</u>                                     | Backup<br>Intails<br>Intails                                 |                                           |   |                                  | -   |
| Warnin<br>Battery P<br>Home I<br>© 192.<br>© DLoi<br>© Dori<br>Cop Ne                                                            | ng - Emerger<br>ower Level Critic<br>Network Dev<br>.168.1.64<br>k Acces<br>isL Acces<br>etworking Fe                                                | ncy Battery F<br>al <u>Battery Info</u><br>vices<br><u>Device D</u><br>s Files <u>Device D</u><br>s Files <u>Device D</u><br>vatures                           | Backup<br>etails<br>etails                                   |                                           |   |                                  |     |
| Warnin<br>Battery P<br>Home J<br>192.<br>S Dori<br>S Dori<br>Cop Ne<br><u>Wireless</u>                                           | ng - Emerger<br>ower Level Critic<br>Network Dev<br>.168.1.64<br>k Acces<br>isL Acces<br>etworking Fe                                                | ncy Battery F<br>al <u>Battery Info</u><br>vices<br><u>Device D</u><br>s Files Device D<br>s Files Device D<br>a trues<br>- mo                                 | Backup<br>etails<br>etails<br>etails<br>odify security or so | ettings                                   |   |                                  |     |
| Warnin<br>Battery P<br>Home J<br>S 192.<br>S DLoi<br>S Dori<br>Cop Ne<br><u>Wireless</u>                                         | ng - Emerger<br>lower Level Critic<br>Network Dev<br>.168.1.64<br>k Acces<br>isL Acces<br>etworking Fe                                               | ncy Battery F<br>al <u>Battery Info</u><br>vices<br><u>Device D</u><br>s Files Device D<br>s Files Device D<br>a trues<br>- mo<br>connection - rec             | Backup                                                       | ettings<br>dband connection               |   |                                  |     |
| Warnin<br>Battery P<br>Home J<br>Dori<br>Op Ne<br>Vireless<br>Refresh y<br>Restart y                                             | ng - Emerger<br>lower Level Critic<br>Network Dev<br>.168.1.64<br>k Acces<br>isL Acces<br>etworking Fe<br>your Broadband (<br>your System            | ncy Battery F<br>al Battery Info<br>vices<br>s Files Device D<br>s Files Device D<br>a trues<br>connection = rec<br>- rec                                      | Backup                                                       | ettings<br>dband connection               |   |                                  |     |
| Warnin<br>Battery P<br>Home J<br>S 192.<br>S DLoi<br>S Dori<br>Cop Ne<br><u>Wireless</u><br><u>Refresh y</u><br><u>Restart y</u> | ng - Emerger<br>ower Level Critic<br>Network Dev<br>.168.1.64<br>k Acces<br>isL Acces<br>etworking Fe<br>your Boadband (<br>your System<br>etworking | ncy Battery F<br>al Battery Info<br>vices<br>s Files Device D<br>s Files Device D<br>s Files Device D<br>a trues<br>- mo<br>connection - rec<br>- rel<br>- fin | Backup                                                       | ettings<br>dband connection<br>ure a file |   |                                  |     |

Figure 16: Home Page

2. Click <u>Settings</u>; the System Information page opens (Figure 14).

| Broadband     LAN     Firewall     Logs     Diagnostics       Status     Password     Date & Time     Event Notifications     Battery Backup       system Information                                                                                                    | ome Services         | Settings Site Map                             |  |
|----------------------------------------------------------------------------------------------------|----------------------|-----------------------------------------------|--|
| Status       Password       Date & Time       Event Notifications       Battery Backup         System Information                                                                                                    | ystem Info Broadb    | and LAN Firewall Logs Diagnostics             |  |
| Average response back a nine brenchonneauon's backup backup                                                                                                    | Status Password D    | ate & Time Event Notifications Rattery Rackup |  |
| Anufacturer:2Wire, Inc.Manufacturer:2Wire, Inc.Model:13802VSerial Number:450712000169Hardware Version:2700-100661-002Software Version:6.1.3.21-enh.tmSey Code:52HP-2374-2262-22AT-F28QFirst Use Date:Not SetSurrent Date & Time:Not SetSind Seiter Last Boot:0 day 1:08:08Sat Modem:2.66.7 SW:68.14_4.10.1                                                                                                    |                      | are a time Event notifications battery backup |  |
| Wanufacturer:         2Wire, Inc.           Manufacturer:         13802V           Wodel:         13802V           Serial Number:         450712000169           Hardware Version:         2700-100661-002           Software Version:         6.1.3.21-enh.tm           Key Code:         52HP-2374-2262-22AT-F2BQ           First Use Date:         Not Set           Surrent Date & Time:         Not Set           State Last Boot:         0 day 1:08:08           Sat Modem         2.66.7 SW:68.14_4.10.1 |                      |                                               |  |
| Manufacturer:         2Wire, Inc.           Model:         13802V           Serial Number:         450712000169           Jardware Version:         2700-100661-002           Software Version:         6.1.3.21-enh.tm           Key Code:         52HP-2374-2262-22AT-F28Q           First Use Date:         Not Set           Surrent Date & Time:         Not Set           Since Last Boot:         0 day 1:08:08           Stat Modem         2.66.7 SW:68.14_4.10.1                                       | System Informatio    | n                                             |  |
| Model:         i3802V           Serial Number:         450712000169           Jardware Version:         2700-100661-002           Software Version:         61.3.21-enh.tm           Gey Code:         52HP-2374-2262-22AT-F28Q           First Use Date:         Not Set           Surrent Date & Time:         Not Set           Fine Since Last Boot:         0 day 1:08:08           St Modem         2.66.7 SW:68.14_4.10.1                                                                                 | Manufacturer:        | 2Wire, Inc.                                   |  |
| Serial Number:         450712000169           Hardware Version:         2700-100661-002           Software Version:         6.1.3.21-enh.tm           Key Code:         52HP-2374-2262-22AT-F2BQ           Tist Use Date:         Not Set           Current Date & Time:         Not Set           Time Since Last Boot:         0 day 1:08:08           SL Modem         2.66.7 SW:68.14_4.10.1                                                                                                    | Model:               | i3802V                                        |  |
| Hardware Version:     2700-100661-002       Software Version:     6.1.3.21-enh.tm       Key Code:     52HP-2374-2262-22AT-F2BQ       First Use Date:     Not Set       Current Date & Time:     Not Set       Time Since Last Boot:     0 day 1:08:08       2SL Modem     2.66.7 SW:68.14_4.10.1                                                                                                    | Serial Number:       | 450712000169                                  |  |
| Software Version:         6.1.3.21-enh.tm           Key Code:         52HP-2374-2262-22AT-F2BQ           First Use Date:         Not Set           Current Date & Time:         Not Set           Fime Since Last Boot:         0 day 1:08:08           DSL Modem         2.66.7 SW:68.14_4.10.1                                                                                                    | Hardware Version:    | 2700-100661-002                               |  |
| Key Code:         52HP-2374-2262-22AT-F2BQ           First Use Date:         Not Set           Current Date & Time:         Not Set           Fime Since Last Boot:         0 day 1:08:08           DSL Modem         2.66.7 SW:68.14_4.10.1                                                                                                    | Software Version:    | 6.1.3.21-enh.tm                               |  |
| First Use Date:     Not Set       Current Date & Time:     Not Set       Fime Since Last Boot:     0 day 1:08:08       DSL Modem     2.66.7 SW:68.14_4.10.1                                                                                                    | Key Code:            | 52HP-2374-2262-22AT-F2BQ                      |  |
| Current Date & Time:         Not Set           Fime Since Last Boot:         0 day 1:08:08           OSL Modem         2.66.7 SW:68.14_4.10.1                                                                                                    | First Use Date:      | Not Set                                       |  |
| Time Since Last Boot:         0 day 1:08:08           OsL Modem         2.66.7 SW:68.14_4.10.1                                                                                                    | Current Date & Time: | Not Set                                       |  |
| <b>DSL Modem</b> 2.66.7 SW:68.14_4.10.1                                                                                                    | Time Since Last Boot | 0 day 1:08:08                                 |  |
|                                                                                                    | DSL Modem            | 2.66.7 SW:68.14_4.10.1                        |  |
| System Password: Custom                                                                                                    | System Password:     | Custom                                        |  |
|                                                                                                    | Wireless Access Po   | pint                                          |  |
| Vireless Access Point                                                                                                    | Manufacturer:        | 2Wire, Inc.                                   |  |
| Vireless Access Point Vanufacturer: 2Wire, Inc.                                                                                                    | Model:               | 138HG                                         |  |
| Vireless Access Point Manufacturer: 2Wire, Inc. Model: 138HG                                                                                                    | Serial Number:       | 390713000392                                  |  |
| Vireless Access Point<br>Manufacturer: 2Wire, Inc.<br>Model: 138HG<br>serial Number: 390713000392                                                                                                    | Hardware Version:    | 2700-000679-003                               |  |
| Vireless Access Point Vanufacturer: 2Wire, Inc. Vodel: 138HG Vodel: 390713000392 Vodel: 2700-000679-003                                                                                                    | Coffuero Marcioni    | 6.1.3.14-eval-wifi.tm                         |  |
| Vireless Access Point Vanufacturer: 2Wire, Inc. Vodel: 138HG Serial Number: 390713000392 Version: 2700-000679-003 Software Version: 6.1.3.14-eval-wifi.tm                                                                                                    | software version.    |                                               |  |

Figure 17: System Information Page

**3.** Click <u>LAN</u>; a page similar to the following opens, displaying the private network information and LAN devices connected to your network.

| T&T U-verse                               |               |                                     | ewire: |
|-------------------------------------------|---------------|-------------------------------------|--------|
| Home Services                             | Settings      | Site Map                            |        |
| System Info Broadband                     | LAN F         | irewall Logs Diagnostics            |        |
| Status Wireless Wired I                   | Interfaces DH | ICP IP Address Allocation Statistic | s      |
| Private Network<br>Router/Gateway Address | :: 192.1      | 68.1.254                            |        |
| Subnet Mask:                              | 255.2         | 55.255.0                            |        |
| Private Network DHCP In                   | ifo:          |                                     |        |
| Range:                                    | 192.1         | 68.1.64 - 192.168.1.253             |        |
| Allocated                                 | 4             |                                     |        |
| Remaining                                 | 186           |                                     |        |
| Timeout                                   | 1440          | minutes                             |        |
| Interfaces                                |               |                                     |        |
| Interface Status Act                      | tive Devices  | nactive Devices                     |        |
| + Ethernet Enabled                        | 1             | 0                                   |        |
| ᅌ HomePNA1 Enabled                        | 0             | 0                                   |        |
|                                           |               |                                     |        |

**4.** Click <u>IP Address Allocation</u>; a page similar to the following opens, displaying the devices in your network.

| ome Service                                                                                                    | es Settings                                                                                                    | Site Map                                                                                                    |                                                                                                    |
|----------------------------------------------------------------------------------------------------|----------------------------------------------------------------------------------------------------|----------------------------------------------------------------------------------------------------|----------------------------------------------------------------------------------------------------|
| ystem Info Broa                                                                                                    | idband LAN                                                                                                    | Firewall Logs                                                                                                    | Diagnostics                                                                                                    |
| Status Wireless                                                                                                    | Wired Interfaces                                                                                                    | DHCP IP Address                                                                                                    | Allocation Statistics                                                                                                    |
|                                                                                                    |                                                                                                    |                                                                                                    |                                                                                                    |
| Public-Private I                                                                                                    | NAT Mappings                                                                                                    | and Device II                                                                                                    | ? Allocation                                                                                                    |
| This section allows y<br>DHCP mode, and ma                                                                                                    | ou to configure the<br>o devices to particul                                                                                                    | system to allocate<br>ar static or public                                                                                                    | specific IP addresses to devices that are running in<br>IP addresses, also known as NAT mappings.                                                                                                    |
| Alternately, you may<br>device addresses will                                                                                                    | also statically assig<br>override settings m                                                                                                    | n public IP address<br>ade on this page.                                                                                                    | es on the devices themselves. Statically addressed                                                                                                    |
|                                                                                                    |                                                                                                    |                                                                                                    |                                                                                                    |
| For each device on th<br>a desired IP Address<br>Additionally, for Inte                                                                                                    | e private network, y<br>for the DHCP server<br>met public hosting                                                                                                    | ou may override th<br>to issue to the dev<br>of applications or s                                                                                 | e default DHCP server address, and manually specify<br>rice, or specify an alternate pool to issue from.<br>ervers associated with static or public IP addresses,                                                                          |
| For each device on the a desired IP Address<br>Additionally, for Inter<br>you can map a device<br>yool. The default pub<br>Device : DLok                                                                                                    | e private network, y<br>for the DHCP server<br>rnet public hosting<br>e to a specific public<br>lic IP device mappir                                                                                                    | You may override th<br>to issue to the dev<br>of applications or s<br>fixed IP address o<br>ng is to the Router                                   | e default DHCP server address, and manually specify<br>vice, or specify an alternate pool to issue from.<br>ervers associated with static or public IP addresses,<br>r to the next unassigned address from the public<br>WAN IP address.   |
| For each device on th<br>a desired IP Address<br>Additionally, for Inte<br>you can map a device<br>pool. The default put<br>Device : DLok<br>Current Address :                                                                                                    | le private network, y<br>for the DHCP server<br>rnet public hosting<br>to a specific public<br>lic IP device mappir<br>192.168.1.67                                                                                                    | You may override th<br>to issue to the dev<br>of applications or s<br>fixed IP address o<br>ng is to the Router                                   | e default DHCP server address, and manually specify<br>rice, or specify an alternate pool to issue from.<br>ervers associated with static or public IP addresses,<br>r to the next unassigned address from the public<br>WAN IP address.   |
| For each device on th<br>a desired IP Address<br>Additionally, for Inte<br>you can map a device<br>pool. The default put<br><b>Device : DLok</b><br>Current Address :<br>Device Status :                                                                                                    | ie private network, y<br>for the DHCP server<br>rnet public hosting<br>to a specific public<br>olic IP device mappin<br>192.168.1.67<br>Connected DHCF                                                                                                    | You may override th<br>to issue to the dev<br>of applications or s<br>fixed IP address o<br>ng is to the Router                                   | e default DHCP server address, and manually specify<br>rice, or specify an alternate pool to issue from.<br>ervers associated with static or public IP addresses,<br>r to the next unassigned address from the public<br>WAN IP address.   |
| For each device on th<br>a desired IP Address<br>Additionally, for Inte<br>you can map a device<br>pool. The default put<br>Device : DLok<br>Current Address :<br>Device Status :<br>Firewall:                                                                                                    | ie private network, y<br>for the DHCP server<br>rnet public hosting<br>to a specific public<br>olic IP device mappin<br>192.168.1.67<br>Connected DHCF<br>Enabled v                                                                                                    | You may override th<br>to issue to the dev<br>of applications or s<br>fixed IP address o<br>ng is to the Router                                   | e default DHCP server address, and manually specify<br>rice, or specify an alternate pool to issue from.<br>ervers associated with static or public IP addresses,<br>r to the next unassigned address from the public<br>WAN IP address.   |
| For each device on th<br>a desired IP Address<br>Additionally, for Inte<br>you can map a device<br>pool. The default put<br>Device : DLok<br>Current Address :<br>Device Status :<br>Firewall:<br>Address Assignmen                                                                                                    | ie private network, y<br>for the DHCP server<br>rnet public hosting<br>to a specific public<br>lic IP device mappin<br>192.168.1.67<br>Connected DHCF<br>Enabled v<br>t : Private from pool                                                                                         | You may override the<br>to issue to the dev<br>of applications or s<br>fixed IP address o<br>ng is to the Router<br>192.168.1.0                   | e default DHCP server address, and manually specify<br>vice, or specify an alternate pool to issue from.<br>servers associated with static or public IP addresses,<br>r to the next unassigned address from the public<br>WAN IP address.  |
| For each device on the<br>a desired IP Address<br>Additionally, for Inte<br>you can map a device<br>pool. The default pub<br><b>Device : DLok</b><br>Current Address :<br>Device Status :<br>Firewall:<br>Address Assignmen<br>WAN IP Mapping :                                                                                       | I private network, y<br>for the DHCP server<br>rnet public hosting<br>to a specific public<br>lic IP device mappir<br>192.168.1.67<br>Connected DHCf<br>Enabled V<br>t : Private from pool:<br>Router WAN IP a                                                                      | rou may override th<br>to issue to the dev<br>of applications or s<br>f fixed IP address o<br>ng is to the Router<br>192.168.1.0                  | e default DHCP server address, and manually specify<br>rice, or specify an alternate pool to issue from.<br>servers associated with static or public IP addresses,<br>r to the next unassigned address from the public<br>WAN IP address.  |
| For each device on th<br>a desired IP Address<br>Additionally, for Inte<br>you can map a device<br>pool. The default put<br>Device : DLok<br>Current Address :<br>Device Status :<br>Firewall:<br>Address Assignmen<br>WAN IP Mapping :<br>Device : DorisL                                                                            | ie private network, y<br>for the DHCP server<br>rnet public hosting<br>to a specific public<br>lic IP device mappin<br>192.168.1.67<br>Connected DHCf<br>Enabled v<br>t : Private from pool<br>Router WAN IP a                                                                      | rou may override th<br>to issue to the dev<br>of applications or s<br>fixed IP address o<br>ng is to the Router<br>192.168.1.0                    | e default DHCP server address, and manually specify<br>vice, or specify an alternate pool to issue from.<br>servers associated with static or public IP addresses,<br>or to the next unassigned address from the public<br>WAN IP address. |
| For each device on the<br>a desired IP Address<br>Additionally, for Inte<br>you can map a device<br>pool. The default put<br>Device : DLok<br>Current Address :<br>Device Status :<br>Firewall:<br>Address Assignmen<br>WAN IP Mapping :<br>Device : DorisL<br>Current Address :                                                      | In private network, y<br>for the DHCP server<br>rnet public hosting i<br>to a specific public<br>lic IP device mappin<br>192.168.1.67<br>Connected DHCF<br>Enabled<br>I Private from pool:<br>Router WAN IP a<br>192.168.1.66                                                       | rou may override th<br>to issue to the dev<br>of applications or s<br>fixed IP address o<br>ng is to the Router<br>192.168.1.0                    | e default DHCP server address, and manually specify<br>vice, or specify an alternate pool to issue from.<br>servers associated with static or public IP addresses,<br>or to the next unassigned address from the public<br>WAN IP address. |
| For each device on the<br>a desired IP Address<br>Additionally, for Inte<br>you can map a device<br>pool. The default put<br>Device : DLok<br>Current Address :<br>Device Status :<br>Firewall:<br>Address Assignmen<br>WAN IP Mapping :<br>Device : DorisL<br>Current Address :<br>Device Status :                                   | In private network, y<br>for the DHCP server<br>rnet public hosting i<br>to a specific public<br>lic IP device mappin<br>192.168.1.67<br>Connected DHCF<br>Enabled<br>I Private from pool:<br>Router WAN IP a<br>192.168.1.66<br>Connected DHCF                                     | rou may override th<br>to issue to the dev<br>of applications or s<br>fixed IP address o<br>ng is to the Router<br>192.168.1.0                    | e default DHCP server address, and manually specify<br>vice, or specify an alternate pool to issue from.<br>servers associated with static or public IP addresses,<br>or to the next unassigned address from the public<br>WAN IP address. |
| For each device on the<br>a desired IP Address<br>Additionally, for Inte<br>you can map a device<br>pool. The default put<br>Device : DLok<br>Current Address :<br>Device Status :<br>Firewall:<br>Address Assignmen<br>WAN IP Mapping :<br>Device : DorisL<br>Current Address :<br>Device Status :<br>Firewall:                      | ie private network, y<br>for the DHCP server<br>rnet public hosting i<br>to a specific public<br>lic IP device mappir<br>192.168.1.67<br>Connected DHCF<br>Enabled<br>I Private from pool:<br>Router WAN IP a<br>192.168.1.66<br>Connected DHCF<br>Enabled<br>Enabled               | rou may override th<br>to issue to the dev<br>of applications or s<br>fixed IP address o<br>ng is to the Router<br>192.168.1.0                    | e default DHCP server address, and manually specify<br>rice, or specify an alternate pool to issue from.<br>servers associated with static or public IP addresses,<br>or to the next unassigned address from the public<br>WAN IP address. |
| For each device on the<br>a desired IP Address<br>Additionally, for Inte<br>you can map a device<br>pool. The default put<br>Device : DLok<br>Current Address :<br>Device Status :<br>Firewall:<br>Address Assignmen<br>WAN IP Mapping :<br>Device : DorisL<br>Current Address :<br>Device Status :<br>Firewall:<br>Address Assignmen | ie private network, y<br>for the DHCP server<br>rnet public hosting<br>to a specific public<br>lic IP device mappir<br>192.168.1.67<br>Connected DHCF<br>Enabled<br>192.168.1.66<br>Connected DHCF<br>Enabled<br>192.168.1.66<br>Connected DHCF<br>Enabled<br>T: Private from pool: | rou may override th<br>to issue to the dev<br>of applications or s<br>fixed IP address o<br>ng is to the Router<br>192.168.1.0 v<br>192.168.1.0 v | e default DHCP server address, and manually specify<br>rice, or specify an alternate pool to issue from.<br>servers associated with static or public IP addresses,<br>or to the next unassigned address from the public<br>WAN IP address. |

- 5. Go to the intended device and select the following to override the default DHCP settings:
  - Select the address or address pool from which you want to select an IP address from the WAN IP Mapping drop-down list.
  - Select the specific address or address type to assign from the Address Assignment drop-down list.
- 6. Click Save.

iNID User Guide

# **Finding Solutions**

The i3802V comes with diagnostics tools, such as link test, DSL, IP PING, trace route, DNS query, and so forth. This section provides helpful information to solve common issues. It also provides instructions to view various statistics and logs.

- Connection on page 80
- VoIP on page 82
- iPSU on page 83
- System information on page 83
- Statistics on page 84
- Logs on page 91

## **Table 4: Connection Issues**

| Symptoms                                                   | Problems                                    | W  | nat to Do                                                                                                    |
|------------------------------------------------------------|---------------------------------------------|----|----------------------------------------------------------------------------------------------------|
| The <b>POWER</b> indicator on the i38HG does not light.    | Faulty power supply                         | 1. | Verify that the AC power cable is<br>securely connected to the i38HG<br>(Connecting the Power Cable on<br>page 12).                                                                       |
|                                                            |                                             | 2. | Ensure that the AC power cable is not plugged in to a switched outlet that is turned off.                                                                                                 |
|                                                            |                                             | 3. | Power up the i38HG with a known good power outlet.                                                                                                    |
|                                                            |                                             | 4. | Call your service provider if the i38HG does not power up with a known good power outlet.                                                                                                 |
| The <b>POWER</b> indicator on the i38HG remains solid red. | System Post Failure                         | 1. | Press the <b>Reset</b> button on the i38HG for 10 seconds.                                                                                                    |
|                                                            |                                             | 2. | Call your service provider if the i38HG does not power up into a normal state.                                                                                                    |
| No connection to the Internet via the Ethernet connection. | No communication between the iNID and i38HG | 1. | Check the data cable is properly<br>connected (Connecting the Data<br>Cable on page 11).                                                                                                  |
|                                                            |                                             | 2. | Check the NID, BROADBAND, and SERVICE indicators on the i38HG, they should light green.                                                                                                   |
|                                                            |                                             | 3. | Call your service provider if problem persists.                                                                                                    |
|                                                            | Loose Ethernet cable<br>connection          | 1. | Check the Ethernet cable<br>connection on your computer and<br>i38HG, and make sure that it is<br>securely seated in both ports<br>(Connecting Your Computer to the<br>i38HG on page 12). |
|                                                            |                                             | 2. | Check the <b>ETHERNET</b> indicator on the i38HG, it should light green.                                                                                                    |
|                                                            |                                             | 3. | Verify that you can connect to the Internet via wireless connection.                                                                                                    |
|                                                            |                                             | 4. | Call your service provider if problem persists.                                                                                                    |

# Table 4: Connection Issues (Continued)

| Symptoms                                                   | Problems                                         | w  | nat to Do                                                                                        |
|------------------------------------------------------------|--------------------------------------------------|----|--------------------------------------------------------------------------------------------------|
| No connection to the Internet via the wireless connection. | No communication between<br>the iNID and i38HG   | 1. | Check the data cable is properly<br>connected (Connecting the Data<br>Cable on page 11).         |
|                                                            |                                                  | 2. | Check the NID, BROADBAND, and SERVICE indicators on the i38HG, they should light green.          |
|                                                            |                                                  | 3. | Check the <b>WIRELESS</b> indicator on the i38HG, it should light green.                         |
|                                                            |                                                  | 4. | Call your service provider if problem persists.                                                  |
|                                                            | Mis-match network name and/<br>or encryption key | 1. | Verify the network name (Setting<br>up the Wireless Network Name on<br>page 25).                 |
|                                                            |                                                  | 2. | Verify the encryption key (Securing your Wireless Network on page 26).                           |
|                                                            |                                                  | 3. | View the wireless AP status<br>(Viewing the Wireless AP Statistics<br>on page 86).               |
|                                                            |                                                  | 4. | Check the <b>SERVICE</b> indicator on the i38HG, it should light green.                          |
|                                                            |                                                  | 5. | Call your service provider if problem persists.                                                  |
| Weak wireless signals.<br>Hissing or static sounds.        | Radio interference                               | 1. | Change the wireless settings<br>(Customize Private Wireless<br>Settings on page 36).             |
|                                                            |                                                  | 2. | Change the access point location<br>(Determining Wireless Access<br>Points Location on page 10). |
|                                                            |                                                  | 3. | Click on the Home page and click <b>Rescan</b> to scan for a new channel.                        |

# Table 4: Connection Issues (Continued)

| Symptoms                                                                                                   | Problems                                    | What to Do                                                                                 |
|----------------------------------------------------------------------------------------------------|---------------------------------------------|--------------------------------------------------------------------------------------------|
| The <b>BROADBAND</b> indicator<br>blinks green for an extended<br>period of time, then turns solid<br>red. | Broadband connection Failure                | Call your service provider if the broadband connection failed to connect after 10 minutes. |
| The <b>SERVICE</b> indicator lights red.                                                                   | Broadband service<br>authentication failure | Call your service provider if the broadband connection failed to connect after 10 minutes. |

## Table 5: VoIP Services Issues

| Symptoms        | Problems                          | What to Do |                                                                                                    |  |
|-----------------|-----------------------------------|------------|----------------------------------------------------------------------------------------------------|--|
| No VoIP service | VoIP services are not subscribed. | 1.         | Check your line status (Viewing<br>VoIP Service Status on page 89).                                                                     |  |
|                 |                                   | 2.         | Call your service provider for VoIP service.                                                                                            |  |
| No dial tone.   | Service is down.                  | 1.         | Check your line status (Viewing VoIP Service Status on page 89).                                                                        |  |
|                 |                                   | 2.         | Verify if the phone is in the Active mode.                                                                                              |  |
|                 |                                   |            | <ul> <li>If yes, click <b>Ring Now</b> to test the ring tone.</li> </ul>                                                                |  |
|                 |                                   |            | <ul> <li>If the phone does not ring,<br/>check and make sure that the<br/>RJ-11 is securely connected to<br/>the phone port.</li> </ul> |  |
|                 |                                   |            | <ul> <li>If no, call your service<br/>provider.</li> </ul>                                                                              |  |

# Table 6: The Power Supply Unit Common Issues

| Symptoms                                    | Problems                              | What to Do |                                                                                                    |  |
|---------------------------------------------|---------------------------------------|------------|----------------------------------------------------------------------------------------------------|--|
| The iPSU emits chirping sound.              | The backup battery life is exhausted. | 1.         | Check to see if the <b>BATTERY</b><br>indicator on the IPSU is flashing<br>red.                                                                                   |  |
|                                             |                                       | 2.         | Replace the battery (Replacing the Battery on page 60).                                                                                                    |  |
| The <b>POWER</b> indicator is flashing red. | Normal behavior.                      | 1.         | Flashing red indicates that the<br>power is provided by the backup<br>battery. The <b>POWER</b> button returns<br>to green when the AC power is<br>switched back. |  |
|                                             |                                       | 2.         | If the home is not experiencing a power outage, check to make sure that the iPSU is plugged into a working outlet.                                                |  |
|                                             |                                       | 3.         | No action is required.                                                                                                    |  |

# Table 7: System Information Issues

| Symptoms                | Problems            | What to Do |                                                                                                    |  |
|-------------------------|---------------------|------------|----------------------------------------------------------------------------------------------------|--|
| Cannot change the i38HG | Incorrect password. | 1.         | Go to the Home page.                                                                                                    |  |
| settings                |                     | 2.         | Click <u>System Password</u> at the bottom of the <i>Home</i> page; the <i>Login</i> page opens.                                       |  |
|                         |                     | 3.         | Click <u>I forgot the password</u> ; the<br><i>Login</i> page opens displaying your<br>password hint.                                  |  |
|                         |                     | 4.         | Enter your password and click <b>Submit</b> .                                                                                          |  |
|                         |                     | 5.         | Click I still can't remember the<br>password if you still do not<br>remember the password, the<br>Reset System Password page<br>opens. |  |
|                         |                     | 6.         | Enter information in all fields.                                                                                                    |  |
|                         |                     | 7.         | Click Submit.                                                                                                    |  |

# **Viewing Statistics**

This section provides instructions to view the following statistics:

- Wireless access points on page 86
- HPNA coax on page 86
- HPNA phone line on page 87
- DSL bandwidth on page 88
- VoIP on page 89

To access the statistics page:

**1.** Enter *http://gateway.2wire.net*. The user interface *Home* page opens, displaying the aggregate upstream and downstream bandwidths (Figure 18).

| Iome                                                                                                    | Services                                                                                                    | Settings                                                                                                    | Site Map                                                                                                    |                                      |   |                |
|----------------------------------------------------------------------------------------------------|----------------------------------------------------------------------------------------------------|----------------------------------------------------------------------------------------------------|----------------------------------------------------------------------------------------------------|--------------------------------------|---|----------------|
|                                                                                                    |                                                                                                    | 0                                                                                                    | I                                                                                                    |                                      |   |                |
|                                                                                                    |                                                                                                    |                                                                                                    |                                                                                                    |                                      |   |                |
| Summ                                                                                                    | arv                                                                                                    |                                                                                                    |                                                                                                    |                                      |   |                |
|                                                                                                    |                                                                                                    |                                                                                                    |                                                                                                    |                                      | - |                |
|                                                                                                    | Broadband                                                                                                    | , SWire                                                                                                    | eless 📝                                                                                                    | Firewall                             |   | iNID<br>i3802V |
|                                                                                                    | 27232KDP                                                                                                    | Netwo                                                                                                    | vork 🤍                                                                                                    | Status                               |   | 13002          |
|                                                                                                    | 2024Kbps                                                                                                    | Nam                                                                                                    | e                                                                                                    | Enabled                              |   | Serial         |
|                                                                                                    |                                                                                                    |                                                                                                    |                                                                                                    |                                      |   | 31071200000    |
|                                                                                                    |                                                                                                    |                                                                                                    |                                                                                                    |                                      |   |                |
|                                                                                                    |                                                                                                    |                                                                                                    |                                                                                                    |                                      |   |                |
| Warni                                                                                                    | ng - Emerger                                                                                                    | ncy Battery E                                                                                                    | Backup                                                                                                    |                                      |   |                |
| Warni                                                                                                    | ng - Emergei                                                                                                    | ncy Battery E                                                                                                    | Backup                                                                                                    |                                      |   |                |
| Warni<br>Battery                                                                                                    | ng - Emerger<br>Power Level Critic                                                                                                    | ncy Battery E                                                                                                    | Backup                                                                                                    |                                      |   |                |
| Warni<br>Battery                                                                                                    | ng - Emerger<br>Power Level Critic                                                                                                    | ncy Battery E<br>al <u>Battery Info</u>                                                                                                    | Backup                                                                                                    |                                      |   |                |
| Warni<br><sup>Battery</sup>                                                                                                    | ng - Emerger<br>Power Level Critic<br>Network Dev                                                                                                    | ncy Battery E<br>al <u>Battery Info</u><br>vices                                                                                                    | Backup                                                                                                    |                                      |   |                |
| Warni<br>Battery<br>Home                                                                                                    | ng - Emerger<br>Power Level Critic<br>Network Dev<br>ok <u>Acces</u>                                                                                                    | ncy Battery E<br>al <u>Battery Info</u><br>rices<br><u>5 Files</u> <u>Device D</u>                                                                                                    | etails                                                                                                    |                                      |   |                |
| Warni<br>Battery<br>Home<br>& DLC<br>& 192                                                                                         | ng - Emerger<br>Power Level Critic<br>Network Dev<br>ok <u>Acces</u><br>2.168.1.64                                                                                                    | al <u>Battery Info</u><br>rices<br><u>s Files</u> <u>Device D</u><br><u>Device D</u>                                                                                                    | etails<br>etails                                                                                                    |                                      |   |                |
| Warni<br>Battery<br>Home<br>S DLc<br>S 192<br>S Dor                                                                                | ng - Emerger<br>Power Level Critic<br>Network Dev<br>2.168.1.64<br>isL Acces                                                                                                    | acy Battery E<br>al <u>Battery Info</u><br>vices<br><u>s Files</u> <u>Device D</u><br><u>Device D</u><br>s Files <u>Device D</u>                                                            | etails<br>etails<br>etails                                                                                                 |                                      |   |                |
| Warni<br>Battery<br>Home<br>S DLa<br>S 192<br>S Dor                                                                                | ng - Emerger<br>Power Level Critic<br>Network Dev<br>ok <u>Acces</u><br>2.168.1.64<br>risL <u>Acces</u>                                                                                                    | acy Battery E<br>al Battery Info<br>vices<br><u>s Files</u> Device D<br><u>Device D</u><br><u>s Files</u> Device D                                                                          | etails<br>etails<br>etails                                                                                                 |                                      |   |                |
| Warni<br>Battery Home<br>S DLc<br>S 192<br>S Dor                                                                                   | ng - Emerger<br>Power Level Critic<br>Network Dev<br>ok <u>Acces</u><br>1.168.1.64<br>isL <u>Acces</u>                                                                                                    | acy Battery E<br>al Battery Info<br>vices<br>s Files Device D<br>Device D<br>s Files Device D                                                                                               | etails<br>etails                                                                                                    |                                      |   |                |
| Warni<br>Battery<br>Home<br>S DLa<br>S 192<br>S Dor<br>Top N                                                                       | ng - Emerger<br>Power Level Critic<br>Network Dev<br>ok <u>Acces</u><br>1.168.1.64<br>risL <u>Acces</u><br>etworking Fe                                                                                                    | acy Battery E<br>al <u>Battery Info</u><br>vices<br>s Files <u>Device D</u><br><u>Device D</u><br>s Files <u>Device D</u><br>atures                                                         | etails<br>etails<br>etails                                                                                                 |                                      |   |                |
| Warni<br>Battery<br>Home<br>S DLc<br>S 192<br>S Dor<br>Top N<br>Wireless                                                           | ng - Emerger<br>Power Level Critic<br>Network Dev<br>ok Acces<br>2.168.1.64<br>rist Acces<br>etworking Fe                                                                                                    | acy Battery E<br>al Battery Info<br>vices<br>s Files Device D<br>Device D<br>s Files Device D<br>atures<br>- mo                                                                             | etails<br>etails<br>etails<br>etails                                                                                       | tings                                |   |                |
| Warni<br>Battery I<br>Home<br>S DLc<br>S 192<br>S Dor<br>Top N<br>Wireless<br>Refresh                                              | ng - Emerger<br>Power Level Critic<br>Network Dev<br>National Acces<br>C.168.1.64<br>C.168.1.64<br>C.168.1 | acy Battery E<br>al Battery Info<br>vices<br>s Files Device D<br>Device D<br>s Files Device D<br>atures<br>- mo<br>connection - rec                                                         | etails<br>etails<br>etails<br>etails<br>odify security or set                                                              | tings<br>band connection             |   |                |
| Warni<br>Battery I<br>Home<br>S DLc<br>S 192<br>S Dor<br>Top N<br><u>Wireless</u><br><u>Refresh</u><br><u>Restart</u>              | ng - Emerger<br>Power Level Critic<br>Network Dev<br>ok Acces<br>1.168.1.64<br>isL Acces<br>etworking Fe<br>i<br>your Broadband G<br>your System                                                                                                    | acy Battery E<br>al <u>Battery Info</u><br>vices<br><u>s Files</u> <u>Device D</u><br><u>Device D</u><br>s Files <u>Device D</u><br>attures<br><u>- mo</u><br><u>- ret</u>                  | etails<br>etails<br>etails<br>etails<br>odify security or se<br>connect your broad<br>poot                                 | tings<br>band connection             |   |                |
| Warni<br>Battery I<br>Home<br>S DLc<br>S Do<br>Do<br>Top N<br><u>Wireless</u><br><u>Refresh</u><br><u>Restart</u><br><u>Home N</u> | ng - Emerger<br>Power Level Critic<br>Network Dev<br>ok Acces<br>1.168.1.64<br>isL Acces<br>etworking Fe<br>s<br>your Broadband G<br>your System<br>letworking                                                                                                    | acy Battery E<br>al <u>Battery Info</u><br>vices<br><u>s Files</u> <u>Device D</u><br><u>Device D</u><br>s Files <u>Device D</u><br>atures<br><u>- mo</u><br><u>- rec</u><br>- ret<br>- fin | etails<br>etails<br>etails<br>etails<br>etails<br>edify security or se<br>connect your broad<br>poot<br>d a computer, shar | tings<br>band connection<br>e a file |   |                |

Figure 18: The Home Page

2. Click <u>Home Networking</u>; the LAN Status page opens.

| &T U-verse                                 |                                            | ewire: |
|--------------------------------------------|--------------------------------------------|--------|
| ome Services S                             | ettings Site Map                           |        |
| ystem Info Broadband                       | LAN Firewall Logs Diagnostics              | 5      |
| Status Wireless Wired In                   | terfaces DHCP IP Address Allocation Statis | tics   |
| Private Network<br>Router/Gateway Address: | 192.168.1.254                              |        |
| Subnet Mask:                               | 255.255.255.0                              |        |
| Private Network DHCP Inf                   | o:                                         |        |
| Range:                                     | 192.168.1.64 - 192.168.1.253               |        |
| Allocated                                  | 4                                          |        |
| Remaining                                  | 186                                        |        |
| Timeout                                    | 1440 minutes                               |        |
|                                            |                                            |        |
| Interfaces                                 |                                            |        |
| Interface Status Acti                      | ve Devices Inactive Devices                |        |
|                                            |                                            |        |
| + Ethernet Enabled                         | 1 0                                        |        |
| ₩ Ethernet Enabled                         | 1 0<br>0 0                                 |        |

3. Click <u>Statistics</u>; the page opens displaying the wireless access point information (Figure 19).

| T&T U-verse                                  |                            |                    |              |        | <b>5</b> MIJ |
|----------------------------------------------|----------------------------|--------------------|--------------|--------|--------------|
| Home Services                                | Settings                   | Site Map           |              |        |              |
| System Info Broadban                         | d LAN                      | Firewall Logs      | Diagnosti    | cs.    |              |
| Status Wireless Wire                         | d Interfaces E             | HCP IP Address All | ocation Stat | istics |              |
| Access Point S/N: 39<br>Packets transmitted: | 9 <b>071300039</b><br>5489 | 2                  |              |        |              |
| Packets received:                            | 4598<br>2142612            |                    |              |        |              |
| Bytes received:                              | 111032377                  |                    |              |        |              |
| Error packets transmitted:                   | 119                        |                    |              |        |              |
| Error packets received:                      | 5                          |                    |              |        |              |
| Discards transmitted:                        | 72                         |                    |              |        |              |
| Discards received:                           | 5                          |                    |              |        |              |

Figure 19: The LAN Statistics Page

#### **Viewing the Wireless AP Statistics**

If you have multiple access points, each one is listed separately. The detailed wireless AP statistics shows the aggregate of all interfaces (that is, HPNA and Ethernet) connected to the AP. This pane shows the total received and transmitted packets and bytes as well as the total errors and discarded packets.

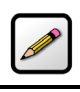

**Note:** The information under the *Private Network* panel is automatically generated.

#### **Viewing the HPNA Coax Statistics**

The HPNA coax statistics shows the IPTV status.

1. Scroll down on the LAN Statistics page until you reach the HomePNA Network (Coax) pane (Figure 20).

HomePNA Network (Coax)

| Firmwar    | e Vers    | ion:          | 1.7.4 Mar                  | 11 2007   |       |          |        |      |             |        |            |         |          |        |
|------------|-----------|---------------|----------------------------|-----------|-------|----------|--------|------|-------------|--------|------------|---------|----------|--------|
| Firmwar    | e Sign    | ature:        | 0f85d7aa1                  | ad5206773 | e4668 | 8335129  | 9674   |      |             |        |            |         |          |        |
| HPNA P     | hysica    | l Link:       | UP                         |           |       |          |        |      |             |        |            |         |          |        |
| Network    | Mode:     | :             | SYNCHRO                    | ONOUS     |       |          |        |      |             |        |            |         |          |        |
|            |           |               |                            |           |       |          |        |      |             |        |            |         |          |        |
| NodelD     | MTU       | Mac Ad        | dress                      |           |       |          |        |      |             |        |            |         |          |        |
| 1          | 17000     | 00:1D:5A:5    | 5F:E6:89                   |           |       |          |        |      |             |        |            |         |          |        |
| 3          | 8192      | 00:11:E6:0    | 0:19:71                    |           |       |          |        |      |             |        |            |         |          |        |
| 2          | 8192      | 00:11:E6:0    | 0:0C:69                    |           |       |          |        |      |             |        |            |         |          |        |
| 0          | 9216      | 00:15:9A:E    | 39:FC:6C                   |           |       |          |        |      |             |        |            |         |          |        |
| 4          | 8192      | 00:11:E6:0    | 0:11:96                    |           |       |          |        |      |             |        |            |         |          |        |
|            |           |               |                            |           |       |          |        |      |             |        |            |         |          |        |
| Detaile    | d Stati   | istics (Co    | oax)                       |           |       |          |        |      |             |        |            |         |          |        |
|            |           |               |                            |           |       |          |        |      |             |        |            |         |          |        |
| HPNA E     | thernet   | frames ser    | nt:                        |           | 5406  | 643      |        |      |             |        |            |         |          |        |
| HPNA E     | thernet   | frames rec    | eived:                     |           | 1957  | 73       |        |      |             |        |            |         |          |        |
| HPNA E     | thernet   | bytes sent    | :                          |           | 7259  | 993882   |        |      |             |        |            |         |          |        |
| HPNA E     | thernet   | bytes rece    | ived:                      |           | 6199  | 9685     |        |      |             |        |            |         |          |        |
| HPNA br    | badcast   | t Ethernet b  | iytes sent:<br>frames rece | ived      | 4021  | 1        |        |      |             |        |            |         |          |        |
|            | ultionet  | t Ethornot fr | ramos cont:                | veu.      | 5007  | 104      |        |      |             |        |            |         |          |        |
|            | ultionst  | Ethornot fr   | rames sent.                | (od)      | 490   | 34       |        |      |             |        |            |         |          |        |
| HPINA III  | uncast    |               | rames recei                | ved:      | 489   |          |        |      |             |        |            |         |          |        |
| Invalid Le | angin H   |               | net frames :               | sent:     | 0     |          |        |      |             |        |            |         |          |        |
|            | angin H   |               | net frames i               | PC amana  | 0     |          |        |      |             |        |            |         |          |        |
|            | hornet    | transmit fr   | erved with C               | AC enois. | 0     |          |        |      |             |        |            |         |          |        |
|            | hemet     | transmit ma   | arries droppe              | au.<br>J. | 0     |          |        |      |             |        |            |         |          |        |
|            | nemet     | receive trai  | mes aroppe                 | a:        | 0     |          |        |      |             |        |            |         |          |        |
|            | introl re | equests ser   | aiuad:                     |           | 0/5   |          |        |      |             |        |            |         |          |        |
|            | introl re | equests rec   | erved.                     |           | 0     |          |        |      |             |        |            |         |          |        |
|            | introl re | epiles sent:  |                            |           | 0     |          |        |      |             |        |            |         |          |        |
| HPNA co    | introl re | ephes receiv  | /ed:                       |           | 675   |          |        |      |             |        |            |         |          |        |
| Interfac   | е         |               | Local (Coax                | :)        | F     | Remote   |        |      | Remote      |        | Remote     |         | Remote   |        |
| Station    | ID        |               | 1                          |           | 4     | 4        |        |      | 3           |        | 2          |         | 0        |        |
| Mac Ad     | dress     |               | 00:1D:5A:5                 | F:E6:89   | (     | 00:11:E6 | 6:00:1 | 1:96 | 00:11:E6:00 | :19:71 | 00:11:E6:0 | 0:0C:69 | 00:15:94 | :B9:FC |
| Master     |           |               | √                          |           |       |          |        |      |             |        |            |         |          |        |
| Interval   | Start     |               | 10:53                      | 11:08     | 1     | 10:53    | 1      | 1:08 | 10:53       | 11:08  | 10:53      | 11:08   | 10:53    | 11:08  |
| Interval   | End       |               | 11:08                      | 11:20     | 1     | 11:08    | 1      | 1:20 | 11:08       | 11:20  | 11:08      | 11:20   | 11:08    | 11:20  |
|            |           |               |                            |           |       |          |        |      |             |        |            |         |          |        |

Figure 20: The HPNA Coax Statistics Pane

- 2. View the HPNA Physical Link status.
  - Up indicates that the operation is normal.
  - Down indicates that the IPTV is not connected.
- 3. Verify that there are no CRC errors or dropped frames.
- 4. Scroll down to view the detailed information of each interface.

#### **Viewing the HPNA Phone Line Statistics**

The HPNA phone line statistics shows the status of your phone lines and Internet speed throughout your home.

 Scroll down on the LAN Statistics page until you reach the HomePNA Network (Phoneline) pane (Figure 21).

#### HomePNA Network (Phoneline)

| Firmware Version:   | 1.7.4 Mar 11 2007                |
|---------------------|----------------------------------|
| Firmware Signature: | 0f85d7aa1ad5206773e4668335129674 |
| HPNA Physical Link: | UP                               |
| Network Mode:       | SYNCHRONOUS                      |

#### NodeID MTU Mac Address

1 17000 00:18:58:93:F4:79

Detailed Statistics (Phoneline)

| HPNA Ethernet frames sent:                     | 1432   |
|------------------------------------------------|--------|
| HPNA Ethernet frames received:                 | 1576   |
| HPNA Ethernet bytes sent:                      | 241951 |
| HPNA Ethernet bytes received:                  | 163169 |
| HPNA broadcast Ethernet frames sent:           | 67     |
| HPNA broadcast Ethernet frames received:       | 74     |
| HPNA multicast Ethernet frames sent:           | 5      |
| HPNA multicast Ethernet frames received:       | 7      |
| Invalid Length HPNA Ethernet frames sent:      | 0      |
| Invalid Length HPNA Ethernet frames received:  | 0      |
| HPNA Ethernet frames received with CRC errors: | 0      |
| HPNA Ethernet transmit frames dropped:         | 0      |
| HPNA Ethernet receive frames dropped:          | 0      |
| HPNA control requests sent:                    | 386    |
| HPNA control requests received:                | 84     |
| HPNA control replies sent:                     | 84     |
| HPNA control replies received:                 | 386    |

#### Figure 21: The HPNA Phoneline Statistics Pane

- 2. Scroll down to the HomePNA Network (Phoneline) pane and view the HPNA Physical Link status.
  - Up indicates that the operation is normal.
  - Down indicates that the HPNA phone line is not connected to the i38HG.
- **3.** Verify that there are no CRC errors or dropped frames.

## **Viewing Individual DSL and Aggregate Bandwidth**

- **1.** Enter *http://gateway.2wire.net* on the address line; the user interface *Home* page opens (Figure 18).
- 2. Click the Broadband icon ( ) on the Home page; the Broadband Status page opens.
- **3.** Scroll down the page to view the physical line 1 and physical line 2 detailed information.

| DSL Details               |                      |                            |
|---------------------------|----------------------|----------------------------|
| Modem Type:               | Built in modem – VDS | iL                         |
| Physical Line 1           |                      |                            |
| DSL Line (Wire Pair):     | RJ-11                |                            |
| Current DSL Connection:   |                      |                            |
|                           | Down                 | Up                         |
| Rate:                     | 13616 kbs            | 920 kbs                    |
| Max Rate:                 | 64000 kbs            | Not Available              |
| Noise Margin:             | 37.5 dB              | Not Available              |
| Attenuation:              | 4.0 dB               | Not Available              |
| Output Power:             | 14.3 dBm             | -31.0 dBm                  |
| Protocol:                 | G.993.2              |                            |
| Channel:                  | Interleaved          |                            |
| DSLAM Vendor Information  | Country: {255} Vendo | r: {CXSY} Specific: {16898 |
| Rate Cap:                 | 64000 kbs            |                            |
| Attenuation @ 300kHz:     | 4.0 dB               |                            |
| Final Receive Gain:       | -7.0 dB              | Ok                         |
| Physical Line 2           |                      |                            |
| DSL Line (Wire Pair):     | RJ-11                |                            |
| Current DSL Connection:   |                      |                            |
|                           | Down                 | Up                         |
| Rate:                     | 13616 kbs            | 1080 kbs                   |
| Max Rate:                 | 64000 kbs            | Not Available              |
| Noise Margin:             | 37.0 dB              | Not Available              |
| Attenuation:              | 4.0 dB               | Not Available              |
| Output Power:             | 14.3 dBm             | -31.0 dBm                  |
| Protocol:                 | G.993.2              |                            |
| Channel:                  | Interleaved          |                            |
| DSLAM Vendor Information  | Country: {255} Vendo | r: {CXSY} Specific: {16898 |
| Rate Cap:                 | 64000 kbs            |                            |
| Attenuation @ 300kHz:     | 4.0 dB               |                            |
| Final Receive Gain:       | -5.0 dB              | Ok                         |
| Aggregated Information    |                      |                            |
| DSL Line (Wire Pair):     |                      |                            |
| Current DSL Connection:   |                      |                            |
|                           | Down                 | Up                         |
| Rate:                     | 27232 kbs            | 2000 kbs                   |
| Max Rate:                 | 27232 kbs            | Not Available              |
| Protocol                  | C 993 2              |                            |
| DSI AM Vandar Information | Country (255) Vander | r (CYSV) Spacific: (16000) |
| Bate Cap:                 | 27222 kbs            | i. (evait sherine: (10988) |
| Rate Cap.                 | 27232 KUS            |                            |

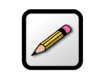

**Note:** The number of physical lines displays is dependent on the number of lines in use.

## **Viewing the VoIP Service Status**

- **1.** Enter *http://gateway.2wire.net* on the address line. The user interface *Home* page opens, displaying the aggregate upstream and downstream bandwidths (Figure 18).
- 2. Click <u>Services</u>; the following page opens.

| AT&T U-verse           |                            | 2)              | WIRE' |
|------------------------|----------------------------|-----------------|-------|
| Home Services          | Settings Site Map          |                 |       |
| Status Voice           |                            |                 |       |
| Click on the tab of th | ne service you are interes | ted in viewing. |       |
|                        |                            |                 |       |
|                        |                            |                 |       |
|                        |                            |                 |       |
|                        |                            |                 |       |
|                        |                            |                 |       |
|                        |                            |                 |       |

3. Click <u>Voice</u>; the Status page opens.

| T&T U-verse            |            |          |          | <b>5</b> ਆਂਤ |  |  |
|------------------------|------------|----------|----------|--------------|--|--|
| Home                   | Services   | Settings | Site Map |              |  |  |
| Status                 | oice       |          |          |              |  |  |
| Status                 | Line Stats |          |          |              |  |  |
| Status                 |            |          |          |              |  |  |
| Line Statu             | ls:        |          |          |              |  |  |
|                        |            |          |          |              |  |  |
| Name Stat              | us         |          |          |              |  |  |
| Name Stat<br>sip1 Acti | ve         |          |          |              |  |  |

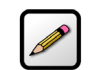

**Note:** The voice-over-IP service is disabled if you have not subscribed to the service.

**4.** Click <u>Line</u>; the *Lines* page opens, displaying the line status as well as the phone and port numbers associated with each line.

| <b>F&amp;T</b> U-verse |                            |          |          | 2 wir |  |
|------------------------|----------------------------|----------|----------|-------|--|
| Home                   | Services                   | Settings | Site Map |       |  |
| Status                 | Voice                      |          |          |       |  |
| State<br>Lines         | us <mark>Line</mark> Stats |          |          |       |  |
| Line 1                 |                            |          |          |       |  |
| Active                 | Yes                        |          |          |       |  |
| Phone                  | Number 4088569             | 9343     |          |       |  |
| Port Nu                | mber 0                     |          |          |       |  |
| Locate                 | Ring I                     | Now      |          |       |  |
| Line 2                 |                            |          |          |       |  |
| Active                 | Yes                        |          |          |       |  |
| Phone                  | Number 4088569             | 9302     |          |       |  |
| Port Nu                | imber 1                    |          |          |       |  |
|                        |                            |          |          |       |  |

# **Viewing Logs**

Logs provide an audit trail of activities that are helpful for troubleshooting and diagnostics purposes.

# **Viewing Events Logs**

- **1.** Enter *http://gateway.2wire.net* on the address line; the user interface *Home* page opens, displaying the aggregate upstream and downstream bandwidths (Figure 18).
- 2. Click <u>Settings</u>; the System Information page opens.

| <b>&amp;T</b> U-verse |                                              | 2Wire: |
|-----------------------|----------------------------------------------|--------|
| Iome Services         | Settings Site Map                            |        |
| System Info Proadba   | nd LAN Eirowall Logs Diagnostics             |        |
| System mo Broauba     | iu LAIN FITEWall LOGS Diagliostics           |        |
| Status Password Da    | te & Time Event Notifications Battery Backup |        |
|                       |                                              |        |
| System Information    | 1                                            |        |
| bybeenn mitormacior   |                                              |        |
| Manufacturer:         | 2Wire, Inc.                                  |        |
| Model:                | i3802V                                       |        |
| Serial Number:        | 450712000169                                 |        |
| Hardware Version:     | 2700-100661-002                              |        |
| Software Version:     | 6.1.3.21-enh.tm                              |        |
| Key Code:             | 52HP-2374-2262-22AT-F2BQ                     |        |
| First Use Date:       | Not Set                                      |        |
| Current Date & Time:  | Not Set                                      |        |
| Time Since Last Boot: | 0 day 1:08:08                                |        |
| DSL Modem             | 2.66.7 SW:68.14_4.10.1                       |        |
| System Password:      | Custom                                       |        |
|                       |                                              |        |
| Wireless Access Poi   | nt                                           |        |
| Manufacturer:         | 2Wire, Inc.                                  |        |
| Model:                | 138HG                                        |        |
| Serial Number:        | 390713000392                                 |        |
| Hardware Version:     | 2700-000679-003                              |        |
| Software Version:     | 6.1.3.14-eval-wifi.tm                        |        |
| Enabled:              | Yes                                          |        |
|                       |                                              |        |
| Crustom Coftware Co   |                                              |        |
| System Sonware Co     | inponents                                    |        |

**3.** Click <u>Logs</u>; the *Event Log* page opens.

| T&T    | U-verse                       |             | 2                                                                               | WISE. |
|--------|-------------------------------|-------------|---------------------------------------------------------------------------------|-------|
| Home   | e Services S                  | Settings    | Site Map                                                                        |       |
| Systei | m Info Broadband              | LAN F       | irewall Logs Diagnostics                                                        |       |
| Ev     | ent Log System Log            | Upgrade Log | Firewall Log                                                                    |       |
| Evei   | nt Log                        |             |                                                                                 |       |
| Clea   | Clear                         | Log         |                                                                                 |       |
| Clea   |                               |             |                                                                                 |       |
| Disp   | all all                       | ✓ Submit    |                                                                                 |       |
| Туре   | e Date/Time                   |             | Event Description                                                               |       |
| INF    | 2008-04-<br>08T15:03:56-07:00 | fw,fwmon    | src=60.172.222.9 dst=76.193.113.77 ipprot=6 sport=60<br>dport=135 event id: 261 | 000   |
| INF    | 2008-04-<br>08T15:37:27-07:00 | igmp        | bridge0: querier ver 3 sending general query                                    |       |
| INF    | 2008-04-<br>08T15:39:32-07:00 | igmp        | bridge0: querier ver 3 sending general query                                    |       |
| INF    | 2008-04-<br>08T15:41:37-07:00 | igmp        | bridge0: querier ver 3 sending general query                                    |       |
| INF    | 2008-04-<br>08T15:43:42-07:00 | igmp        | bridge0: querier ver 3 sending general query                                    |       |
| INF    | 2008-04-<br>08T15:45:47-07:00 | igmp        | bridge0: querier ver 3 sending general query                                    |       |
| INF    | 2008-04-<br>08T15:47:52-07:00 | igmp        | bridge0: querier ver 3 sending general query                                    |       |
| INF    | 2008-04-<br>08T15:49:57-07:00 | igmp        | bridge0: querier ver 3 sending general query                                    |       |
| INF    | 2008-04-<br>08T15:52:02-07:00 | igmp        | bridge0: querier ver 3 sending general query                                    |       |
| INF    | 2008-04-<br>08T15:54:07-07:00 | igmp        | bridge0: querier ver 3 sending general query                                    |       |

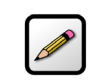

**Note:** The log starts from the oldest to the latest date; that is, the latest log appears at the bottom of the page.

- 4. Click **Clear Log** if you want to minimize the clutter from previous events when you are trying to diagnose a problem.
- 5. Filter the log category from the **Display Filter** drop-down list.
- 6. Click Submit; the page refreshes and displays the logs of your selection.
- 7. View the log.
  - *Type*: The type of the event: *INF* for information, *ERR* for errors, *WRN* for warning, and so forth.
  - Date/Time: The date and time when the event occurs listing from the latest date on the top.
  - Event Description: Includes the source and destination IP addresses as well as their ports, and a brief description of the event.

# **Viewing System Logs**

- **1.** Enter *http://gateway.2wire.net* on the address line; the user interface *Home* page opens, displaying the aggregate upstream and downstream bandwidths (Figure 18).
- 2. Click <u>Settings</u>; the System Information page opens.

| <b>f&amp;T</b> U-verse |                                 | 2Mire:         |
|------------------------|---------------------------------|----------------|
| Home Services          | Settings Site Map               | ]              |
| System Info Broadba    | nd LAN Firewall Log             | s Diagnostics  |
| Status Passward Da     | te 9 Time - Event Natifications | Patters Parkur |
| Status Password Da     |                                 |                |
| System Information     | 1                               |                |
| byotom mormation       | •                               |                |
| Manufacturer:          | 2Wire, Inc.                     |                |
| Model:                 | i3802V                          |                |
| Serial Number:         | 450712000169                    |                |
| Hardware Version:      | 2700-100661-002                 |                |
| Software Version:      | 6.1.3.21-enh.tm                 |                |
| Key Code:              | 52HP-2374-2262-22AT-F2BQ        |                |
| First Use Date:        | Not Set                         |                |
| Current Date & Time:   | Not Set                         |                |
| Time Since Last Boot:  | 0 day 1:08:08                   |                |
| DSL Modem              | 2.66.7 SW:68.14_4.10.1          |                |
| System Password:       | Custom                          |                |
| T4T 1 4 TO 1           |                                 |                |
| Wireless Access Poi    | nt                              |                |
| Manufacturer:          | 2Wire, Inc.                     |                |
| Model:                 | 138HG                           |                |
| Serial Number:         | 390713000392                    |                |
| Hardware Version:      | 2700-000679-003                 |                |
| Software Version:      | 6.1.3.14-eval-wifi.tm           |                |
| Enabled:               | Yes                             |                |
|                        |                                 |                |
| System Software Co     | mponents                        |                |
| System Software O      | mponents                        |                |

**3.** Click <u>Logs</u>; the *Event Log* page opens.

| T&T    | U-verse                       |             | 2 wire                                                                            | 0 |
|--------|-------------------------------|-------------|-----------------------------------------------------------------------------------|---|
| Home   | e Services                    | Settings    | Site Map                                                                          | _ |
| Syster | m Info Broadband              | LAN F       | irewall Logs Diagnostics                                                          |   |
| Ev     | ent Log System Log            | Upgrade Log | Firewall Log                                                                      |   |
| Ever   | nt Log                        |             |                                                                                   |   |
| Clea   | Clear                         | Log         |                                                                                   |   |
|        | all                           | V Submit    | 1                                                                                 |   |
| Disp   | blay Filter                   |             | -<br>-                                                                            |   |
| Туре   | e Date/Time                   |             | Event Description                                                                 |   |
| INF    | 2008-04-<br>08T15:03:56-07:00 | fw,fwmon    | src=60.172.222.9 dst=76.193.113.77 ipprot=6 sport=6000<br>dport=135 event id: 261 |   |
| INF    | 2008-04-<br>08T15:37:27-07:00 | igmp        | bridge0: querier ver 3 sending general query                                      |   |
| INF    | 2008-04-<br>08T15:39:32-07:00 | igmp        | bridge0: querier ver 3 sending general query                                      |   |
| INF    | 2008-04-<br>08T15:41:37-07:00 | igmp        | bridge0: querier ver 3 sending general query                                      |   |
| INF    | 2008-04-<br>08T15:43:42-07:00 | igmp        | bridge0: querier ver 3 sending general query                                      |   |
| INF    | 2008-04-<br>08T15:45:47-07:00 | igmp        | bridge0: querier ver 3 sending general query                                      |   |
| INF    | 2008-04-<br>08T15:47:52-07:00 | igmp        | bridge0: querier ver 3 sending general query                                      |   |
| INF    | 2008-04-<br>08T15:49:57-07:00 | igmp        | bridge0: querier ver 3 sending general query                                      |   |
| INF    | 2008-04-<br>08T15:52:02-07:00 | igmp        | bridge0: querier ver 3 sending general query                                      |   |
| INF    | 2008-04-<br>08T15:54:07-07:00 | igmp        | bridge0: querier ver 3 sending general query                                      |   |

4. Click System Log; the System Log page opens.

| T&T I  | Jverse                        | 2WiR                                                                                                    |
|--------|-------------------------------|----------------------------------------------------------------------------------------------------|
| Home   | Services                      | Settings Site Map                                                                                                    |
| Systen | ı Info Broadban               | d LAN Firewall Logs Diagnostics                                                                                                |
| Eve    | nt Log System Log             | Upgrade Log Firewall Log                                                                                                    |
| Syste  | em Log                        |                                                                                                    |
| Clea   | Log                           | Clear Log                                                                                                    |
| Selec  | t Device                      | Gateway 💌                                                                                                    |
| Disp   | ay Filter                     | DBG or higher V (All) V Submit                                                                                                 |
| Inser  | t Mark in Log                 | Insert Mark                                                                                                    |
| Туре   | Date/Time                     | Event Description                                                                                                    |
| INF    | 2008-04-<br>08T15:03:39-07:00 | cwmd: retried session started, server:<br>'https://cwmp.c01.sbcglobal.net/cwmp/services/CWMP', event code(s): '0<br>BOOTSTRAP' |
| WRN    | 2008-04-<br>08T15:03:40-07:00 | cwmd: authentication has already been tried once and we still don't get in                                                     |
| WRN    | 2008-04-<br>08T15:03:40-07:00 | cwmd: session failed                                                                                                    |
| INF    | 2008-04-<br>08T15:03:40-07:00 | cwmd: session will be retried in 213645(ms)                                                                                    |
| INF    | 2008-04-<br>08T15:07:15-07:00 | cwmd: retried session started, server:<br>'https://cwmp.c01.sbcglobal.net/cwmp/services/CWMP', event code(s): '0<br>BOOTSTRAP' |
| WRN    | 2008-04-<br>08T15:07:16-07:00 | cwmd: authentication has already been tried once and we still don't get in                                                     |
| MON    | 2008-04-                      | cwmd: session failed                                                                                                    |
| WKIN   | 08115:07:16-07:00             |                                                                                                    |

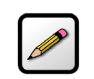

**Note:** The log starts from the oldest to the latest date; that is, the latest log appears at the bottom of the page.

- 5. Click **Clear Log** if you want to minimize the clutter from previous events when you are trying to diagnose a problem.
- 6. Select from the Select Device drop-down list the hardware device you want to view.
- 7. Filter the log category from the **Display Filter** drop-down list; the list is updated to your specification.
  - ALM for alarms
  - DBG for debug
  - EMR for emergency
  - ERR for errors
  - FLT for faults
  - NTC for notice
  - *INF* for information
  - WRN for warning
- 8. Click Submit; the page refreshes and displays the logs of your selection.
- 9. Click Insert Mark if you want to insert a delimitation point in the logs.

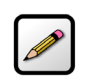

**Note:** The latest log appears at the bottom of the page; scroll down the page to view your insertion mark.

**10.** View the log.

- Type: The type of events: ERR for errors, INF for information, WRN for warning, and so forth.
- Date/Time: The date and time when the event occurs listing from the latest date on the top.
- Event Description: Includes a brief description of the event.

# **Viewing Firewall Logs**

- **1.** Enter *http://gateway.2wire.net* on the address line; the user interface *Home* page opens, displaying the aggregate upstream and downstream bandwidths (Figure 18).
- 2. Click <u>Settings</u>; the System Information page opens.

| &T U-verse                                                         |                                                          | 2Wire         |
|--------------------------------------------------------------------|----------------------------------------------------------|---------------|
| ome Services                                                       | Settings Site Map                                        |               |
| ystem Info Broadba                                                 | and LAN Firewall Logs                                    | 5 Diagnostics |
| Status Password Da                                                 | to & Time Event Notifications                            | atten/ Packup |
| Status Tassword Da                                                 | te a fille Event Notifications E                         |               |
|                                                                    |                                                          |               |
| System Information                                                 | a                                                        |               |
| Manufacturer:                                                      | 2Wire, Inc.                                              |               |
| Model:                                                             | i3802V                                                   |               |
| Serial Number:                                                     | 450712000169                                             |               |
| Hardware Version:                                                  | 2700-100661-002                                          |               |
| Software Version:                                                  | 6.1.3.21-enh.tm                                          |               |
| Key Code:                                                          | 52HP-2374-2262-22AT-F2BQ                                 |               |
| First Use Date:                                                    | Not Set                                                  |               |
| Current Date & Time:                                               | Not Set                                                  |               |
| Time Since Last Boot:                                              | 0 day 1:08:08                                            |               |
| DSL Modem                                                          | 2.66.7 SW:68.14_4.10.1                                   |               |
| System Password:                                                   | Custom                                                   |               |
|                                                                    |                                                          |               |
| Wireless Access Po                                                 | int                                                      |               |
| Manufacturer:                                                      | 2Wire, Inc.                                              |               |
|                                                                    | 12840                                                    |               |
| Model:                                                             | 130110                                                   |               |
| Model:<br>Serial Number:                                           | 390713000392                                             |               |
| Model:<br>Serial Number:<br>Hardware Version:                      | 390713000392<br>2700-000679-003                          |               |
| Model:<br>Serial Number:<br>Hardware Version:<br>Software Version: | 390713000392<br>2700-000679-003<br>6.1.3.14-eval-wifi.tm |               |

**3.** Click <u>Logs</u>; the *Event Log* page opens.

| Г&Т    | U-verse                       |             | 2Wire                                                                             |
|--------|-------------------------------|-------------|-----------------------------------------------------------------------------------|
| Home   | e Services                    | Settings    | Site Map                                                                          |
| Syster | m Info Broadband              | LAN F       | Firewall Logs Diagnostics                                                         |
| Ev     | ent Log System Log            | Upgrade Log | Firewall Log                                                                      |
| Ever   | nt Log                        |             |                                                                                   |
| Clea   | Ir Log                        | Log         |                                                                                   |
| Disp   | all all                       | v Submit    |                                                                                   |
| Туре   | e Date/Time                   |             | Event Description                                                                 |
| INF    | 2008-04-<br>08T15:03:56-07:00 | fw,fwmon    | src=60.172.222.9 dst=76.193.113.77 ipprot=6 sport=6000<br>dport=135 event id: 261 |
| INF    | 2008-04-<br>08T15:37:27-07:00 | igmp        | bridge0: querier ver 3 sending general query                                      |
| INF    | 2008-04-<br>08T15:39:32-07:00 | igmp        | bridge0: querier ver 3 sending general query                                      |
| INF    | 2008-04-<br>08T15:41:37-07:00 | igmp        | bridge0: querier ver 3 sending general query                                      |
| INF    | 2008-04-<br>08T15:43:42-07:00 | igmp        | bridge0: querier ver 3 sending general query                                      |
| INF    | 2008-04-<br>08T15:45:47-07:00 | igmp        | bridge0: querier ver 3 sending general query                                      |
| INF    | 2008-04-<br>08T15:47:52-07:00 | igmp        | bridge0: querier ver 3 sending general query                                      |
| INF    | 2008-04-<br>08T15:49:57-07:00 | igmp        | bridge0: querier ver 3 sending general query                                      |
| INF    | 2008-04-<br>08T15:52:02-07:00 | igmp        | bridge0: querier ver 3 sending general query                                      |
| INF    | 2008-04-<br>08T15:54:07-07:00 | igmp        | bridge0: querier ver 3 sending general query                                      |

4. Click Firewall Log; the Firewall Log page opens.

# AT&T U-verse

| •     |  |
|-------|--|
| A A I |  |
| νu    |  |

| Home            | Services       | Settings        | Site Map                          |                                               |   |   |
|-----------------|----------------|-----------------|-----------------------------------|-----------------------------------------------|---|---|
| System I        | nfo Broadba    | nd LAN          | Firewall Logs                     | Diagnostics                                   |   |   |
| Event           | Log System Log | g Upgrade Log   | Firewall Log                      |                                               |   | • |
| Firewa          | ll Log         |                 |                                   |                                               | _ |   |
| Clear Lo        | g Clear Log    |                 |                                   |                                               |   |   |
| Da              | te and Time    | Severity        |                                   | Details                                       |   |   |
| 2008-0<br>07:00 | 4-08T15:03:56- | info sro<br>evi | :=60.172.222.9 dst<br>ent id: 261 | t=76.193.113.77 ipprot=6 sport=6000 dport=135 |   |   |

- 5. Click **Clear Log** if you want to minimize the clutter from previous events when you are trying to diagnose a problem.
- 6. View the log.
  - Date and Time: The date and time when the event occurs listing from the latest date on the top.
  - Severity: ERR for errors, INF for information, WRN for warning, and so forth.
  - Details: Includes the source and destination IP addresses as well as their ports, and a brief description of the event.

#### **Viewing Upgrade Logs**

**1.** Enter *http://gateway.2wire.net* on the address line; the user interface *Home* page opens, displaying the aggregate upstream and downstream bandwidths (Figure 18).

•

2. Click <u>Settings</u>; the System Information page opens.

| &T U-verse            |                              | 20035          |   |
|-----------------------|------------------------------|----------------|---|
| ome Services          | Settings Site Map            |                | - |
| ystem Info Broadbar   | nd LAN Firewall Log          | s Diagnostics  |   |
| Status Password Date  | e & Time Event Notifications | Battery Backup |   |
|                       |                              |                |   |
| System Information    |                              |                |   |
| Manufacturer:         | 2Wire, Inc.                  |                |   |
| Model:                | i3802V                       |                |   |
| Serial Number:        | 450712000169                 |                |   |
| Hardware Version:     | 2700-100661-002              |                |   |
| Software Version:     | 6.1.3.21-enh.tm              |                |   |
| Key Code:             | 52HP-2374-2262-22AT-F2BQ     |                |   |
| First Use Date:       | Not Set                      |                |   |
| Current Date & Time:  | Not Set                      |                |   |
| Time Since Last Boot: | 0 day 1:08:08                |                |   |
| DSL Modem             | 2.66.7 SW:68.14_4.10.1       |                |   |
| System Password:      | Custom                       |                |   |
| Wireless Access Poin  | nt                           |                |   |
| Manufacturer:         | 2wire, Inc.                  |                |   |
| Model:                | 200712000202                 |                |   |
| Hardware Version      | 2700-000679-003              |                |   |
| Software Version      | 6 1 3 14-eval-wifi tm        |                |   |
| Enabled:              | Yes                          |                |   |
|                       |                              |                |   |
| System Software Co    | mponents                     |                |   |

**3.** Click <u>Logs</u>; the *Event Log* page opens.

| <b>Γ&amp;T U</b> - | verse                       |             |                                           | EWIRE'                                |        |  |  |
|--------------------|-----------------------------|-------------|-------------------------------------------|---------------------------------------|--------|--|--|
| Home               | Services                    | Settings    | Site Map                                  |                                       |        |  |  |
| System I           | nfo Broadbar                | nd LAN F    | irewall Logs                              | Diagnostics                           |        |  |  |
| Event              | Log System Log              | Upgrade Log | Firewall Log                              |                                       |        |  |  |
| E I.               | T                           |             |                                           |                                       |        |  |  |
| Event              | Log                         |             |                                           |                                       |        |  |  |
| Clear Log          |                             |             |                                           |                                       |        |  |  |
|                    | _                           |             |                                           |                                       |        |  |  |
| Display            | y Filter all                | Submit      |                                           |                                       |        |  |  |
| Туре               | Date/Time                   |             | E                                         | ent Description                       |        |  |  |
| INF 08             | 008-04-<br>8T15:03:56-07:00 | fw,fwmon    | src=60.172.222.9 d<br>dport=135 event id: | st=76.193.113.77 ipprot=6 spor<br>261 | t=6000 |  |  |
| INF 08             | 008-04-<br>8T15:37:27-07:00 | igmp        | bridge0: querier ver                      | 3 sending general query               |        |  |  |
| INF 08             | 008-04-<br>8T15:39:32-07:00 | igmp        | bridge0: querier ver                      | 3 sending general query               |        |  |  |
| INF 08             | 008-04-<br>8T15:41:37-07:00 | igmp        | bridge0: querier ver                      | 3 sending general query               |        |  |  |
| INF 08             | 008-04-<br>8T15:43:42-07:00 | igmp        | bridge0: querier ver                      | 3 sending general query               |        |  |  |
| INF 08             | 008-04-<br>8T15:45:47-07:00 | igmp        | bridge0: querier ver                      | 3 sending general query               |        |  |  |
| INF 08             | 008-04-<br>8T15:47:52-07:00 | igmp        | bridge0: querier ver                      | 3 sending general query               |        |  |  |
| INF 20             | 008-04-<br>8T15:49:57-07:00 | igmp        | bridge0: querier ver                      | 3 sending general query               |        |  |  |
| INF 08             | 008-04-<br>8T15:52:02-07:00 | igmp        | bridge0: querier ver                      | 3 sending general query               |        |  |  |
| INF 08             | 008-04-<br>8T15:54:07-07:00 | igmp        | bridge0: querier ver                      | 3 sending general query               |        |  |  |

**4.** Click <u>Upgrade Log</u>, the *Upgrade Log* page opens, displaying the software versions information.

SWISE.

# AT&T U-verse

| Home Services Settings Site Map                     | _ |
|-----------------------------------------------------|---|
| System Info Broadband LAN Firewall Logs Diagnostics |   |
| Event Log System Log Upgrade Log Firewall Log       |   |
| Upgrade Log                                         |   |
| Current Version 6.1.3.21-enh.tm                     |   |
| Initial Software Version 6.1.3.21-enh.tm            |   |
|                                                     |   |
|                                                     |   |
|                                                     |   |
|                                                     |   |

iNID User Guide

# **Regulatory Information**

# **Electrical**

# **AC Adapter**

The AC adapter is designed to ensure your personal safety and to be compatible with this equipment. Please follow these guidelines:

- Do not use the adapter in a high moisture environment. Never touch the adapter when your hands or feet are wet.
- Allow adequate ventilation around the adapter. Avoid locations with restricted airflow.
- Connect the adapter to a proper power source. The voltage and grounding requirements are found on the product case and/or packaging.
- Do not use the adapter if the cord becomes damaged.
- Do not attempt to service the adapter. There are no serviceable parts inside. Replace the unit if it is damaged or exposed to excess moisture.

## **Telecommunication Cord**

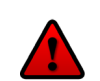

**Caution:** To reduce the risk of fire, use only No. 26 AWG or larger UL Listed or CSA Certified Telecommunication Line Cord.

#### **Location - Electrical Considerations**

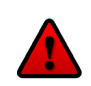

**Warning:** The electrical cord of this product must be plugged into a properly grounded outlet or adapter. Failure to comply could result in an electric shock hazard. If you do not know whether your outlet or adapter is properly grounded, you should consult a licensed electrician.

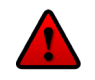

**Caution:** Due to the risk of electrical shock or terminal damage, do not use the terminal near water, including a bathtub, wash bowl, kitchen sink or laundry tub, in a wet basement, or near a swimming pool. Also, avoid using this product during electrical storms. Avoid locations near electrical appliances or other devices that cause excessive voltage fluctuations or emit electrical noise (for example, air conditioners, neon signs, high-frequency or magnetic security devices, or electric motors).

# Equipment

## Repairs

Do not, under any circumstances, attempt any service, adjustments, or repairs on this equipment. Instead, contact your local 2Wire distributor or service provider for assistance. Failure to comply may void the product warranty.

## **Location – Environmental Considerations**

Do not plug the power pack into an outdoor outlet or operate the terminal outdoors. It is not waterproof or dust proof, and is for indoor use only. Any damage to the unit from exposure to rain or dust may void your warranty.

Do not use the terminal where there is high heat, dust, humidity, moisture, or caustic chemicals or oils. Keep the gateway away from direct sunlight and anything that radiates heat, such as a stove or a motor.

# **Declaration of Conformity**

## **FCC Compliance**

This device has been tested and certified as compliant with the regulations and guidelines set forth in the Federal Communication commission - FCC part 15 and FCC part 68

Manufacturer: 2Wire, Inc.

Model: i38HG

## **Part 15 of FCC Rules**

This device complies with Part 15 of the FCC Rules. Operation is subject to the following two conditions:

- 1. This device may not cause harmful interference, and
- **2.** This device must accept any interference received, including interference that may cause undesired operation.

This equipment has been tested and found to comply with the limits for a Class B digital device, pursuant to part 15 of the FCC Rules. These limits are designed to provide reasonable protection against harmful interference in a residential installation. This equipment generates, uses and can radiate radio frequency energy and, if not installed and used in accordance with the instructions, may cause harmful interference to radio communications. However, there is no guarantee that interference will not occur in a particular installation. If this equipment does cause harmful interference to radio or television reception, which can be determined by turning the equipment off and on, the user is encouraged to try to correct the interference by one or more of the following measures:

- Reorient or relocate the receiving antenna.
- · Increase the separation between the equipment and receiver.
- Connect the equipment into an outlet on a circuit different from that to which the receiver is connected.
- Consult the dealer or an experienced radio/TV technician for help.

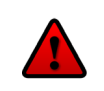

**Caution:** Changes or modifications not expressly approved by the party responsible for compliance could void your authority to operate this equipment.

# TIA 968 (Part 68 of FCC Rules)

This equipment complies with the Telecommunication Industry Association TIA-968 (FCC part 68) Telecommunication requirements. On the product is a label that contains, among other information, the FCC registration number and ringer equivalence number (REN) for this equipment. If requested, this information may be provided to the telephone company.

The REN is used to determine the quantity of devices that may be connected to the telephone line. Excessive RENs on the telephone line may result in the device not ringing in response to an incoming call. In most, but not all areas, the sum of the RENs should not exceed five (5.0)

To be certain of the number of devices that may be connected to the line, as determined by the total RENs, contact the telephone company to determine the maximum RENs for the calling area.

This terminal cannot be used on telephone-company-provided coin service. Connection to Party Line Service is subject to state tariffs.

This equipment uses the following TIA1096 compliance jacks: RJ11C.

An FCC-compliant telephone cord and modular plug is provided with this equipment. This equipment is designed to be connected to the telephone network or premises wiring using a compatible modular jack that is Part 68 compliant. If this equipment causes harm to the telephone network, the telephone company will notify you in advance that temporary discontinuance of service may be required. If advance notice is not practical, the telephone company will notify the customer as soon as possible. Also, you will be advised of your right to file a complaint with the FCC if you believe it is necessary. The telephone company may make changes in its facilities, equipment, operations, or procedures that could affect the operation of this equipment. If this happens, the telephone company will provide advance notice in order for you to make the necessary modifications to maintain uninterrupted service. If trouble is experienced with this equipment, please contact 2Wire, or your local 2Wire distributor or service center in the U.S.A. for repair and/or warrant information. If the trouble is causing harm to the telephone network, the telephone company may request you to remove this equipment from the network until the problem is resolved. No repairs can be done by a customer on this equipment. It is recommended that the customer install an AC surge arrestor in the AC outlet to which this device is connected. This is to avoid damage to the equipment caused by local lightning strikes and other electrical surges.

#### **RF Exposure Information**

This device was verified for RF exposure and found to comply with Council Recommendation 1999/519/EC and FCC 0ET-65 RF exposure requirements.

#### **Wi-Fi Only**

This equipment complies with FCC radiation exposure limits set forth for an uncontrolled environment. For additional compliance information, please reference FCC ID: PGR2Wi38HG.

#### **MPE/SAR Labeling**

**Warning:** While this device is in operation, a separation distance of at least 20 cm (8 inches) must be maintained between the radiating antenna inside the Equipment Under Test (EUT) and the bodies of all persons exposed to the transmitter in order to meet the FCC RF exposure guidelines. Making changes to the antenna or the device is not permitted. Doing so may result in the installed system exceeding RF exposure requirements. This device must not be co-located or operated in conjunction with any other antenna or radio transmitter. Installers and end users must follow the installation instructions provided in this guide.

iNID User Guide